# TX-UNPS CACFP Training Packet for Child & Adult Application Packet New or Renewal Applications

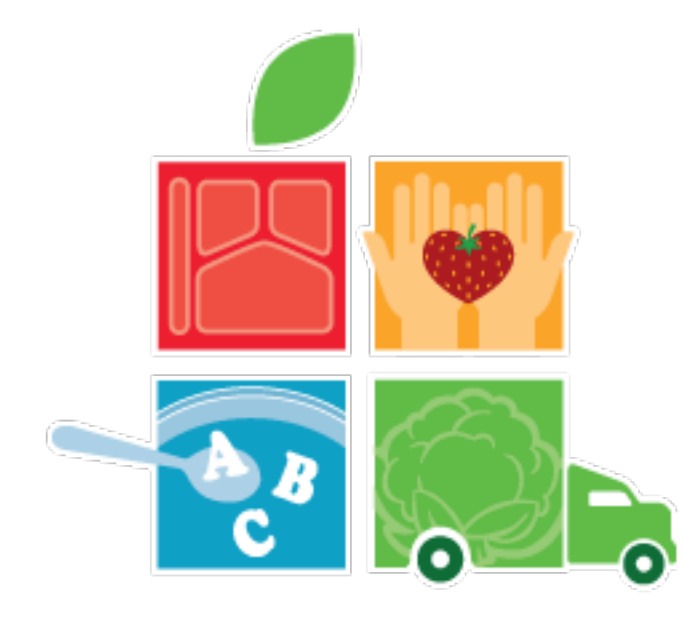

Food and Nutrition

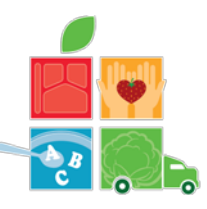

### Have questions about CACFP forms, claims and applications? Contact your local Community Operations Office for assistance.

- Technical Assistances are locally available to help you with questions you have about the Child and Adult Care Food Program and the forms it requires.
- To contact a Technical Assistant, contact the closest Community Operations Office in your area, and request to speak to a Technical Assistant.

| <ul> <li>El Paso Field Office</li> </ul>                     | (915) 834-7506 |
|--------------------------------------------------------------|----------------|
| <ul> <li>Dallas/Fort Worth Metroplex Field Office</li> </ul> | (817) 321-8101 |
| <ul> <li>Houston Field Office</li> </ul>                     | (713) 921-8201 |
| <ul> <li>San Antonio Field Office</li> </ul>                 | (210) 820-0288 |
| <ul> <li>Austin Satellite Office</li> </ul>                  | (877) 839-6325 |
| <ul> <li>San Juan Office</li> </ul>                          | (956) 787-8866 |

Have questions about issues, such as errors or warnings, in TX-UNPS? Contact the TX-UNPS Help Desk for TX-UNPS software issues.

- The Help Desk is available to Contracting Entities (CEs) who need assistance with TX-UNPS.
- The TX-UNPS Help Desk specializes in helping you, the CE, correct errors and warnings issued by TX-UNPS, in order to get your application or claim ready for submission.
- The TX-UNPS Help Desk can be reached at: 1-877-TEX-MEALS

## Food and Nutrition Division

**Se's of healthy living** Education, Exercise and Eating Right

TEXAS DEPARTMENT OF AGRICULTURE COMMISSIONER TODD STAPLES

The Texas Department of Agriculture's Food and Nutrition Division is funded by the U.S. Department of Agriculture, Food and Nutrition Service.

In accordance with Federal law and U.S. Department of Agriculture policy, this institution is prohibited from discriminating on the basis of race, color, national origin, sex, age, or disability. To file a complaint of discrimination, write to USDA Director, Office of Adjudication and Compliance, 1400 Independence X-enue XV. Washington, C2 0250-9410 or call 202-260-1026, 866-632-9992 (toll free), or 202-401-0216 (TTD). USDA is an equal opportunity provider and employer.

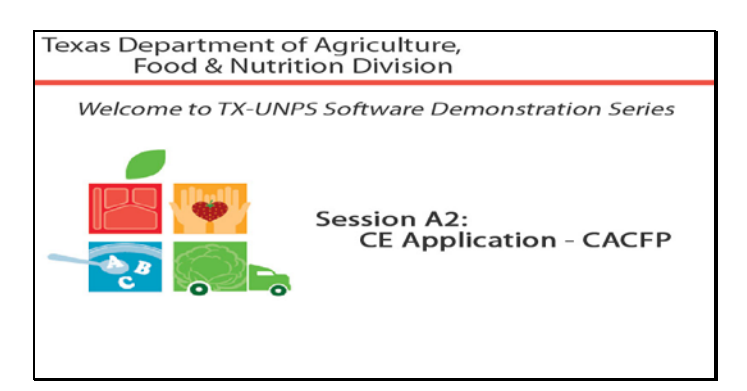

Slide 1 - Welcome

The Texas Department of Agriculture, Food & Nutrition Division, would like to welcome you to the TXUNPS Software Demonstration Series.

In this session, we will be reviewing the Centers Contracting Entity Application section of the Application Packet.

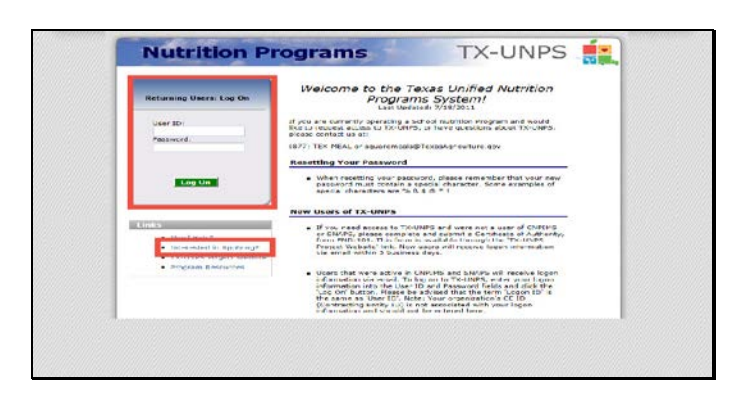

Slide 6 – First Center CE Slide

To create a new CACFP application, or to renew your CACFP application, you will have to go to the TXUNPS website. You will need a user id and password.

If you are an existing Contracting Entity, you will receive two emails. One email will have your user id. The second email will have your password. This information is this way to make it harder for malicious others to steal your information.

If you want to create a new application, select the request TXUNPS ID link.

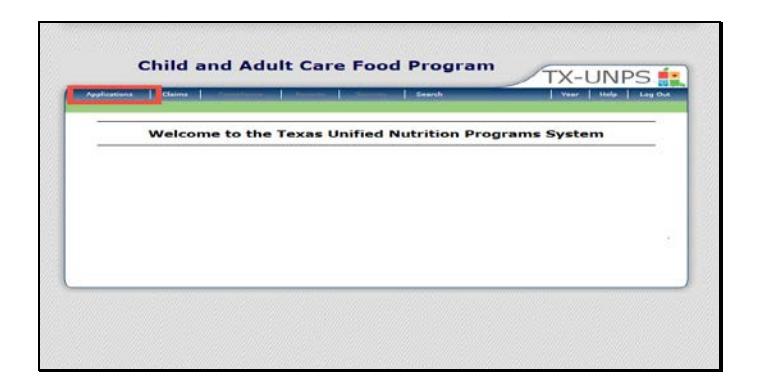

Slide 7 - CCC1

Once you have logged in to TXUNPS, select Applications.

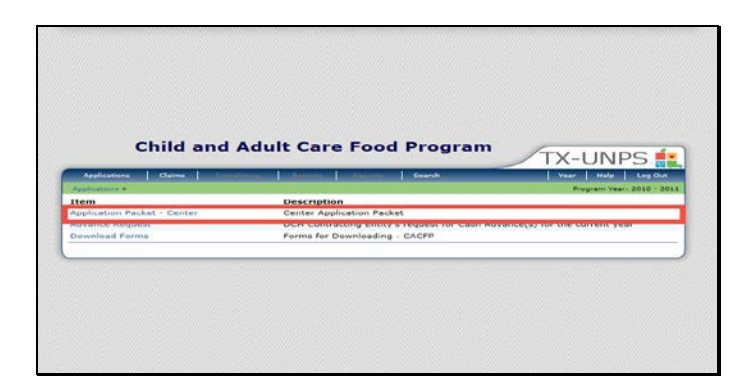

Slide 8 - CCC2

For child care and adult care, select application packet – center.

| The second second second second                                  | The second second second second second              | 1 Sector                    | I then I themp I tog that |
|------------------------------------------------------------------|-----------------------------------------------------|-----------------------------|---------------------------|
| Kasilipakiens >                                                  | Select                                              | Program Year                |                           |
| Durnly District Code: 10<br>DA Region:<br>Currently, there are 3 | 9 year<br>4<br>Program Year(s) available. Select ti | he year you wish to access. |                           |
| Program Year                                                     | Date Range                                          | Application Packet          |                           |
| HEW 2010 - 2011                                                  | 10/01/2010 - 09/30/2011                             | Not Started                 |                           |
| 2009 - 2010                                                      | 10/01/2009 - 09/30/2010                             | Not Started                 |                           |
| 2008 - 2009                                                      | 10/01/2008 - 09/30/2009                             | Not Started                 |                           |
|                                                                  |                                                     | < Back                      |                           |

Slide 9 - CCC3

Select the year you are applying for, or renewing. For the purpose of this training we will work in 2010-2011.

| Applications > Applic                                                                                    | ation Packet - Centers >                           |                        |                       | Everyam Years 2010 - 2                                                                                          |
|----------------------------------------------------------------------------------------------------|----------------------------------------------------|------------------------|-----------------------|----------------------------------------------------------------------------------------------------|
|                                                                                                    | No. 1 No. 1                                        | Application            | a Packet<br>nt Center | in the second second second second second second second second second second second second second second second |
| (TEST) BAY AR<br>(ALL ST) BAY AR<br>DBA<br>Sto address on file fi<br>County District Code<br>TDA Region: | etres<br>IA TURNING POIN<br>of Unit year<br>et 101 | IT INC                 | Dacket                | Packat Submitted Date:<br>Packat Approved Date:<br>Original Approval Date:<br>Packat Statue:                    |
| Action                                                                                                   | Form Ne                                            |                        | Latest                | Status                                                                                                    |
| edd.                                                                                                    | - Contracti                                        | ing Entity Application | BADDORGA RECORD       | Not Started                                                                                                    |
| Next Base Year Re                                                                                        | mewal: 2013 - 2014                                 |                        |                       |                                                                                                    |
|                                                                                                    |                                                    | - Da                   | ck                    |                                                                                                    |
| show Packet Histo                                                                                        | iry.                                               |                        |                       |                                                                                                    |
|                                                                                                    |                                                    |                        |                       |                                                                                                    |

#### Slide 10 - CCC4

You will then click on the Add link to begin an application packet.

|       | Applications Dates                                                         |                        | in the real in Search |                         | Year 1 | talar Lang    |
|-------|----------------------------------------------------------------------------|------------------------|-----------------------|-------------------------|--------|---------------|
| 100   | ofication)e # Application Packet - Centreix                                |                        |                       |                         | Rogra  | TR Years 2010 |
|       |                                                                            |                        |                       |                         | AIEM 1 | HODIFY   DE   |
|       | Co                                                                         | Child & Adu            | Application for       | 2010 - 2011             |        |               |
| 00100 | Ar<br>address on the for this year<br>inty District Code: 101<br>& Region: |                        |                       |                         |        | fersion: Orig |
| -     | TIN                                                                        | Type                   | Anency                | Type of CACEP - C       | enters | 1             |
|       |                                                                            |                        |                       | Organization            |        |               |
|       | 30580530580                                                                | Private Non P          | rofit Crosnication    | Independent Ce          | rter   |               |
| 1.    | Are all of your organization's C                                           | ACFP participating sit | as located in the sam | e building?             | C Yes  | C No          |
| 2,    | Dees your organization operate                                             | the CACFP in any of    | her state(s)?         |                         | C Yes  | © No          |
|       | Name of State(s):                                                          |                        |                       | · ·                     |        |               |
|       | Which would your organization                                              | prefer to receive?     | Cash payment          | t in Neu of commodities |        |               |

Slide 11 - CCC5

You have been directed to the CE application. If you are a new contracting entity, almost all of the questions/fields will be blank. If you are renewing, you will see that some questions/fields have answers and that others are blank.

It is the CE's responsibility to review all information that is already in the application, and to fill in all blanks, unless told otherwise through the process of this training.

Question 1 asks if all of your organizations sites are located in the same building.

Question 2 asks if you operate the CACFP program in other states. If the answer is yes, you must list the states in the text box provided.

Question 3 asks if your organization would prefer to receive cash payment in lieu of commodities.

| Ad  | dresses                |             |            |         |  |  |    |
|-----|------------------------|-------------|------------|---------|--|--|----|
| Ste | reet Address           |             |            |         |  |  | 67 |
| ٤.  | Address Line 1:        |             |            |         |  |  |    |
|     | Address Line 2:        |             |            |         |  |  |    |
| 5.  | City:                  |             |            |         |  |  |    |
| 5.  | State:                 | TX          | Zip:       |         |  |  |    |
| Ma  | iling Address          |             |            |         |  |  |    |
|     | III Mailing Address is | the same as | the Street | Address |  |  |    |
| ۰.  | Address Line 1:        |             |            |         |  |  |    |
|     | Address Line 2:        |             |            |         |  |  |    |
| 5.  | City:                  |             |            |         |  |  |    |
| é   | State:                 | TX          | Zipt       |         |  |  |    |

Slide 12 - CCC6

The next section requires addresses for your contracting entity location. Questions 4-6 requires that you input the physical street address that you are located.

Questions 7-9 requires you to input the address that all business correspondence and financial documents should be mailed to.

If the addresses are the same, please input them in both sections: Street Address & Mailing Address.

| <b>Contracting Entity A</b> | dministrator          |                       |                            |                                         |
|-----------------------------|-----------------------|-----------------------|----------------------------|-----------------------------------------|
| he Contracting Entity A     | dministrator must t   | e an individual wh    | o has been authorized to a | act on behalf of the Contracting Entity |
| ry agreeing to and signin   | ng the Certificate of | Authority.            | 1.000                      |                                         |
| O Name                      | Service               | First Harrie          | Cast rearrie               |                                         |
| 1. Empil Address            | 1                     |                       |                            |                                         |
| Contraction and the second  |                       |                       | - Rever                    |                                         |
| iz. rauny moner             |                       | 1040                  | Faxi                       |                                         |
| 13. CellyArt Phone:         |                       |                       |                            |                                         |
| ia, inter                   |                       |                       |                            |                                         |
| Claim Preparer              |                       |                       |                            |                                         |
| Claim Preparer is           | the same as the Con   | iracting Entity Admir | latrator                   |                                         |
|                             | Selutation            | First Name            | Last Name                  |                                         |
| 15. Name:                   | 1001                  |                       |                            |                                         |
| 16. Email Address:          |                       |                       |                            |                                         |
| 17. Facility Phone:         |                       | Exti                  | Fax:                       |                                         |
| 18. Cell/Alt Phone:         |                       |                       |                            |                                         |
| 19. Title:                  |                       |                       |                            |                                         |
|                             |                       |                       |                            |                                         |

Slide 13 - CCC7

The next section requires contact information for key people in your organization. The information you provide in regards to email and phone should be the contact information that allows TDA to contact the individuals any time during business hours.

Fields 10-14 require that you input the contact information for the Contracting Entity Administrator. The CE Administrator is the same person who signs the Certificate of Authority.

Fields 15-19 require that you input the contact information for the person who will be preparing your claims each month. If this person is the same as the CE Administrator, input the CE Administrators contact information.

If you are unsure of this information, please review your CACFP Handbook or call your local Community Operations Office.

| An #                            | ing the Certificate of                                                                       | l is an individual w<br>Authority.  | ho has been   | authonize   | d to act on be                                                                                                 | half of the | Contracting | Entity by agreeing to a | nd |
|---------------------------------|----------------------------------------------------------------------------------------------|-------------------------------------|---------------|-------------|----------------------------------------------------------------------------------------------------|-------------|-------------|-------------------------|----|
|                                 | E Authorized Indivi                                                                          | dual t is the same a                | s the Contrac | ting Entity | Administrator                                                                                                  |             |             |                         |    |
|                                 |                                                                                              | Selutetion                          | First Name    |             | Last A                                                                                                    | inme        |             |                         |    |
| 20,                             | Namer                                                                                        |                                     | 1             |             |                                                                                                    |             |             |                         |    |
| 21.                             | Email Address:                                                                               |                                     |               |             |                                                                                                    |             |             |                         |    |
| 22.                             | Pacility Phone:                                                                              |                                     | Ext:          |             | Paxe                                                                                                    |             |             |                         |    |
| 23.                             | Cell/Alt Phone:                                                                              |                                     |               |             |                                                                                                    |             |             |                         |    |
| 3.4.                            | Titlet                                                                                       |                                     |               |             |                                                                                                    |             |             |                         |    |
|                                 | Authorized Indivi                                                                            | dural 2 in the surrow of            |               |             | PERSONAL PROPERTY AND ADDRESS OF THE OWNER OF THE OWNER OF THE OWNER OF THE OWNER OF THE OWNER OF THE OWNER OF |             |             |                         |    |
|                                 | Authorized Indivi                                                                            | dual 2 is the same a<br>Salutation  | First Name    | and succes  | Last A                                                                                                    | inme .      |             |                         |    |
| 25.                             | Name:                                                                                        | dual 2 to the same a<br>Salutation  | First Name    | and rund    | Last A                                                                                                    | (ame        |             |                         |    |
| 25.                             | Name:<br>Email Address:                                                                      | dual 2 to the serve a<br>Salutation | First Name    |             | Last A                                                                                                    | iama        |             |                         |    |
| 25.<br>26.<br>27.               | Name:<br>Email Address:<br>Facility Phone:                                                   | Salutation                          | First Name    |             | Last A                                                                                                    | lama        |             |                         |    |
| 25.<br>26.<br>27.<br>28.        | Name)<br>Email Address:<br>Facility Phone:<br>Cell/Alt Phone:                                | Salutation                          | First Name    | 1           | Fax:                                                                                                    | 1           |             |                         |    |
| 25.<br>26.<br>27.<br>28.        | Mame)<br>Email Address:<br>Faolity Phone:<br>Cell/Alt Phone:<br>Title:                       | dual 2 is the series a Statutation  | First Name    |             | Fax:                                                                                                    |             |             |                         |    |
| 25.<br>26.<br>27.<br>28.<br>29. | Authorised Indivi<br>Name)<br>Email Address:<br>Facility Phone:<br>Cell/Alt Phone:<br>Title: | Salutation                          | First Name    |             | Fax:                                                                                                    |             |             |                         |    |

Slide 14 - CCC8

Fields 20-29 require that you input the contact information for 2 authorized individuals who can act on behalf of the Contracting Entity. These two contacts would have signed the Certificate of Authority. These two sections may be the same as the Contracting Entity Administrator.

If you are unsure of this information, please review your CACFP Handbook or call your local Community Operations Office.

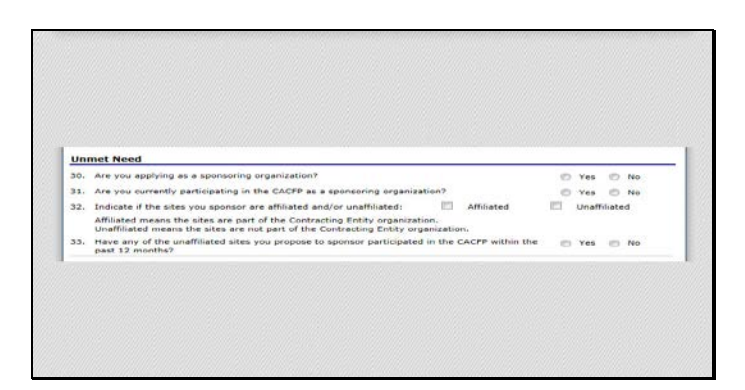

Slide 15 - CCC9

The next section covers Unmet Need.

Question 30 wants to know if you are applying as a sponsoring organization. If you are only operating one center than the answer is no. If you are operating more than one center the answer would be yes.

Question 31 wants to know if you are already participating in the CACFP as a sponsoring agency.

Question 31 asks whether the sites you sponsor are affiliated or unaffiliated. Affiliated means that the sites are part of the CE organization. Unaffiliated means that the sites are not part of the CE organization. If you are an Independent Center, you should select affiliated on this question in order to continue.

Question 33 asks if any of the unaffiliated sites you wish to sponsor have participated in the CACFP in the past 12 months. If you are an Independent Center, you should select no on this question in order to continue.

If you are unsure of this information, please review your CACFP Handbook or call your local Community Operations Office.

| Gei | neral Questions                                                                                                    |   |     |    |    |
|-----|----------------------------------------------------------------------------------------------------|---|-----|----|----|
| 34. | Do you engage in any business or activities not related to CACFP during normal business hours?<br>If yes, explains | 0 | Yes | 0  | No |
|     |                                                                                                    |   | 0   |    |    |
| 35. | Does the Contracting Entity have less than three years of Administrative and Pinancial History?                    | 0 | Yes | 10 | No |
| 36. | Do you eponeor 25 or more sites?                                                                                   | 0 | Yes | 0  | No |
| 37. | Will you be averaging your monitor reviews?                                                                        | 0 | Yes | 0  | No |
| 38. | Do you want to receive advance payments if funds are available?                                                    | 0 | Yes | 0  | No |
| 39. | Have all sites complied with training requirements?                                                                | 0 | Ves | 0  | No |
|     | If no, explain:                                                                                                    |   |     |    |    |
|     |                                                                                                    |   | -   |    |    |
| -   | Do you subcontract for any CACPP functions?                                                                        | 0 | Yes |    | No |

Slide 16 - CCC10

The next section is General Questions

Question 34 asks if you engage in any business or activities not related to CACFP during normal business hours. If you answer yes, you are required to explain in the text box provided.

Question 35 asks if the CE has less than three years of administrative and financial history.

Next question 36 asks if you sponsor 25 or more sites.

You will then be asked in question 37 if you will be averaging you monitoring reviews. Unless you have had your Applications & Management Plan Change approved, you must enter NO on this question.

Question 28 asks if you would like to get advance payments if the funds are available.

Question 39 asks if you have complied with training requirements. Remember that if you are a new CE you are required to attend training, and that as a CE you are required to ensure that your organization has trained all of your sites.

If you answered no to complying with training requirements, you will be required to explain in the text box provided.

Question 40 wants to know if you subcontract for any CACFP functions. Please remember that there are specific portions of the CACFP that are not allowed to be subcontracted.

If you are unsure of any of this information, please review your CACFP Handbook or call your local Community Operations Office.

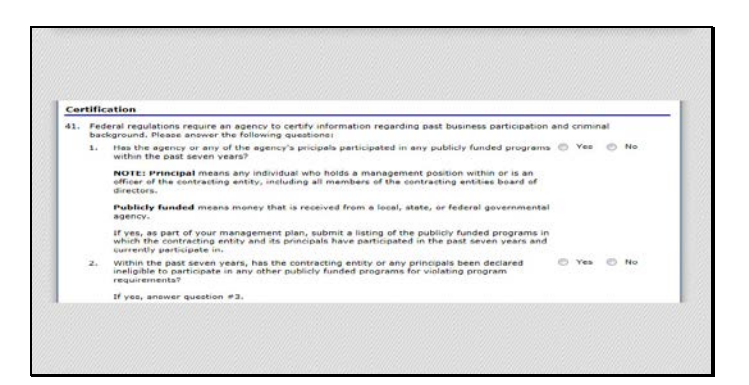

#### Slide 17 - CCC11

Certification

Federal regulations require that TDA certify information regarding past participation and any potential criminal issues. Read the questions thoroughly in Field 41, and answer accurately in regards to your organization.

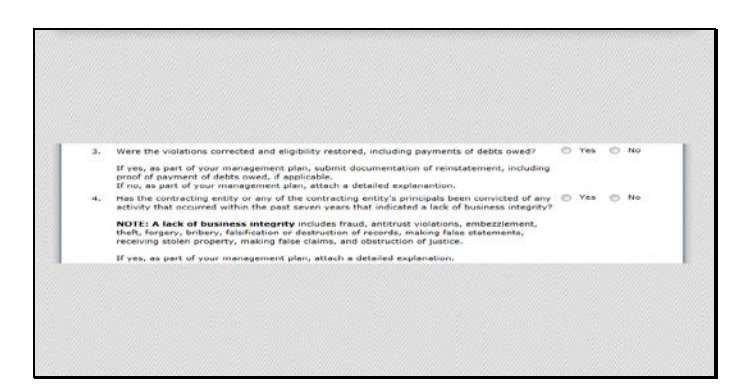

Slide 18 - CCC12

Question 41.3 can be skipped if you answered NO to question 41.2.

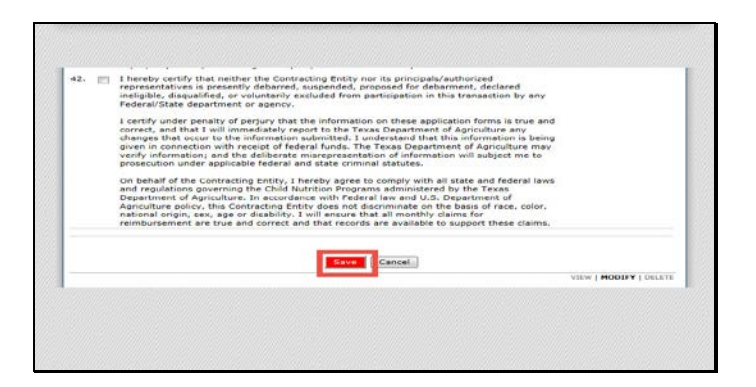

Slide 19 - CCC13

Read the certification statement for number 42. After you have read the entire statement, check off the box if you agree and understand. Then click on the red Save button.

| Applications > A                                                                                  | opfication Backet - Parstern                                                  |                                                                                                   |                                                                                                 | Program Year: 2010 - 2011                            |
|---------------------------------------------------------------------------------------------------|-------------------------------------------------------------------------------|---------------------------------------------------------------------------------------------------|-------------------------------------------------------------------------------------------------|------------------------------------------------------|
|                                                                                                   | ce                                                                            | Child & Adult                                                                                     | Care Food Program<br>opplication for 2010 - 2                                                   | 011                                                  |
| 1887 Etat<br>(TEST) DAY<br>DBA:<br>222 Knox St<br>Dimeter, TX 7<br>County District<br>TDA Region: | AREA TURNING P<br>7853<br>Ceder 101                                           | OINT INC                                                                                          |                                                                                                 |                                                      |
| The Applicat<br>information e<br>regulations. A<br>You may corre                                  | ntered is either incom<br>ill errors listed on the l<br>act the errors now by | with errors.<br>plete or is not in compli<br>form must be corrected<br>clicking '< Edit' or you r | ance with the Texas Departm<br>before the Application can be<br>may return to the Application I | ent of Agriculture rules and<br>processed.<br>later. |
|                                                                                                   |                                                                               |                                                                                                   | dit                                                                                             |                                                      |

Slide 20 - CCC14

If there were any errors in your CE application, you will see a screen like this. In order to later submit your application packet, the CE Application must be free of errors. Select Edit to return to the application, and correct the errors now shown in red.

| Child and                                                                                                    | Adult Care Food P                                        | Program                    | /TX-UNPS 🛔            |
|----------------------------------------------------------------------------------------------------|----------------------------------------------------------|----------------------------|-----------------------|
| Applications Claims Com                                                                                                    |                                                          | Gaurch                     | Vear   Help   Log Out |
| 0                                                                                                    | Child & Adult Care Food<br>ontracting Entity Application | Program<br>for 2010 - 2011 |                       |
| D1887 Statusi ACOve<br>(ITEST) BAY AREA TURNING I<br>DBAI<br>DBAI<br>DBAI<br>DIMEDIX, TX P7053<br>County Dobrint Code: 101<br>TDA Region: | POINT INC                                                |                            |                       |
| The Application has been saved                                                                                                    |                                                          |                            |                       |
|                                                                                                    | - Edit Finish                                            |                            |                       |

Slide 21 - CCC15

Once you have corrected your errors, and resaved the application. You will see a screen telling you your application has been saved.

Please note: SAVED does NOT mean it has been SUBMITTED. You must complete the entire application packet prior to being able to submit your application.

Select Finish to continue.

| Late to be a subject to the subject to the sub                                   | September - September Sada                                                                                                    | a - Carnara - |               |              |            | _                                                     | Press                                                  |              |
|----------------------------------------------------------------------------------------------------|----------------------------------------------------------------------------------------------------|---------------|---------------|--------------|------------|-------------------------------------------------------|--------------------------------------------------------|--------------|
| State 2 Advances Transmission     State 2 Advances of the state 2 Advances of the state 2 Advances o                          |                                                                                                    |               | API IN        | ependent Ce  | ket        |                                                       |                                                        |              |
| Control         Landret<br>Controlling Ends, Application         Original         Nate 1, a           oreal (Red)         ✓ Controlling Ends, Application         Original         Nate 3, and 1, and 1, a                                                                                                    | 01667 Statuar Active<br>(11651) KAY AREA TUR<br>08A<br>223 (1493 61<br>Oracles 51 77882<br>County Roston Code: 171<br>Ton Region: | NING POIN     | INC           |              |            | Decket Subr<br>Velket Abp<br>e.Let Original Acc<br>De | ninted Date<br>roved Late<br>a vial Date<br>det Status |              |
| ther files() v Contracting Boltz Aggestation Origina Not Suprovide Supervised Supervised Supervise | Action                                                                                                    | Form Nam      |               |              | Late       | st<br>ion Status                                      |                                                        |              |
| dd e anast d'istanter<br>dd e Catrisont Brett Eudopt Detsi<br>erfelb Private for Augustation Catrisont<br>Argenesita Catrisont and Catrisont Catrisont<br>de Agelestison(s) 0 0 0 0 0 0 0 0 0 0 0 0 0 0 0 0 0 0 0                                                                                                    | View   Nocify                                                                                                    | Contraction   | Britky Applic | ation        | Origi      | Not Sub1                                              | ritted                                                 |              |
| dd              • Contracting Dritty: Puolete Desil             • Contracting Dritty: Puolete Desil               • Oracle Desil               • Oracle Desil               • Oracle Desil               • Oracle Desil               • Oracle Desil               • Oracle Desil               • Oracle               • Oracle               • Oracl                                                                                                    | Add                                                                                                    | maard of it   | matern        |              |            |                                                       |                                                        |              |
| Approximation         Approximation         Provider or provider or provi                                         | A66                                                                                                    | - Contractini | Entity Budge  | t Detail     |            |                                                       |                                                        |              |
| Application         Paralhap         Datase for<br>Paralhap         Paralhap         Paralha                                                                                                    | Detella                                                                                                    | + Checklist ( | 10)           |              |            |                                                       |                                                        |              |
| List Application(1)     C     O     O     O     O     O       List Base Yoor Renewald 2013     2014         List Base (in the Appendix Control of the Appendix Control of the Appendix Co                                                                                                    |                                                                                                    |               | Pandang       | Antonio fer  | Dusched    | Withdrawn!                                            |                                                        | Applications |
| Inst Base Ven Romondi 2013 2014                                                                                                    | Site Application(s)                                                                                                    | 0             | 0             | 2            | 0          | 2                                                     | 0                                                      | 0            |
| Subset for Appendix [ Withdraw Packer ]                                                                                                    | Next Base Year Beneval : 3                                                                                                    | 013 2014      |               |              |            |                                                       |                                                        |              |
| the second second second second second second second second second second second second second second second se                                                                                                    | Show Fecket, History                                                                                                    | e Bo          | es. Cahron    | for Apprical | Withdraw 1 | enter [                                               |                                                        |              |
|                                                                                                    |                                                                                                    |               |               |              |            |                                                       |                                                        |              |

#### Slide 22 - CCC16

You will see your application packet screen. Green checkmarks show you sections that have been successfully saved, and the red arrows show you sections still needing attention.

The next section of the application packet we have to complete is the Board of Directors.

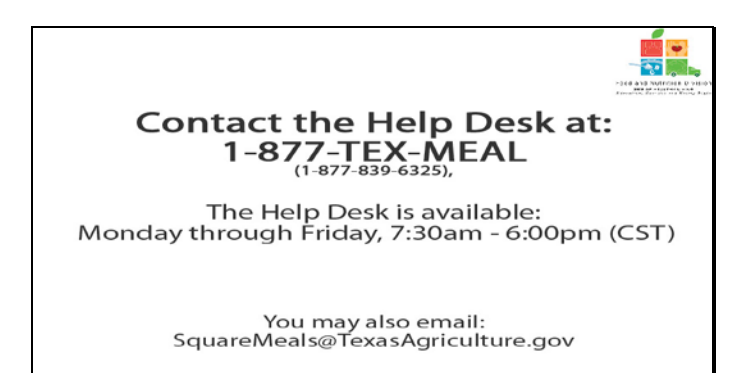

Slide 44 - Help desk

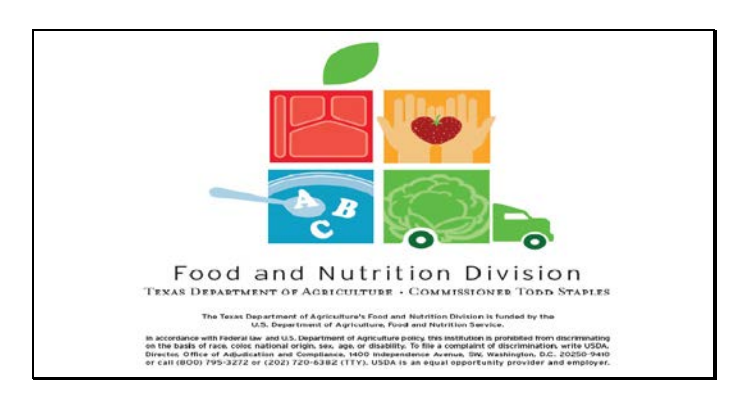

Slide 45 - Legal Screen

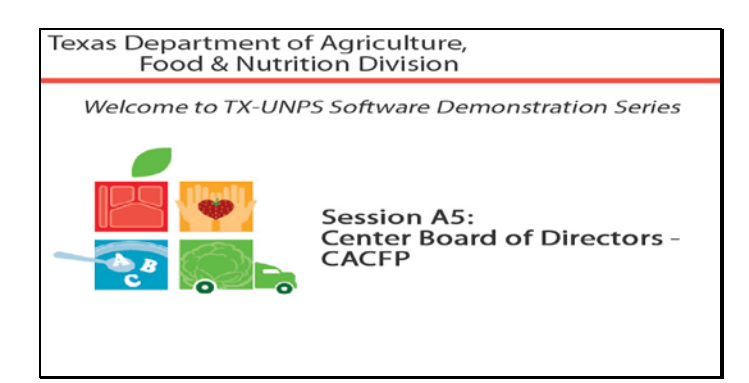

Welcome

The Texas Department of Agriculture, Food & Nutrition Division, would like to welcome you to the TXUNPS Software Demonstration Series.

In this session, we will be reviewing the Board of Directors for Centers Section of the Application Packet.

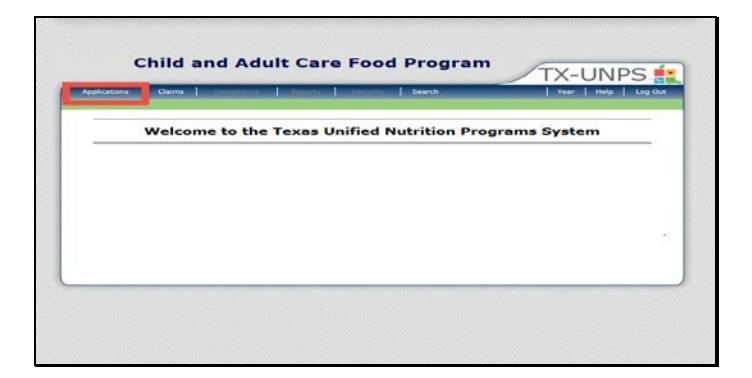

Slide 5-First TXUNPS Slide

Once you have logged in to TXUNPS, select Applications.

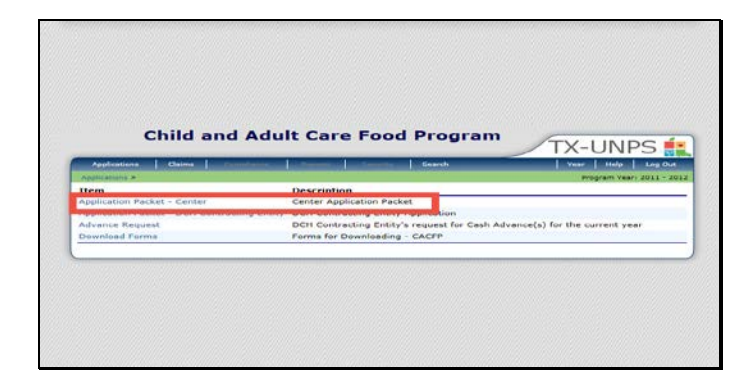

Select Application Packet Center

| Antilestiness Claires                                                                                                    | Consideration of the local division of the local division of the l | a statistic          | A CONTRACTOR OF              | Searth           |                                                          | Vear                                                  | Hale Inst Out        |
|----------------------------------------------------------------------------------------------------|----------------------------------------------------------------------------------------------------|----------------------|------------------------------|------------------|----------------------------------------------------------|-------------------------------------------------------|----------------------|
| Applications & Application Pa                                                                                                   | chat - Corrare &                                                                                                    | 18                   | 11 Jac 10                    | Section 199      |                                                          | Progra                                                | New: Year: 2010 - 20 |
|                                                                                                    |                                                                                                    | App                  | plication Par<br>opendent Co | iket             |                                                          |                                                       |                      |
| 01687 Blatus Autore<br>(TEST) BAY AREA TU<br>UBAI<br>222 Knox St<br>Dimatox TX 77853<br>Geunty District Coder LOL<br>TDA Region | URNING POINT                                                                                                    | INC                  |                              | ,                | Packer, Sub-<br>Packet, App<br>Packer, Criphed App<br>Pa | in the Date<br>were Date<br>would Date<br>the Statuti |                      |
| Action                                                                                                    | Form Nam                                                                                                    |                      |                              | Late             | ist<br>ion Status                                        |                                                       |                      |
| Mercil Modifie                                                                                                    | of Contractor                                                                                                    | Cotite Apolic        | ation                        | Origi            | nal Not Subr                                             | thed .                                                |                      |
| Add                                                                                                    | Beard of D                                                                                                    | rectors              |                              |                  |                                                          |                                                       |                      |
| Ectalia                                                                                                    | + Checklat (                                                                                                    | 10)                  |                              |                  |                                                          |                                                       |                      |
|                                                                                                    | Approved                                                                                                    | Pending              | Return for<br>Connection     | Dusted           | Withdrawns/<br>Channel                                   | Error                                                 | Total                |
| Site Epplication(s)                                                                                                    | n                                                                                                    | 0                    | 0                            | 0                | 0                                                        | 0                                                     | n                    |
| Next Dare Year Serieval                                                                                                    | 2013 2014                                                                                                    |                      |                              |                  |                                                          |                                                       |                      |
|                                                                                                    | C - ne                                                                                                    | in I manual          | the according                | Province and the | T testion                                                |                                                       |                      |
| Show Packet History                                                                                                    |                                                                                                    | Second Linesetterity |                              |                  |                                                          |                                                       |                      |
|                                                                                                    |                                                                                                    |                      |                              |                  |                                                          |                                                       |                      |

You will now be looking at your Application Packet. You will see a red arrow next to the Board of Director section.

| applications & A                                                                                    | colication Backet - Century a | Search                                                   | Program Veer 2010 - 201 |
|----------------------------------------------------------------------------------------------------|-------------------------------|----------------------------------------------------------|-------------------------|
|                                                                                                    |                               | Center Board of Directors<br>Member List for 2010 - 2011 | DÉLETS                  |
| 01887 brat<br>(TEST) BAY<br>DBA:<br>202 Knex Bt<br>Dimebox, TA 7:<br>County District<br>TDA Region: | AREA TURNING POINT I          | NC                                                       | Version: Original       |
| Action                                                                                              | Name<br>Board s               | Doord Position                                           | Phone                   |
| Created By: TCar                                                                                    | nuCE oni 7/30/2011 9-29:44 AM | < Back Add Member                                        |                         |

Once you have clicked on the Board of Directors, select Add Members.

| Applies                                                     | eterra Clairra                                       | Construction of the second second sec | Generate        | Vest Help Log Ou    |
|-------------------------------------------------------------|------------------------------------------------------|----------------------------------------------------------------------------------------------------|-----------------|---------------------|
|                                                             | na > Application Packs                               | t * Cemers #                                                                                                    |                 |                     |
|                                                             |                                                      |                                                                                                    |                 | VEW   HODDYY   DELE |
|                                                             |                                                      | Center Board of Directors                                                                                                    | - Member Inform | ation               |
| (TEST)<br>DEA:<br>222 Knu<br>Dimebox<br>County D<br>Tha Reg | BAY AREA TUR<br>51.<br>72 77853<br>Natrict Code: 101 | NING POINT INC                                                                                                    |                 |                     |
| Beard                                                       | Member Inform                                        | Chairman of the heard                                                                                                    |                 |                     |
|                                                             | oth of time on                                       | 6 years                                                                                                    |                 |                     |
| Luce                                                        | sed1                                                 | (o jeans                                                                                                    |                 |                     |
|                                                             |                                                      | Selvastan Phas Nerrie                                                                                                    | Last, Narrise   |                     |
| i, nei                                                      | the l                                                | Ma. Trocie                                                                                                    | Centu           |                     |
| , Dat                                                       | te of Birth:                                         | 04/05/1977 (min/cd/yyyy)                                                                                                    |                 |                     |
| . Em                                                        | all Address:                                         | tcentu@email.com                                                                                                    |                 |                     |
| . Pho                                                       | one:                                                 | (979) 323-5522 Ext:                                                                                                    | Fax:            |                     |
| . Oes                                                       | rupations                                            | Director                                                                                                    |                 |                     |
|                                                             |                                                      | March & some William Train Buffel and                                                                                                    |                 |                     |

Question 1 asks that you select the appropriate title for this board member

Input the length of time on the Board on question 2.

Question 3 asks that you input the name of the board member. Please use the legal name of the person and not a nickname.

The date of birth for the board member is required in Question 4.

Question 5 asks for a valid email address that the board member checks frequently.

Provide a phone number where the board member can be reached during business hours Monday – Friday in question 6.

Question 7 asks for the board members occupation, and question 8 asks for their current employer. If board member is unemployed or retired please note that here.

|      | rent cmproyer >                        | Address                                                                                                    |
|------|----------------------------------------|----------------------------------------------------------------------------------------------------|
| 9.   | Address 1:                             | 222 Knox St                                                                                                    |
| 10.  | Address 2:                             |                                                                                                    |
| 11.  | Cityi                                  | Dime Box                                                                                                    |
| 12.  | State:                                 | TX Zip: 77053                                                                                                    |
| Ho   | me Address                             |                                                                                                    |
| 13.  | Address 1:                             | 157 Mein St                                                                                                    |
| 14.  | Address 2:                             |                                                                                                    |
| 15.  | City:                                  | Dime Box                                                                                                    |
| 16.  | State:                                 | TX Zipi 77853                                                                                                    |
| 17.  | Is this member re<br>organization?     | lated to other board members or staff of this  Yes  No                                                                                                    |
|      | If Yes, please spe                     | scify name and position held:                                                                                                    |
|      | You must submit<br>responsibilities an | documentation that confirms your organization's governing body is aware of the organization's<br>d liabilities associated with participation in the CACFP. |
| crea | ted By: TCamuce on: 3                  | //20/2011 9/29/39 AM Modified By: TCamuCE on: 7/20/2011 9/37/44 AM                                                                                         |
|      |                                        | Save    Eancel                                                                                                    |
|      |                                        | VIEW   MODIFY   GELETE                                                                                                    |
|      |                                        |                                                                                                    |

Questions 9 -12 require the mailing address of the board members current employer. In fields 13-16 input the home address of the board member. If it was noted in Question 7&8 that the board member is retired or unemployed, please input home address in both sections.

Question 17 asks if the board member is related to any staff of the Contracting Entity. If yes, you must input the name and family relation in the text box. For example, Jane Doe, daughter.

Once all fields are filled in, click the red Save button to continue.

| Child and                                                                                                    | d Adult Care Fo         | od Program        | TX-UNPS           |
|----------------------------------------------------------------------------------------------------|-------------------------|-------------------|-------------------|
| Applications   Claims                                                                                        | ettern 1 tim            | - Search          | Vear Help Leg Out |
| ophistons * Application Packet - Cen                                                                         | anter Board of Director | - Momber Informat | lon               |
| TEST) BAY AREA TURNING<br>1981<br>22 Knox St<br>Iimebox, TX 77853<br>Jounty District Code: 101<br>DA Region: | S POINT INC             |                   |                   |
| he board member has been                                                                                     | saved.                  |                   |                   |
|                                                                                                    | < Edit                  | Finish            |                   |

You will now be taken to this screen which confirms that the information you just inputted has been saved.

Click on the Finish button to continue.

| Applanence - Apple                                                                                                    | atter Packat - Carriera #                         | and the second second se | Program Years 2010 - 201 |
|----------------------------------------------------------------------------------------------------|---------------------------------------------------|----------------------------------------------------------------------------------------------------|--------------------------|
|                                                                                                    | Cent                                              | er Board of Directors<br>ur List for 2010 - 2011                                                                                                    | 1100                     |
| Class / blatust /<br>(TEST) BAY AR<br>DEA:<br>222 Kosse St<br>Dimeters, TX 72652<br>County District Cod<br>TDA Region: | EA TURNING POINT INC                              |                                                                                                    |                          |
| Action                                                                                                    | Name                                              | Board Position                                                                                                    | Version: Original        |
| /iew   Modify                                                                                                    | Tracie Cantu<br>222 Knox St<br>Dime Box, TX 77853 | Chairman of the Board                                                                                                    | (979) 323-5522           |
|                                                                                                    | DOB: 02/05/1953                                   |                                                                                                    |                          |
| Dreated By: TCantuCt                                                                                                   | t oni 7/26/2611 9129144 AM Modified B             | Eack Add Member                                                                                                    |                          |
|                                                                                                    |                                                   |                                                                                                    | OFLEYE                   |

You will now be on the Board of Directors Member List screen. You will see a summary of the board member you just completed, and will be able to add more board members at this point.

To add more board members, click on the red Add Member button, and repeat the process we just reviewed to complete the next board member.

If you have finished adding board members, select the Back button to return to the application packet.

|                                                                                                    | Real Property in the           | - ALCORDON                       |                          | Exarch                   | _                                                    | Thear I have                                              | Hand a long Cas |
|----------------------------------------------------------------------------------------------------|--------------------------------|----------------------------------|--------------------------|--------------------------|------------------------------------------------------|-----------------------------------------------------------|-----------------|
|                                                                                                    |                                | App                              | olication Pac            | kat                      |                                                      |                                                           |                 |
| OLEST BLAD AND<br>(TEST) BAT AREA<br>DDA<br>223 Cany St<br>Directions, TX 27833<br>Courty Dated Code 10<br>TDA Registra | TURNING POINT                  | INC                              |                          |                          | Racket subr<br>Packet App<br>acket Unginal App<br>Pa | nittes catar<br>lovec bater<br>prove bater<br>cost status |                 |
| Action                                                                                                    | Form Non                       |                                  |                          | Late                     | int<br>ion Status                                    |                                                           |                 |
| West Hodily                                                                                                    | Contracting Entity Application |                                  |                          | Original Net Scherritted |                                                      |                                                           |                 |
| View   Hodify                                                                                                    | Board of Directors.            |                                  |                          | Orial                    | Original Pending                                     |                                                           |                 |
| 66A                                                                                                    | - Contractin;                  | Contracting Entity Budget Detail |                          |                          |                                                      |                                                           |                 |
| Cuteite                                                                                                    | - Checklist (                  | 10)                              |                          |                          |                                                      |                                                           |                 |
|                                                                                                    | Approved                       | Pending                          | Return for<br>Corraction | Denied                   | Withdrawn/                                           | Er ent                                                    | Arguitat        |
| Site Application(a)                                                                                                    | c                              | 0                                | 0                        | C                        | 2                                                    | c                                                         | 5               |
| Next bace year daney                                                                                                    | eatr 2010 - 2014               |                                  |                          |                          |                                                      |                                                           |                 |
| Those Darket History                                                                                                    |                                | da ( 11 abort)                   | for Approval.]           | Withdraw I               | and at                                               |                                                           |                 |

On the application packet screen you will notice that the red arrow by board of directors has been replaced with a green checkmark.

You are now ready to continue on to the next section of the application packet: contracting entity budget detail.

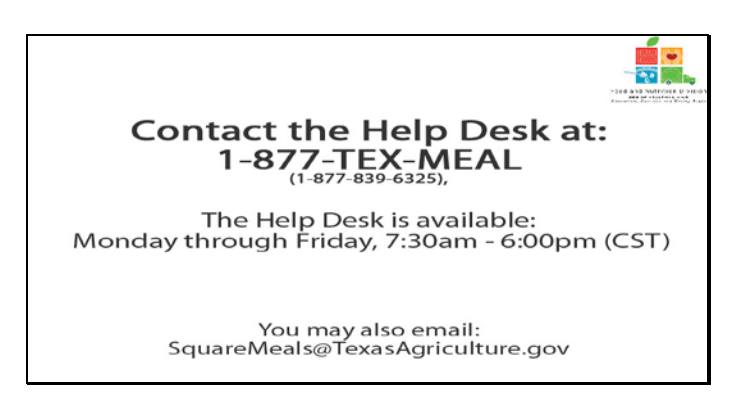

Slide 14 - Help desk

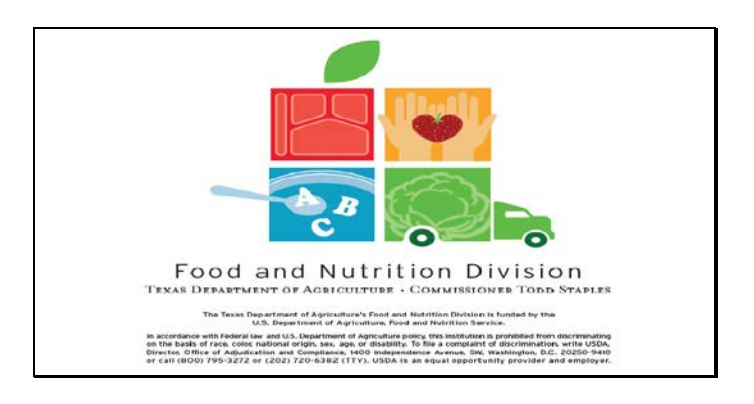

Slide 15 - Legal Screen

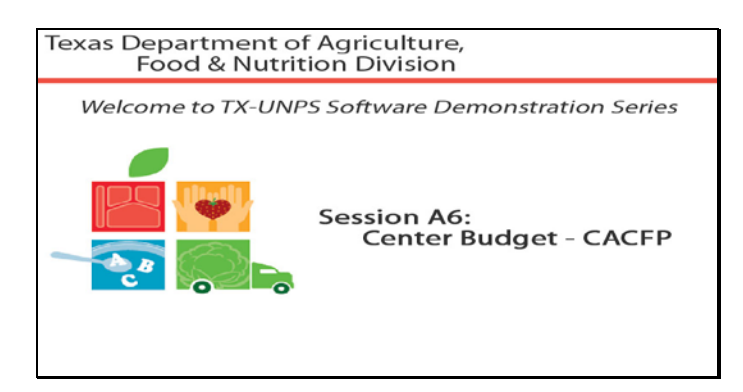

#### Welcome

The Texas Department of Agriculture, Food & Nutrition Division, would like to welcome you to the TXUNPS Software Demonstration Series.

In this session, we will be reviewing the Center Budget Section of the Application Packet.

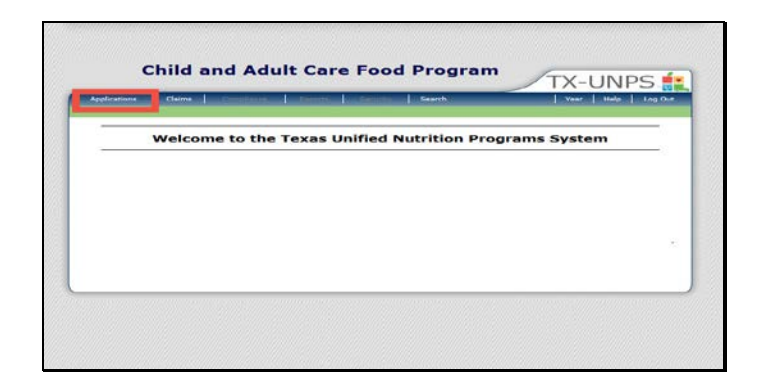

Slide 5 – First TXUNPS Screen

Once you have logged in to TXUNPS, select Applications.
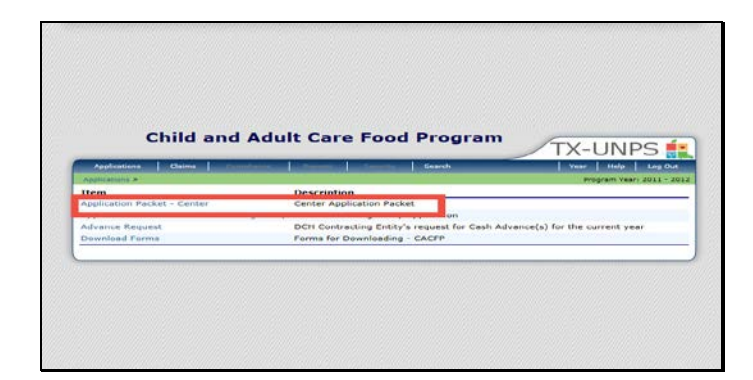

Select Application Packet - Center

| Another late & Application                                                                                                    | Parket Contract                    | 10         |                              |               | _                                                  | Program                                                |       |
|----------------------------------------------------------------------------------------------------|------------------------------------|------------|------------------------------|---------------|----------------------------------------------------|--------------------------------------------------------|-------|
|                                                                                                    |                                    | Api        | plication Pac<br>opendent Co | ket           |                                                    |                                                        |       |
| 01557 Status Activ<br>(TEST) DAY AREA<br>2015 Friday DS<br>Constant Of<br>Constant Of Pages<br>Constant Operation of Constant<br>TDA Regions | TURNING POINT                      | INC        |                              |               | Packet Sub<br>Packet Arc<br>acket Crownal Ac<br>Po | netted Date<br>roved Date<br>roval Date<br>clot Etatus |       |
| Action                                                                                                    | Form Nam                           | 16         |                              | Late          | st<br>Status                                       |                                                        |       |
| View   Modely                                                                                                    | Mry Contracting Entity Application |            | Onto                         | nal Not Subr  | densitied.                                         |                                                        |       |
| Add Contracting Entity Budget Detail                                                                                                    |                                    | ong        | nal Pending                  |               |                                                    |                                                        |       |
|                                                                                                    | Approval                           | Panding    | Hoteen for                   | Donad         | Withdraws/                                         | Error                                                  | Total |
| Kite Application(v)                                                                                                    | 0                                  | 0          | 0                            | D             | 0                                                  | c                                                      | 0     |
| Next Case Year Aeres                                                                                                    | Nel: 2013 - 2014                   |            |                              |               |                                                    |                                                        |       |
| Show Peaket History                                                                                                    |                                    | sk: Ctober | Set Approval. ]              | ( waters with | eest.]                                             |                                                        |       |
|                                                                                                    |                                    |            |                              |               |                                                    |                                                        |       |

You will now be looking at your Application Packet. You will see a red arrow next to the Center Budget Detail section.

|             | Applications Claims Commentered                                                   | Security In Search                                                                                               | Year Help Log Out              |
|-------------|-----------------------------------------------------------------------------------|----------------------------------------------------------------------------------------------------|--------------------------------|
| Hart        | Scatters & Application Sachat - Cantars &                                         | and the second second second second second second second second second second second second second second second | Drogram Years 2010 - 201       |
|             |                                                                                   |                                                                                                    | VIEW   MODIFY   DELETE         |
|             | Child & Adult<br>Contracting Entity                                               | Care Food Program<br>Budget for 2010 - 2011                                                                      |                                |
| Din<br>Celu | nebox, TX 77853<br>nvty District Ceder 101<br>A Region:<br>daet Version: Original |                                                                                                    |                                |
| ۸.          | ANTICIPATED ANNUAL CACEP REIMBURSEMEN                                             | CE Complete<br>This Column                                                                                       | FOR STATE USE ONLY<br>Approved |
|             | Number of sites anticipated for sponsorship                                       |                                                                                                    |                                |
|             |                                                                                   |                                                                                                    | \$0.00                         |

Now that you are in the CE Budget Detail, let's review all of the fields.

Section A Anticipated Annual CACFP Reimbursement

Enter the number of sites you plan on sponsoring. If you are an independent center, that number would be 1.

Question 1 asks that you input how much revenue you expect to receive from your meal reimbursement for the entire program year from CACFP for all of your sites.

Remember: revenue is the money that your business earns. Profit is what is left of your revenue after you have paid all of your expenses.

| B. 1 | OPERATING EXPENSES                                      |        |         |
|------|---------------------------------------------------------|--------|---------|
| 1.   | Total Labor Costs (Salaries, Wages, Taxes and Benefits) | \$     | \$0.00  |
| 2.   | Total Food Expenses                                     |        | \$0.00  |
| 3.   | Facilities and Space                                    |        | \$0.00  |
| 4.   | Supplies and Equipment                                  | 5      | \$0.00  |
| 5.   | Purchased Services                                      |        | \$0.00  |
| 6.   | Financial Costs                                         | 4      | \$0.00  |
| 7.   | Media Costs                                             |        | \$0.00  |
| 8.   | Contracting Organization Cost                           | 5      | \$0.00  |
| 9.   | Unaffiliated Facility Cost                              |        | \$0.00  |
| 10.  | Other                                                   | 4      | \$0.00  |
|      | Total Operating Costs                                   | \$0.00 | 80.00   |
| C. 1 | NET OPERATING AMOUNT                                    | 120.00 | 1977.04 |
| 1.   | Difference (A-B)                                        | \$0.00 | \$0.00  |

Section B. Operating Expenses

Question B1 asks for the total labor cost you will incur running the CACFP program at your centers.
B2 wants to know how much money you expect to spend on total qualifying food expenses for CACFP
B3 wants you to in input how much money you expect to spend on facilities and space used for CACFP.
B4 wants you to in input how much money you expect to spend on supplies and equipment used for CACFP.
B5 wants you to in input how much money you expect to spend on purchased services used for CACFP.
B6 wants you to in input how much money you expect to use on financial costs for CACFP.
B7 wants you to in input how much money you expect to use on media costs for CACFP.
B8 wants you to in input how much money you expect to use on contracting organization cost for CACFP.
B9 wants you to in input how much money you expect to use on unaffiliated facility cost for CACFP.
B10 wants you to in input how much money you expect to spend on Other, which must be explained in the text box, for CACFP.

If you are unsure of how to complete these budget questions, please review your CACFP Handbook or call your local Community Operations Office.

| D. | ADMINISTRATIVE EXPENSES                                 |        |        |
|----|---------------------------------------------------------|--------|--------|
| 1. | Total Labor Costs (Salaries, Wages, Taxes and Benefits) | 5      | \$0.00 |
| 2  | Facilities and Space                                    | \$     | \$0.00 |
| э. | Supplies and Equipment                                  |        | \$0.00 |
| 4. | Purchased Services                                      |        | \$0.00 |
| 5. | Financial Costs                                         | 8      | \$0.00 |
| 6. | Media Costs                                             | \$     | \$0.00 |
| 7. | Contracting Organization Cost                           |        | \$0.00 |
| 8. | Unaffiliated Facility Cost                              |        | \$0.00 |
| 9, | Other                                                   | 8      | 80.00  |
|    | Total Administrative Costs                              | \$0.00 | \$0.00 |
|    |                                                         |        |        |
|    |                                                         |        |        |

Section D Administrative Expenses

Please note: Administrative Expenses are to be equal to or less than 15% of your meal reimbursements.

D1 wants you to in input how much money you expect to spend on total labor costs for CACFP.

D2 wants you to in input how much money you expect to spend on facilities and space used for CACFP.

D3 wants you to in input how much money you expect to spend on supplies and equipment used for CACFP.

D4 wants you to in input how much money you expect to spend on purchased services used for CACFP.

D5 wants you to in input how much money you expect to use on financial costs for CACFP.

D6 wants you to in input how much money you expect to use on media costs for CACFP.

D7 wants you to in input how much money you expect to use on contracting organization cost for CACFP.

D8 wants you to in input how much money you expect to use on unaffiliated facility cost for CACFP.

D9 wants you to in input how much money you expect to spend on Other, which must be explained in the text box, for CACFP.

If you are unsure of how to complete these budget questions, please review your CACFP Handbook or call your local Community Operations Office.

| OTAL ADMINISTRATIVE EXPENSES                                                                                                   |                   |     |
|----------------------------------------------------------------------------------------------------|-------------------|-----|
| 7 CFR 226.6 limits center sponsoring organizations'<br>administrative costs charged to CACFP to 15% of meal<br>reimburgements. |                   |     |
| Allowed Administrative Costs                                                                                                   | \$15,000.00 15.00 | 94  |
| Calculated Administrative Costs                                                                                                | \$0.00 0.00       | 96  |
| Waiver Requested?                                                                                                    | 13                |     |
| Source of Funds for Operating Costs (including food costs):                                                                    |                   |     |
|                                                                                                    |                   | (A) |
|                                                                                                    |                   |     |
|                                                                                                    |                   | -   |

Section E. Total Administrative Expenses double checks that your administrative costs are equal to or less than 15% of your meal reimbursements.

If you went over the 15%, and you feel that the cost is justifiable, you may request a waiver, and justify your request to TDA in the text box provided.

If you are unsure of what criteria qualifies for a waiver, please review your CACFP Handbook or call your local Community Operations Office.

| F. : | SUMMARY                                       |        |        |
|------|-----------------------------------------------|--------|--------|
| 1.   | Total Expenses (Operating and Administrative) | 50.00  | \$0.00 |
| 3.   | Total Other Income                            |        | \$0.00 |
|      | Explanation of Source of Other Income         |        |        |
|      |                                               |        | (*)    |
|      |                                               |        |        |
|      |                                               | 40.00  | -      |
| ۰.   | Total Income (F2 + F3)                        | \$0.00 | \$0.00 |

Section F Summary

F1 will be entered by the TXUNPS software.

F2 wants you to input what you expect your meal reimbursement for the year from CACFP will be for all of your sites.

F3 asks for you to input any additional income you will receive. If you are receiving additional income, you will be required to explain where and who the income is coming from in the text box provided.

F4 will be entered by the TXUNPS software.

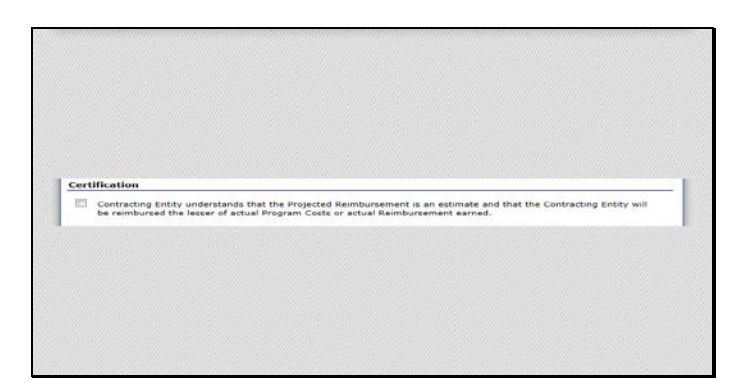

The CE is to read and review the certification which explains that projected reimbursement is an estimate, and that the CE will be reimbursed the lesser of the following: actual costs or actual reimbursements.

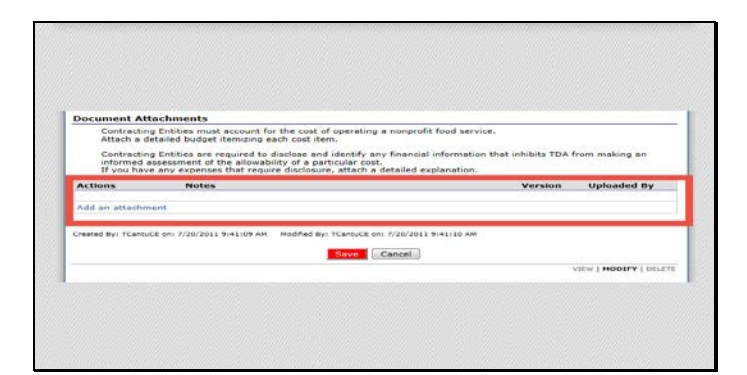

After inputting your budget estimates, and certifying the budget detail, you will be required to upload the Budget Justification and Disclosure Document. This document is a detailed justification of the larger numbers that were inputted above.

This document can be found on the CACFP Program Forms website. Make sure you have already gone to the CACFP Programs form webpage, and downloaded, completed & saved the document on your computer.

Let's walk through how we would upload this document to our TXUNPS Budget Detail.

Click on Add an attachment

|                                                                                                    | Dame                                           | CONTRACTOR OF THE OWNER.         | Seeth .            | Vase   Hate   Log Con     |
|----------------------------------------------------------------------------------------------------|------------------------------------------------|----------------------------------|--------------------|---------------------------|
| And store & Ands                                                                                                    | cainer Parket - Dation                         | 18                               |                    | 5.Jand Vest - 2810 - 2811 |
|                                                                                                    |                                                |                                  |                    | HODEY I GLUES             |
|                                                                                                    | Child B.                                       | Adult Care Food M<br>Document Up | load for 2010 2011 | entity Budget             |
| OLDET Distant<br>(TEST) BAY A<br>DBA<br>222 March B1<br>222 March B1<br>Discours 201722<br>Hundget Version<br>Budget | A DATA<br>RIA TURNING I<br>Sau 171<br>N Cepton | POINT INC                        |                    |                           |
| Uplued Detail                                                                                                    |                                                |                                  |                    | 1                         |
| 1. File To Uplo                                                                                                    | adt .                                          |                                  |                    | Browes                    |
| 2 Commerts                                                                                                    |                                                |                                  |                    |                           |
|                                                                                                    |                                                |                                  |                    |                           |
|                                                                                                    |                                                |                                  |                    | -                         |
|                                                                                                    |                                                |                                  |                    |                           |
|                                                                                                    |                                                | Es.                              | Carnel             |                           |
|                                                                                                    |                                                |                                  |                    | PROPERTY LEASEN           |

Once you have been clicked on add an attachment, you will be directed to this upload screen.

To upload your completed Budget Justification and Disclosure form to the system go to Upload Detail Field 1 and click on browse.

| A CONTRACT & DESCRIPTION OF A DESCRIPTION OF A DESCRIPTIO |                                                                                                    |                   | and the second second second second second second second second second second second second second second second | -   |
|----------------------------------------------------------------------------------------------------|----------------------------------------------------------------------------------------------------|-------------------|----------------------------------------------------------------------------------------------------|-----|
| Sold P Compary P Har Prove Conc                                                                                                    | r) • probu                                                                                                    | Search as         | 10.901                                                                                                    |     |
| Digenice + Now forder                                                                                                    |                                                                                                    |                   | 10 ·                                                                                                    | ٠   |
| The stop                                                                                                    | * Heme                                                                                                    | Cate modified     | Xyp.e                                                                                                    |     |
| Dever-leads                                                                                                    | (N) Budget Aurthitation and Dischassine Eay Area.dag                                                                                                    | 7/2C/2013 C-M-AAA | Add allowed Fail of R                                                                                            | 1   |
|                                                                                                    | Experience and the second design of the second second se |                   |                                                                                                    |     |
| and Managine                                                                                                    |                                                                                                    |                   |                                                                                                    |     |
| Documents                                                                                                    | -                                                                                                    |                   |                                                                                                    |     |
| J. Mann                                                                                                    |                                                                                                    |                   |                                                                                                    |     |
| Findaren                                                                                                    |                                                                                                    |                   |                                                                                                    |     |
| En vielens                                                                                                    |                                                                                                    |                   |                                                                                                    |     |
| -                                                                                                    |                                                                                                    |                   |                                                                                                    |     |
| The second them at 1                                                                                                    |                                                                                                    |                   |                                                                                                    |     |
| - Term worke Tesh (Fi)                                                                                                    |                                                                                                    |                   |                                                                                                    |     |
| - Removable Disk (ft)                                                                                                    | 10 and                                                                                                    |                   |                                                                                                    | _   |
|                                                                                                    |                                                                                                    | 1                 |                                                                                                    | 1.1 |
| File same Debat Arthure                                                                                                    | r and Eric newsy Bay Waarbed                                                                                                    | T ALEANCE         |                                                                                                    |     |
|                                                                                                    |                                                                                                    | Oper              | Cancel                                                                                                    |     |
|                                                                                                    |                                                                                                    |                   |                                                                                                    |     |

A pop up box will appear, select the Budget Justification and Disclosure Document you have already completed, and click Open.

| Contraction of the local distance                                                                                               |                            | Genter -                                | I Year tide I     | Leg Ove   |
|----------------------------------------------------------------------------------------------------|----------------------------|-----------------------------------------|-------------------|-----------|
| Paralises and A Applicance in                                                                                                   | and an operation of the    |                                         | Eather Married    | COMP. AND |
|                                                                                                    | Child & Adult Care<br>Ducu | Food Program Contraction                | ng knitity Kudget |           |
| 01987 Elabori Artiva<br>(TEST) RAY AREA 1<br>904<br>2022 Jones Gi<br>Li sobus, 72 77833<br>Carto Bartial Date: 101<br>TDA Bades | TURNING POINT INC          |                                         |                   |           |
| nødget Version: Drig<br>Bødget                                                                                                  | e al                       |                                         |                   |           |
| Uplood Detail                                                                                                    |                            |                                         |                   |           |
| 1. Fee To Upload:                                                                                                    | El\budget\ Iul             | last Authheat on and Discours Bay Aread | loc LBroro        | 611110    |
| 2. Comment:                                                                                                    |                            |                                         |                   | (m)       |
|                                                                                                    |                            |                                         |                   |           |
|                                                                                                    |                            | Casta dantal                            |                   |           |
|                                                                                                    |                            |                                         |                   |           |

Once you see this screen showing that your document was selected for upload. Click the red Save button.

| C                                                                                            | niid and A                | duit Car           | re Food I          | rogram | TX-UNPS                |
|----------------------------------------------------------------------------------------------|---------------------------|--------------------|--------------------|--------|------------------------|
| Applications                                                                                 | Claums Demote             | THE OWNER WATER OF | a la seconda da la | bearch | Year Hoto Log Out      |
| AppRoxima > Apple                                                                            | Estion Packet - Centers I |                    |                    |        | School Years 2010 - 20 |
| (TEST) BAY A<br>DBA:<br>222 Knox St<br>Dimebox, TX 7781<br>County District Co<br>TDA Region: | REA TURNING P             | DINT INC           |                    |        |                        |
| The Budget Fil                                                                               | e Upload has been         | processed.         |                    |        |                        |
|                                                                                              |                           |                    | Le Edit            | ich i  |                        |

You will then be directed to a screen that will tell you your budget file upload has been processed. Once seeing that message, you can click the Finish button and proceed with finalizing your Budget Detail in TXUNPS.

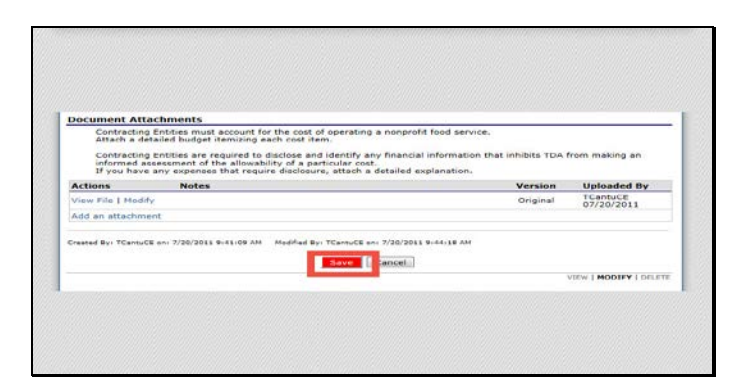

You have been brought back to the Budget Detail screen in TXUNPS, and click the red Save button.

| cinia an                                                                                                    | a ridait ca                 |                              | arregram.                        | TX-UNPS 🛔         |
|----------------------------------------------------------------------------------------------------|-----------------------------|------------------------------|----------------------------------|-------------------|
| Applications Claims                                                                                                    | Reput terms and the America |                              | Search                           | Year Help Log Gut |
|                                                                                                    | Child & A<br>Contracting I  | Adult Care F<br>Intity Budge | ood Program<br>et for 2010 - 201 | 1                 |
| 11887 Status: Active<br>(TEST) BAY AREA TURNIN<br>DBA:<br>222 Knok St<br>Dimebox. TX 77833<br>County District Code: 101<br>TDA Region: | IG POINT INC                |                              |                                  |                   |
| The Dudget has been saved.                                                                                                    |                             |                              |                                  |                   |
|                                                                                                    |                             | S Edit                       | nish                             |                   |

If there were no errors on your contracting entity budget detail, you will see this message telling you that your budget has been saved.

Click Finish to continue.

| Sectorious + Sintamo                                                                                                    | Partiel Content #                 |                      |                         |            |                                                       | *****                                                 |           |
|----------------------------------------------------------------------------------------------------|-----------------------------------|----------------------|-------------------------|------------|-------------------------------------------------------|-------------------------------------------------------|-----------|
|                                                                                                    |                                   | Api                  | plication Pac           | ket        |                                                       |                                                       |           |
| 01887 Bielos Auto<br>(TEST) DAY AREA<br>DAA<br>222 Kross II<br>0 makes Tri 77988<br>County Datest Codes J<br>704 Regime | TURNING POINT                     | INC                  |                         | 1          | Packet Bala<br>Packet Acc<br>facket Original Ac<br>Pa | revel Date<br>revel Date<br>revel Date<br>reet Statut |           |
| Action                                                                                                    | Form Non                          |                      | 100                     | Late       | ion Stetus                                            | w.                                                    |           |
| Vew I Modify                                                                                                    | Contracting                       | Entity Applic        | ation                   | 0.10       | na Not Subr                                           | tted                                                  |           |
| View   Medify                                                                                                    | Fearc of D                        | V Beard of Directors |                         |            | no Fonding                                            |                                                       |           |
| View   Medify                                                                                                    | 🖌 Contracti y                     | Entity Ducys         | A Detail                | 0.4        | in Funding                                            | hapsonal                                              |           |
| Details                                                                                                    | <ul> <li>Checkist (10)</li> </ul> |                      |                         |            |                                                       |                                                       |           |
|                                                                                                    | Approved                          | Feeding              | Ketum for<br>Correction | Decord     | Webdrawn/                                             | Farme                                                 | Arebester |
| S for Application(s)                                                                                                    | 0                                 | 0                    | ¢                       | 0          | 0                                                     | 0                                                     | 0         |
| Next Bace Year Renew                                                                                                    | wa's 2013 - 2014                  |                      |                         |            |                                                       |                                                       |           |
| Show Packet History                                                                                                    | a Ba                              | sk. Submit           | t for Approval.]        | Withdraw a | ladat )                                               |                                                       |           |

You have now been brought back to the Application Packet screen. You will see that the red arrow has changed to a green checkmark next to Contracting Entity Budget Detail.

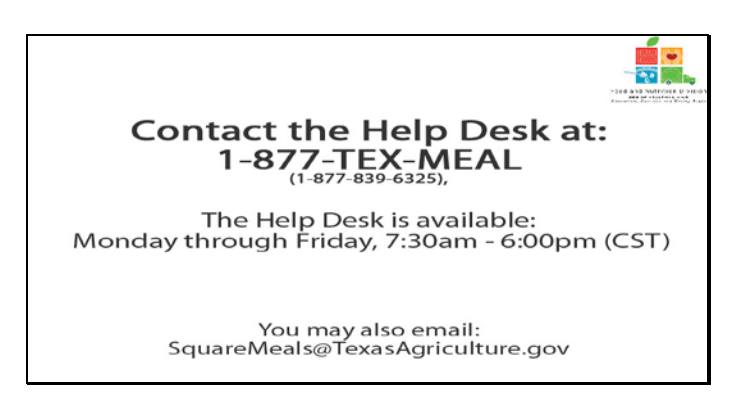

Slide 22 - Help desk

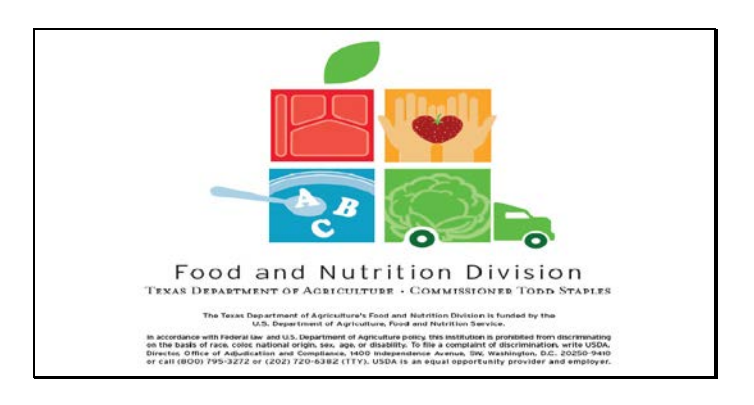

Slide 23 - Legal Screen

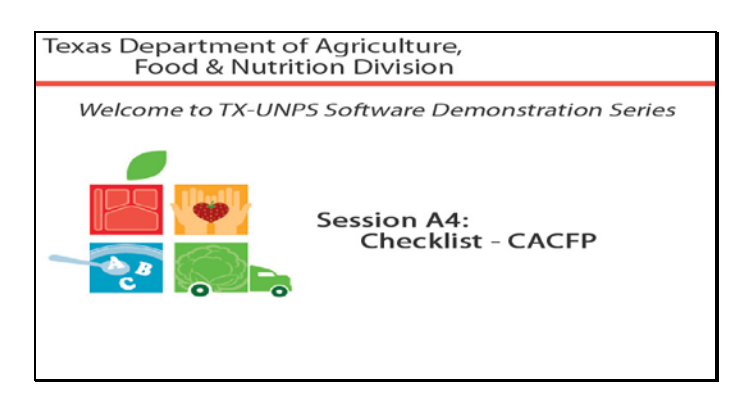

Slide 1 - Welcome

The Texas Department of Agriculture, Food & Nutrition Division, would like to welcome you to the TXUNPS Software Demonstration Series.

In this session, we will be reviewing the Checklist Section of the Application Packet.

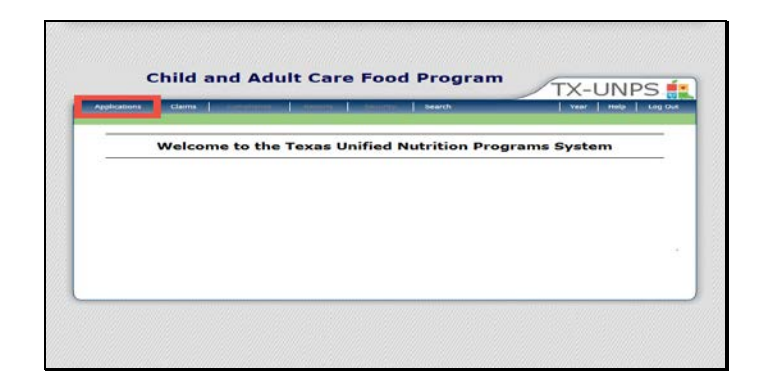

Slide 6 - First Checklist Slide for TXUNPS

Once you have logged in to TXUNPS, select Applications to go to the Checklist.

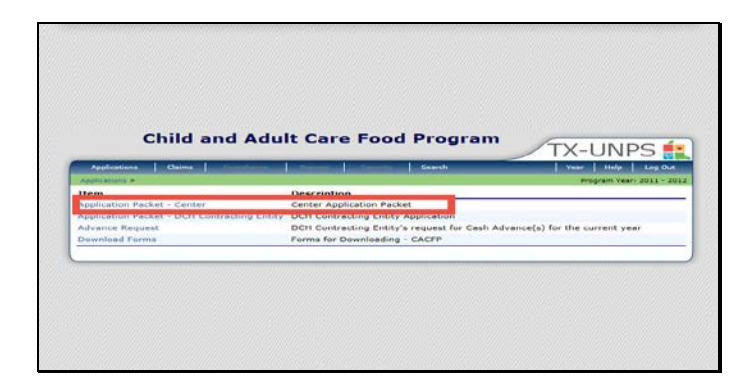

Select Applications Packet - Center

| Applications Claim                                                                                                    | · in the second second           | the second second | No. Inc. of Lot. | Grandia      |                    | A New Lot      | tela Leg Dic          |
|----------------------------------------------------------------------------------------------------|----------------------------------|-------------------|------------------|--------------|--------------------|----------------|-----------------------|
|                                                                                                    |                                  |                   |                  |              |                    | Proprie        | W Vasr: 2010 - 33     |
|                                                                                                    |                                  | APP               | lication Pac     | ket          |                    |                |                       |
|                                                                                                    |                                  |                   |                  |              |                    |                |                       |
| TESTI BAY AREA T                                                                                                    | URNING POINT                     | INC               |                  |              | Packet subr        | Intel Date:    |                       |
| DBA                                                                                                    | oknine Point                     | and a             |                  |              | Parkat Original An | Interest Dates |                       |
| Dimebox, TX 77853                                                                                                    |                                  |                   |                  |              |                    | and Cratcal    |                       |
| County District Code: 10:<br>TOA Region:                                                                                                    | 1, · · ·                         |                   |                  |              |                    |                |                       |
|                                                                                                    |                                  |                   |                  |              |                    |                |                       |
|                                                                                                    |                                  |                   |                  | 2505         | -                  |                |                       |
| Action                                                                                                    | Form Nam                         | 10                |                  | Late         | ion Status         |                |                       |
| View   Modify                                                                                                    | Contracting                      | Cetity Applic     | stion            | Ong          | ion Not Gube       | nitted         |                       |
| view   Modify                                                                                                    | Coard of D                       | rectors           |                  | Ong          | inn Pending        |                |                       |
| View   Medity                                                                                                    | Contracting Entity Budget Detail |                   |                  | Ong          | no Pending         | Approval       |                       |
| Contails                                                                                                    | + Checklet (                     | 10)               |                  |              |                    |                |                       |
|                                                                                                    | Approved                         | Pending           | Return for       | Denied       | Withdrawn/         | brier          | Total<br>Applications |
| Oite Application(a)                                                                                                    | 0                                | 0                 | 0                | 0            | 0                  |                | 0                     |
| Next Base Year Senew                                                                                                    | 1: 2013 - 2014                   |                   |                  |              |                    |                |                       |
|                                                                                                    |                                  |                   |                  |              |                    |                |                       |
|                                                                                                    |                                  | this Statemi      | for fightwork    | Withsh are 1 | Partilities        |                |                       |
| and a second second sec |                                  |                   |                  |              |                    |                |                       |

You will now be looking at your Application Packet. You will see a red arrow next to the Checklist section.

Click on the Details link in the Checklist section of the Application Packet.

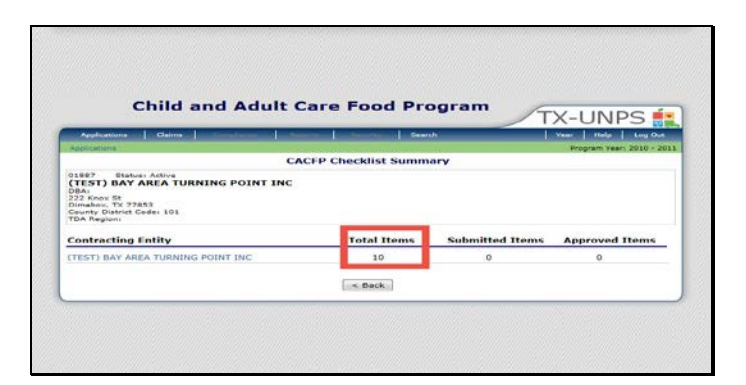

You will be directed to the checklist summary page. If you have checklist items that need to be submitted, you will see the 1 or more under Total Items.

Click on the name of the entity that has 1 or more showing under total items.

| Applications Caluta                                                                 | and the local division of the local division of the local division | States in the second | - Brench  |          | 1 7847     | Hele Dat             |
|-------------------------------------------------------------------------------------|----------------------------------------------------------------------------------------------------|----------------------|-----------|----------|------------|----------------------|
| Applications -                                                                      |                                                                                                    |                      |           |          | fregs      | pm Years 2916 - 2211 |
|                                                                                     |                                                                                                    |                      |           |          |            | VIE- HOOMY           |
|                                                                                     |                                                                                                    | CACPP C              | TREEKIISE |          |            |                      |
| CTEST) BAY AREA TURNING<br>Dea<br>222 Know Bi<br>Linearty, L. 2 Arts<br>To A Region | POINT INC                                                                                                    |                      |           |          |            |                      |
| Required Forms/Documents                                                            | Decument<br>Submitted                                                                                                    | Dute<br>Submitted    | Or File   | Status   | Status     | Last<br>Updated Dy   |
| Application for Texas<br>Identification tramber (AP-102)                            | 10                                                                                                    | 6                    | E1        | Approval | 27/20/2031 | TCar tuce            |
| Certificate of Authority                                                            | 173                                                                                                    |                      |           | Pending  | 37/20/2015 | TCar LuCE            |
| Pro Avere Civil Rights<br>Compliance Review                                         | irs.                                                                                                    |                      | 111       | Approval | 37/20/2011 | TCartuCE             |
| ID-D Fermanent Agreement                                                            | 123                                                                                                    |                      |           | Approval | 97/30/2011 | TCartuCE             |
| Governing Body Awareneos                                                            | 121                                                                                                    |                      | -113      | Approval | 57/20/2011 | TCartuCE             |
| Legal Decumenta                                                                     | 123                                                                                                    |                      | 10        | Approval | 57/20/2011 | TCAPTUCE             |
| Management Han                                                                      | 100                                                                                                    |                      | 13        | approval | 3//20/2031 | 1 Cantuck            |
| performance bend                                                                    | 121                                                                                                    |                      | (1)       | Critered | 97/20/2011 | TCartuce             |
| Subcontract Agreements                                                              | 123                                                                                                    |                      | - E1      | Paralina | 37/20/2011 | TCar LuCE            |
| Vendor Direct Deposit/Advance                                                       | 123                                                                                                    |                      | - ITC     | Pendina  | 57/20/2011 | TOH WE               |

After clicking on the entity name, you will be sent to the checklist screen.

This screen lists all of the documents you will need to send to TDA to complete your application. These documents can be found under the Download Forms section, which we will see on the next screen.

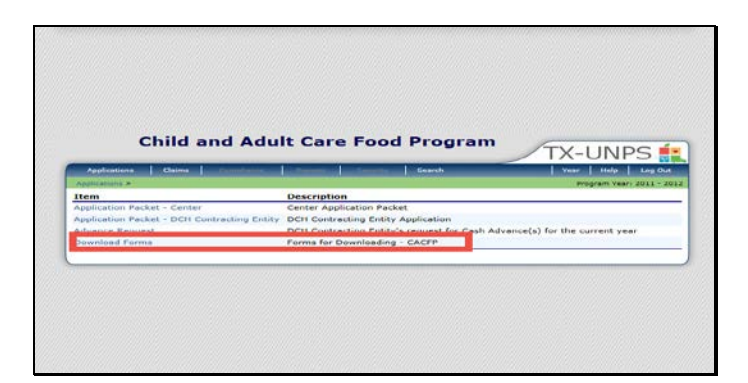

You can need to download copies of the documents you can go back to the main Application screen and select Download Forms, or you can go to: <u>http://netx.squaremeals.com/SNP/forms.html</u>

| Approvators   Dates                                                                                                | CONTRACT OF A       | THE OWNER WHEN THE OWNER WHEN THE OWNER | herece                       |                         | 10.00      | ment linearth        |
|----------------------------------------------------------------------------------------------------|---------------------|----------------------------------------------------------------------------------------------------|------------------------------|-------------------------|------------|----------------------|
| Automation of the                                                                                                  |                     |                                                                                                    |                              |                         | Provers    |                      |
|                                                                                                    |                     |                                                                                                    |                              |                         |            | 10.00-00 1 000 00 00 |
|                                                                                                    |                     | CACEP CH                                                                                                    | recktist                     |                         |            |                      |
| (TEST) BAY AREA TURNING<br>Davis<br>222 Knew 61<br>Dimason, TX 72853<br>County Feature Folder, 613<br>-108 Beg res | POINT INC           |                                                                                                    |                              |                         |            |                      |
| Required Forms/Documents<br>to send to TDA                                                                         | Submitted<br>to TDA | Dele<br>Submitted                                                                                                    | Document<br>on File<br>W/TDA | Status                  | Status     | Last<br>Updated by   |
| Application for Texas<br>Icentification Number (AP-182)                                                            | 191                 | C7/20/2011                                                                                                    | 1 7                          | Pending                 | 07/20/2011 | TCentu-CE            |
| Cartificate of Authority                                                                                           | IMI.                | C7/20/2015                                                                                                    |                              | Pending                 | 07/20/2011 | TCentuCE             |
| Pre Award Civil Lights<br>Compliance Review                                                                        | 190                 | 07/20/2011                                                                                                    |                              | Approval                | 07/20/2011 | TCENN-CE             |
| FNO Dermanent Agreement                                                                                            | 190                 | 07/20/2011                                                                                                    |                              | Pending                 | 07/20/2011 | TCanh.CE             |
| luoverning Body Awareness                                                                                          | 583                 | 0.7720/2011                                                                                                    |                              | Panding                 | 0772072031 | ILANGULE             |
| Lega Consuments                                                                                                    | 192                 | 07/20/2011                                                                                                    |                              | Pen Jing<br>Approval    | 07/20/2011 | TCIME CP             |
| Marieven ent Plan                                                                                                  | 0921                | C7/20/2011                                                                                                    |                              | Peri-Jima<br>Astur unal | 07/20/2011 | TCentuCE             |
| Performance Bone                                                                                                   | ind .               | C7/20/2018                                                                                                    |                              | Pending                 | 07/20/2011 | TCentuCE             |
| Subcontrast Agreementa                                                                                             | 680                 | 07/20/2011                                                                                                    |                              | Pending                 | 07/20/2011 | TELANCE              |
| Vender Direct Deposit/Advance                                                                                      | [53]                | 07/28/2011                                                                                                    |                              | Pending                 | 07/30/3011 | TCantu-CE            |

Once you have downloaded and completed the forms, mail or fax them to TDA. Once you have completed that step, select the check box stating that you have submitted the documents to TDA. A date will auto-populate in the date submitted field. At this point you would select Save.

By doing this you let TDA know that we need to be looking for your documents to review. Once TDA has the documents and completes the review, we will check the box stating documents received and the status will change to approved or returned.

| Child and Adu                                                                                                    | t Care Food Program        | K-UNPS 💼                 |
|----------------------------------------------------------------------------------------------------|----------------------------|--------------------------|
| Applications   Claims                                                                                                | Chinese   Chevron   Search | fear   Help   Log Cur    |
| Repleations *                                                                                                    | CACFP Checklist            | Dragram Vaars 2010 - 201 |
| TEST) RAY AREA TURNING POINT<br>DDA:<br>222 Knok 81<br>Dimebox, TX 77853<br>County District Code: 101<br>TDA Region: | NC                         |                          |
| The Checklist has been saved.                                                                                        |                            |                          |
|                                                                                                    | < Edit Finish              |                          |

Once your checklist has been saved for that entity, you will see a confirmation screen. You will now click Finish to return to the Checklist Summary Screen.

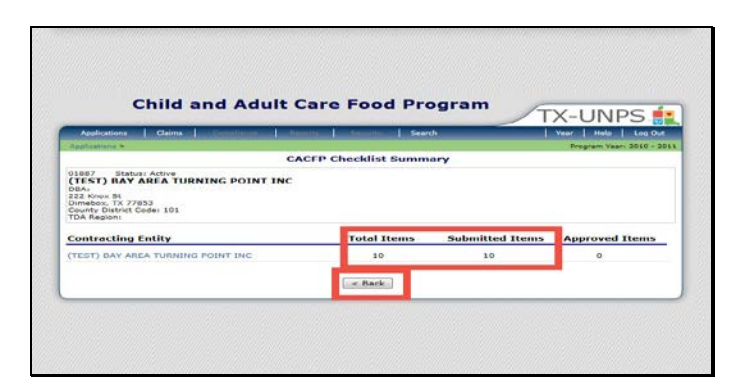

If you have any additional sites with items showing under Total Items and zero under Submitted Items, you must click on each entities' name and repeat the same process we just reviewed.

Once all entities and sites have the same number showing under total items and submitted items, you can then select the Back button to return to the Application Packet.

| Applications Use                                                                                                    |                    | Contraction of the second second second second second second second second second second second second second s | 1                         | Berner 1  |                                                      | 1 Tant                                                     | Prop 1 Long 0 |
|----------------------------------------------------------------------------------------------------|--------------------|----------------------------------------------------------------------------------------------------|---------------------------|-----------|------------------------------------------------------|------------------------------------------------------------|---------------|
|                                                                                                    |                    | API                                                                                                    | plication Par             | ker       |                                                      |                                                            |               |
| 51087 Status Autor<br>(TEST) RAY AREA<br>504-<br>517 Carls for<br>Bowdows 70 P7455<br>County Detrict Coder 5:<br>704 August |                    | INC                                                                                                    |                           |           | Packet Scir<br>Packet App<br>Acket Ungenel App<br>Pa | othed Eater<br>reveal Cater<br>reveal Cater<br>lost Status |               |
| As then                                                                                                    | Form Nam           | 1.0                                                                                                    |                           | Late      | si Status                                            |                                                            |               |
| View   Hodity                                                                                                    | V Contracting      | sentity Apple                                                                                                   | ation                     | 0.12      | nal Not Bullet                                       | vitted                                                     |               |
| Value   Madaby                                                                                                    | Ecard of Directors |                                                                                                    |                           | 0.00      | nat Pending                                          |                                                            |               |
| View I Hodify                                                                                                    | Contract re        | Contracting Entity Budget Detail                                                                                |                           |           | nal Pendina i                                        | ADDIOVS                                                    |               |
| Distaila                                                                                                    | Checkint (         | 10)                                                                                                    |                           |           |                                                      |                                                            |               |
|                                                                                                    | Approved           | Feeding                                                                                                    | Deterro for<br>Correction | Dented    | Withdrammy'                                          | 1                                                          | Applacetor    |
| Site Application(a)                                                                                                    | 0                  | 9                                                                                                    | c                         | C         | 0                                                    | D                                                          | 2             |
| fort Base Year Banav                                                                                                    | val+ 2015 - 2014   |                                                                                                    |                           |           |                                                      |                                                            |               |
| Chaw Parint Hatary                                                                                                    | [interna           | aka] ( minut                                                                                                    | for Approval              | Weiheden- | and at 1                                             |                                                            |               |

You are now back to the application packet, and if you completed your checklist section correctly, you will see a green checkmark next to Checklist.

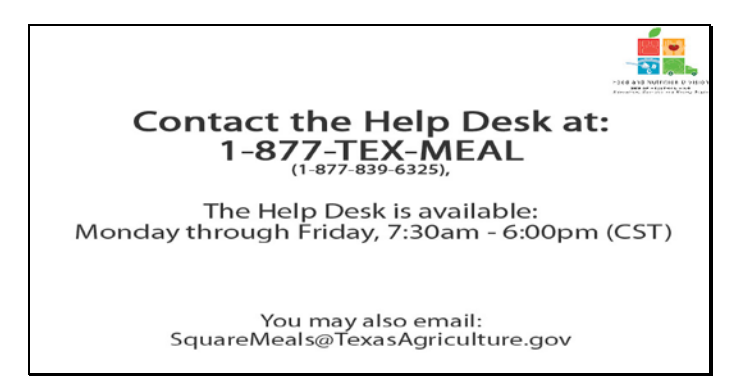

Help desk

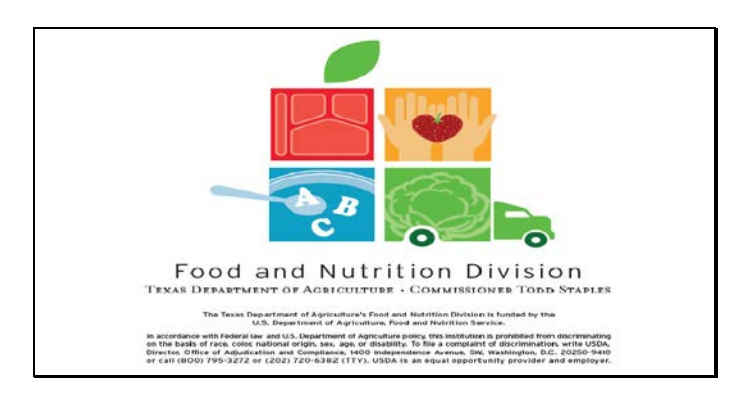

Legal Screen

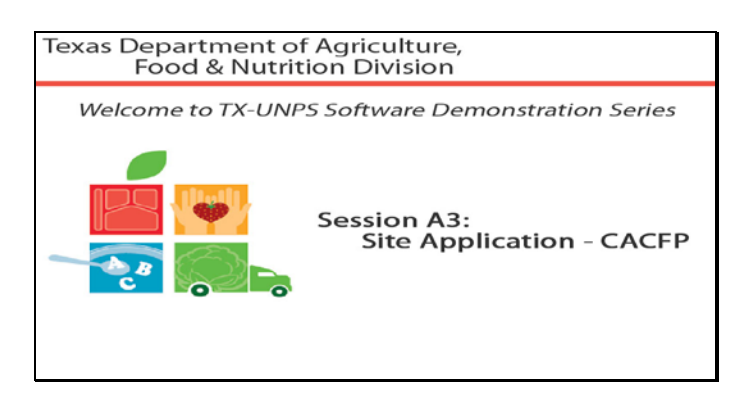

Slide 1 - Welcome

The Texas Department of Agriculture, Food & Nutrition Division, would like to welcome you to the TXUNPS Software Demonstration Series.

In this session, we will be reviewing the Site Application section of the Application Packet.

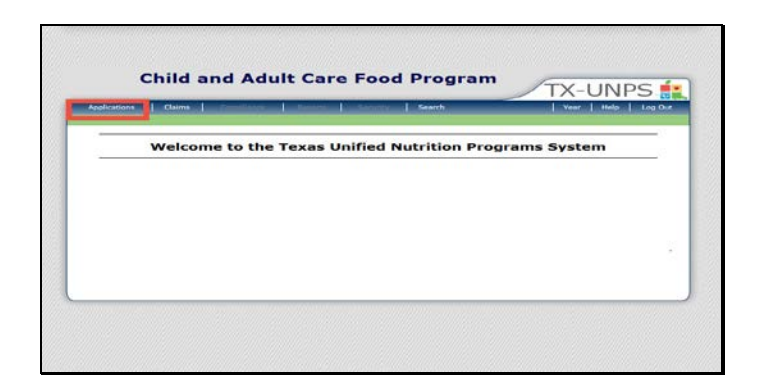

Slide 6 – First Center Slide

Once you have logged in to TXUNPS, select Applications.

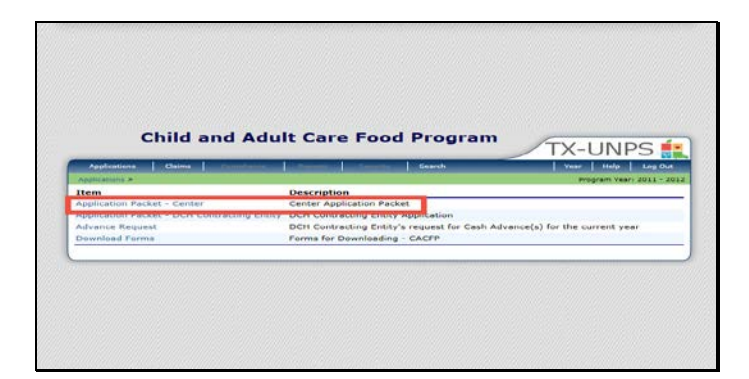

Select Application Packet - Center

| Applications = Application                                                                                                    | Pacert I Cartiers >                                                          |                    |               |              |                                                    | Hogh                                                                              | m /ear: 2010 - 21 |
|----------------------------------------------------------------------------------------------------|------------------------------------------------------------------------------|--------------------|---------------|--------------|----------------------------------------------------|-----------------------------------------------------------------------------------|-------------------|
|                                                                                                    |                                                                              | Ind                | plication Par | hort<br>ntor |                                                    |                                                                                   |                   |
| C1807 Bieles 610<br>(TEST) BAY AREA<br>DEL:<br>cold Eners bit<br>01 ratios, TV 27433<br>(Soundy Distance Code: 1<br>10.6 diagram) | TURNING POINT                                                                | INC                |               |              | Packet Dub<br>Padiat Jap<br>acket Urginal Ap<br>Pa | nilled Data<br>round Data<br>round Data<br>round Data<br>round Data<br>round Data |                   |
| Action                                                                                                    | Form Non                                                                     | H                  |               | Lete         | ien Status                                         |                                                                                   |                   |
| VIEW ( MORIEY                                                                                                    | ✓ Lontracting                                                                | mility applie      | ation         | ( empl       | nal nor some                                       | the think                                                                         |                   |
| Viaw I Modify                                                                                                    | Board of D                                                                   | Board of Diractors |               |              | Oncinal Perding                                    |                                                                                   |                   |
| View   Modify<br>Details                                                                                                    | <ul> <li>Contracting Entity Dudget Detail</li> <li>Checklist (10)</li> </ul> |                    |               | Oriel        | nal Perding                                        | Approval                                                                          |                   |
|                                                                                                    | Approved                                                                     | Pending            | Return for    | Dunied       | Wittels away/                                      | Error                                                                             | Total             |
| Fire Apparcation(s)                                                                                                    | n .                                                                          | n                  | 0             | n            | 0                                                  | n                                                                                 | n                 |
| NEXCENSE FEAT ANTE                                                                                                    | Na : 2013 - 2014                                                             |                    |               |              |                                                    |                                                                                   |                   |
| Show Packet History                                                                                                    | - 5+                                                                         | .k.   Siler        | Ton Awar need | William 1    | lan, k. al.                                        |                                                                                   |                   |
| ow Packet History                                                                                                    | - Be                                                                         | te Siler           | The Assessed  | Witchawi     | lan, han l                                         |                                                                                   |                   |

You will now be looking at your Application Packet. Toward the bottom of the Application Packet you will see a link for Site Applications.

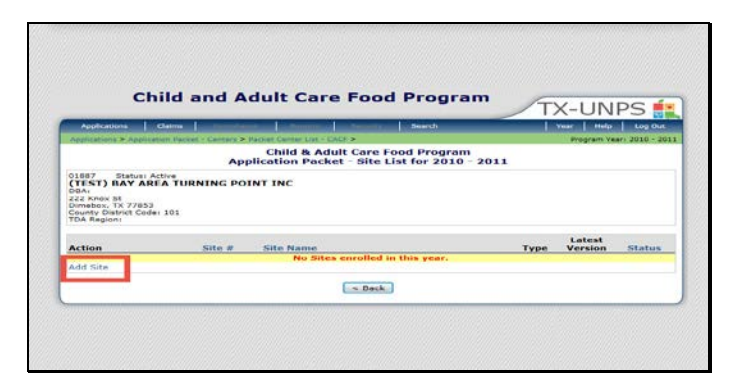

If there are no sites listed, or you wish to add a brand new site, select Add Site.
| (s)  | Vear   Help                                                                                                    | Lug Out               |
|------|----------------------------------------------------------------------------------------------------|-----------------------|
| a(s) | The second second second second second second second second second second second second second second second s |                       |
| (a)  |                                                                                                    |                       |
|      | Site Status                                                                                                    |                       |
|      | Active                                                                                                    |                       |
|      |                                                                                                    |                       |
|      |                                                                                                    | Site Status<br>Active |

If you see a screen like this select the site you wish to submit an application for, or add a new site by selecting the Add New Site link.

We will select our site that is already listed.

| Potentiation   Clarin                                                                                                    | Search                                        | Wear   Help   Los Out    |
|----------------------------------------------------------------------------------------------------|-----------------------------------------------|--------------------------|
| Applications & Application Racket - Centers & Racket Canter ster - 1                                                                                                    | CACF >                                        | Program Searc 2010 - 201 |
| Child & Ad<br>Site Appli                                                                                                    | lult Care Food Progra<br>cation for 2010 - 20 | am<br>11                 |
| 01887 Status Active<br>(TEST) BAY AREA TURNING POINT INC<br>004-<br>282 State State<br>DataBook, TK 77803<br>Control DataBook Control Control                                                                                                    | 1031 Statut Ac                                | THE NING POINT, INC      |
| License / Registration Information                                                                                                    |                                               | Version: Original        |
| AL. Size Type:<br>Child Care Center<br>Child Care Center<br>Child Care Cente | School Hours  Care Center                     | Energency Sheller        |

You will then be directed to the site application for that location.

# Please note: some sites will already have information in the application, you must review that information to make sure it is correct, and you must fill any additional blank questions on the application.

With that stated, let's review our Center site application.

A1 asks what type of site you are operating. You must select whether you are an:

- Adult Care Center
- Child Care Center
- Child Care Center Head Start
- Child Care Center Outside School Hours
- Child Care Center At Risk
- Child Care Center Emergency Shelter.

A2 asks what your tax status is: For Profit, Non Profit, Public or Other. If you select Other, you must explain in the text box. If you are **For** Profit, you must select which of the following apply to your site: Title XIX/XX if you're an Adult Center, Title XX if you're a Child Care Center or Free and Reduced Price. All others can skip the additional information.

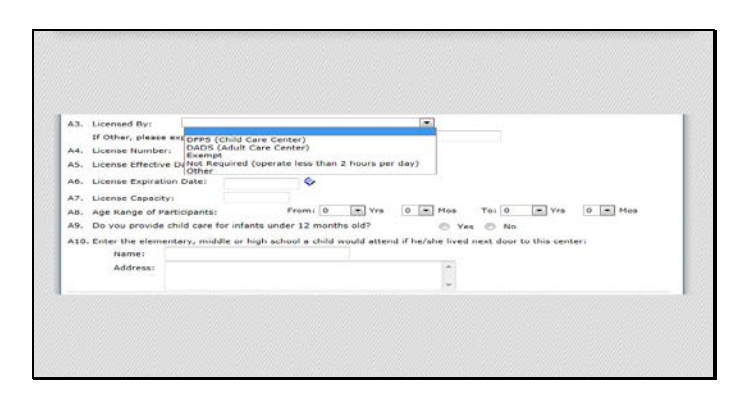

A3 asks who your Center is licensed by: DFPS (Child Care Centers), DADS (Adult Day Care Centers), Exempt, Not Required (operate less than 2 hours a day), Other. If you choose Other, you must provide an explanation in the text box.

A4 requires all licensed Centers to provide their License Number.

A5 requires all licensed Centers to provide the effective date of their license.

A6 requires all licensed Centers to provide the expiration date of their license.

A7 requires all licensed Centers to provide the license capacity. If you do not have a license, due to not being required, you are exempt or you selected other, you can leave questions A4-A7 blank.

Question A8 wants you tell TDA the age range of those your site cares for. You will provide the youngest age and the oldest age you provide for. AN example would be that you care for 2 month olds through 7 year olds. You would select **From:** 0yrs 2 mos **To:** 7yrs 0mos.

A9 You are required to inform TDA if you provide for infants under 12 months old.

A10 Please list the either the elementary, middle or high school that a child would go to if they lived next door to your center. Provide the name of the school along with the street address of the school.

| Street Address                                                              |                |                  |     |  |
|-----------------------------------------------------------------------------|----------------|------------------|-----|--|
| A11. Address Line 1:<br>Address Line 2:<br>A12. City:<br>A13. State:        | TX             | Zip:             | - N |  |
| Mailing Address                                                             |                |                  |     |  |
| Mailing Address to<br>A14. Address Line 1:<br>Address Line 2:<br>A15. City: | the same as th | a Otraat Addrass |     |  |

The next section requires addresses for your site. A11-A13 requires that you input the physical street address that your site is located at.

A14-A16 requires you to input the address that all business correspondence and financial documents should be mailed to.

If the addresses are the same, please input them in both sections: Street Address & Mailing Address.

| 617. | Affiliation                                                                                                    | 3           | Affiliated   | 1              |                   | sted |   |  |
|------|----------------------------------------------------------------------------------------------------|-------------|--------------|----------------|-------------------|------|---|--|
| 200  | Affiliated means the                                                                                                    | e cites are | part of the  | Contracting    | Entity organizati | ion. |   |  |
| A18. | 5. Has this site previously participated in the CACPP under a sponsoring 💿 Yes 💿 No<br>organization?                                  |             |              |                |                   |      |   |  |
|      | If yes, provide prev                                                                                                    | neus Spor   | name (e)neme | s and particip | pating dates:     |      |   |  |
|      |                                                                                                    |             |              |                |                   |      | 2 |  |
| A19. | Date of Pre Approv                                                                                                    | al visiti   |              |                |                   | •    |   |  |
|      | Unaffiliated site will make meal counts and menu records available to the Contracting Entity by the     followion date of each month: |             |              |                |                   |      |   |  |
| A20. | Unaffiliated site will<br>following date of ea                                                                                        | sch month   | 1            |                |                   |      |   |  |

Question A17 asks if this site is affiliated or unaffiliated. Affiliated means the sites are part of the Contracting Entity organization. Unaffiliated means the sites are not part of the Contracting Entity organization.

A18 wants to know if this site has previously been in the CACFP under a sponsor. If yes, the sponsor's name and the participation date must be listed in the text box.

A19 requires you to input that date of the pre-approval visit.

A20 if this is an unaffiliated site, you must provide by what day each month the site will submit your meal counts and menu records to the CE. For example, the 3<sup>rd</sup> of every month would be a valid input in this field.

| Center Contact - Pe  | rson in charge of | f this cent | er on  | a daih | / basis  |           |             |  |
|----------------------|-------------------|-------------|--------|--------|----------|-----------|-------------|--|
|                      | Salutation        | First Name  |        |        | Lass N   | iama      |             |  |
| B1. Name:            | 1001              |             |        |        |          |           |             |  |
| D2. Email Address:   |                   | 110 100     |        |        | 122      |           |             |  |
| B3. Facility Phone:  |                   | Ext:        |        |        | Fax:     |           |             |  |
| 84. Cell/Alt Phone:  |                   |             |        |        |          |           |             |  |
| Additional Center Co | Salutation        | e person i  | in cha | rge of | this cer | nter on a | daily basis |  |
| B6. Name:            | (m)               |             |        |        |          |           |             |  |
| B7. Email Address:   |                   |             |        |        |          |           |             |  |
| 88. Facility Phone:  |                   | Extr        |        |        | Pant     |           |             |  |
| D9. Cell/Alt Phone:  |                   |             |        |        |          |           |             |  |
| B10. Title:          |                   |             |        |        |          |           |             |  |

Questions B1-B5 requires that you input the Contact information of the person in charge of this center on a daily basis.

Questions B6-B10 requires that you input contact information of an alternate person who would be in charge of the center on a daily basis if the 1<sup>st</sup> contact person was office for out of any reason.

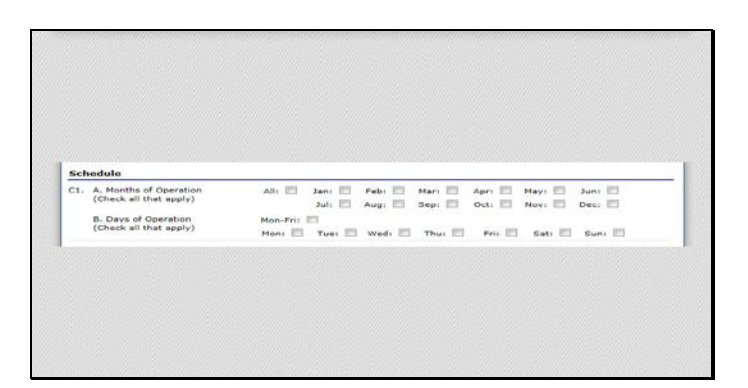

- C1.A requires that you check each month you operate this site.
- C1.B requires that you check each day that this site is open and operating

| Rec | ular Schedule        |                        |          |                |             |
|-----|----------------------|------------------------|----------|----------------|-------------|
| C2. | Normal Hours of Chil | d Care Operations: Tir | ne Open: | :00 Time Close | .00         |
| C3. | Regular Meals        |                        |          |                |             |
|     |                      | Firs                   | t Shift  | Secon          | d Shift     |
|     | Meals                | Start Time             | End Time | Start Time     | End Time    |
|     | Breakfast            | 100 ×                  | · 100 ·  | × 100 ×        |             |
|     | AM Snack             |                        |          | × 00 ×         | .00         |
|     | El Lunch             | 100 💌                  | .00 💌    | 100 💌          | (m) :00 (m) |
|     | PM Snack             | .00 .                  | .00:     | .00:           | • 00: •     |
|     | E Supper             | .00 .                  | .00      | (m) 100 (m)    |             |
|     | Evening Snack        | - 100 -                | - :00 -  | - 00 -         | - :00       |

C2 Requires that you input your hours of operation.

C3 requires that you select which reimbursable meals you serve and what their start and end times are. If you have a second shift of reimbursable meals, you will input the second shift start and stop times here as well. If you do not have a second shift, leave the times blank.

Please note: If you are unsure of what meals/snack you serve can be considered reimbursable, please review your CACFP Handbook or call your local Community Operations Office.

|             | First       | e Shife  | Seco       | nd Shift |
|-------------|-------------|----------|------------|----------|
| Meals       | Start Time  | End Time | Start Time | End Time |
| E Breakfast | × 100 ×     | ¥ :00 ¥  | .00        | × 100 ×  |
| Snack       | .00         | • 100 •  | • 100 •    | .00      |
| E Lunch     | (A) 100 (A) | × 100 ×  | × 100 ×    | .00      |
| III Supper  | · 100 ·     | × 100 ×  |            | · :00 ·  |

C4 is only for those serving At Risk Meals. Select the reimbursable meals you serve and what their start and end times are.

Please note: If you are unsure of what meals/snack you serve can be considered reimbursable, please review your CACFP Handbook or call your local Community Operations Office.

| Weel | kend Schedule<br>Weekend Hours of O | perations: Time Open: |                | Time Close: | .00              |
|------|-------------------------------------|-----------------------|----------------|-------------|------------------|
| Cf.  | Regular Meals                       |                       | 19 AC 205 AL A |             | C. 145507761 Tel |
|      |                                     | First                 | Shift          | Seco        | ad Shift         |
|      | Meals                               | Start Time            | End Time       | Start Time  | End Time         |
|      | Breakfast                           | × 100 ×               | ·m 100 ·m      | × 100 ×     | × 100 ×          |
|      | AM Sneck                            | .00 .                 | · 100 ·        | (00 m)      | .00 .            |
|      | E Lunch                             | × 100 ×               | × :00 ×        | .00         | 00 .             |
|      | E PM Snack                          | · :00 ·               | · :00 ·        | · 100 ·     | .00              |
|      | Suppor                              |                       | .00 .          |             | .00 .            |
|      | IT suggesters strength              |                       |                |             |                  |

If you operate on the weekend, you are required to answer questions C5 & C6.

Please note: If you are unsure of what meals/snack you serve can be considered reimbursable, please review your CACFP Handbook or call your local Community Operations Office.

| 7. | At-Risk Meals      | First      | shift    | Seco       | ad shift    |
|----|--------------------|------------|----------|------------|-------------|
|    | Meals              | Start Time | End Time | Start Time | End Time    |
|    | E Breakfast        | .00 .      | · 100 ·  | T 100 T    | (m) :00 (m) |
|    | E Sneck            |            | · 100 ·  | · :00 ·    | · 00 ·      |
|    | E Lunch            | - 100 -    | · 100 ·  | · 100 ·    | .00 .       |
|    | Supper             | .00 .      |          | · (00 ·    | .00 .       |
|    | Anticipated Closur |            |          |            |             |
|    | interpated closes  |            |          |            | 2           |
|    |                    |            |          |            |             |

If you serve At Risk Meals on the weekend, you are required to answer question C7.

Please note: If you are unsure of what meals/snack you serve can be considered reimbursable, please review your CACFP Handbook or call your local Community Operations Office.

If you have any anticipated closures, for example you are closed the 2<sup>nd</sup> week of June every year in order to perform a heavy cleaning on your site, please list those dates in the text box.

| Food Service                                                |                                          |                                                                                   |                                                  |        |              |   |
|-------------------------------------------------------------|------------------------------------------|-----------------------------------------------------------------------------------|--------------------------------------------------|--------|--------------|---|
| C9. How are meals prepared?                                 | Prepu<br>Prepu<br>Conto<br>Purch<br>Othe | ared on site<br>ared at Central Pa<br>racted with a Pub<br>hased from a foor<br>r | acility and Deli<br>lic School<br>I service vend | vered  |              |   |
| if Other, please explain:                                   |                                          |                                                                                   |                                                  |        |              |   |
| C10. How are meals served?                                  | E Unit                                   | (Cafeteria)<br>ly                                                                 |                                                  |        |              |   |
| C11. Check all meals that are pur<br>a food service vendor: | chased through                           | 🖾 breakfast                                                                       | E Lunch                                          | E supp | ier 🖾 Snacks |   |
| C12. Do you have a food service o                           | iontract?                                | 0 Yes 0 1                                                                         | No                                               |        |              |   |
| C13. Name of Food Service Vendo                             | es.                                      |                                                                                   |                                                  |        |              |   |
| C14. Contract Period:                                       |                                          | From:                                                                             | 0                                                | Ter    |              | 0 |

Question C9 asks how meals are prepared. Select one of the options. If you select Other, you will have to explain in the text box.

C10 asks how the food is served; unit/cafeteria style of family style.

C11 If you purchase meals through a food service vendor for this site, you have to select which meals are purchased: breakfast, lunch, supper and/or snacks.

C12 asks if you have a food service vendor

C13 If you said yes in question C12, you have to provide the name of your food service vendor, and

In C14 you have to input the dates of the contract as well.

| Adult Care Centers Only                                                     |                                   |
|-----------------------------------------------------------------------------|-----------------------------------|
| C15. Does the site receive Title III-C funds or T                           | Title III-C commodities for meals |
| served at the site?                                                         |                                   |
| served at the site?<br>C16. Which meal types does offer vs. serve<br>apply? | Breakfast Lunch Supper None       |
| served at the site?<br>C16. Which meal types does offer vs. serve<br>apply? | Breakfast Lunch Supper None       |
| served at the site?<br>C16. Which meal types does offer vs. serve<br>apply? | Dreakfast Lunch Supper Rifore     |
| served at the site?<br>C16. Which meal types does offer vs. serve<br>apply? | Dreakfast Lunch Supper Hone       |
| served at the site?<br>C16. Which meal types does offer vs. serve<br>apply? | ftreatfast Lunch Suppor ftone     |

If you are a Child Care Center SKIP questions C15 through C16.

If you are an Adult Care Center, you must answer C15 & C16.

Question C15 asks if the site receives Title III-C funds or commodities.

C16 which if any meals do this site use offer vs. serve?

Please note: If you are unsure of what either question is asking, please review your CACFP Handbook or call your local Community Operations Office.

| Part | licipants<br>Number of enrolled participants in each income eligibility       | A Free Colonia             |  |
|------|-------------------------------------------------------------------------------|----------------------------|--|
| 1    | category:                                                                     | B. Reduced-Price Category: |  |
|      |                                                                               | C. Paid Category:          |  |
|      |                                                                               | D. Total Enrolled:         |  |
| 22.  | Number of enrolled children receiving Title XX:                               |                            |  |
| >3.  | Number of enrolled participants (Adult Child Care) receiving<br>Title XIX/XXi |                            |  |

In question D1, input the number of enrolled participants (enrolled means number of children and/or adults registered to attend the site) in each of the categories: free, reduced-free, and paid.

D2 if you are a Child Care Center enter the number of enrolled children who receive Title XX. The number could be zero or higher. Adult Care Centers enter zero for D2.

D3 if you are an Adult Care Center enter the number of enrolled participants receiving Title XIX/XX. The number could be zero or higher. Child Care Centers enter zero for D2.

| sig | nature Date                                                                                                    |    |
|-----|----------------------------------------------------------------------------------------------------|----|
| 11. | If Site is Unaffiliated, enter Signature Date of Site Representative from Site Application:                                                  | \$ |
| 12. | If Site is Unaffiliated, enter Signature Date of Contracting Entity Representative from Site<br>Application:                                 | ٩  |
| 3.  | If Site is Unaffiliated, enter Signature Date of Site Representative from Permanent Agreement<br>with Sponsoring Organization:               | \$ |
| 14. | If Site is Unaffiliated, enter Signature Date of Contracting Entity Representative from<br>Permanent Agreement with Sponsoring Organization: | ۲  |
|     |                                                                                                    |    |

Questions E1-E4 asks for unaffiliated site information in regards to signature dates on program documents. If this site is affiliated, skip questions E1-E4.

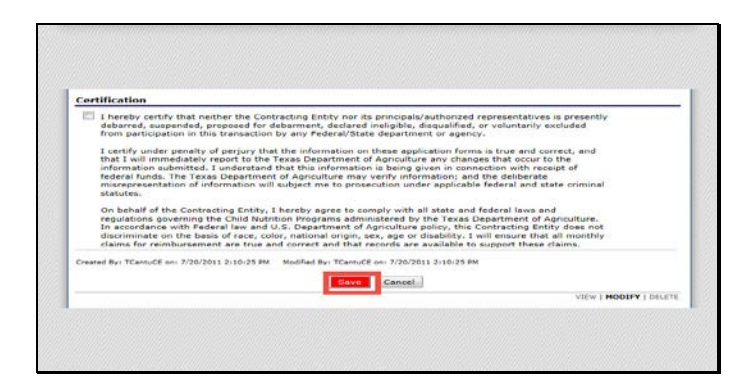

Certification.

All site applications require the Contracting Entity read the certification statement, click the check box certifying that they agree to the statement.

At this point, the person inputting the information can select Save.

| Applications Claims Commission Commission                                                                                                    | Veet   Net   Log O.                                                                                                    |
|----------------------------------------------------------------------------------------------------|----------------------------------------------------------------------------------------------------|
| Applications > Application Packat - Canters > Packet Center Lot - I                                                                                                    | CACE > Wegram Years 2010 - 2                                                                                                    |
| Site Appli                                                                                                    | cation for 2010 - 2011                                                                                                    |
| Statues Active<br>TEST) BAY AREA TURNING POINT INC<br>BA:<br>23 FAMM BE<br>23 FAMM BE<br>23 FAMM BE<br>20 FAT 27 FAMM<br>State Code: 103<br>DAR Regioni                         | 1001 STATUS ACTIVE<br>RAY AREA TURNING POINT, INC<br>232 Koss DI<br>Dimélées, TA 77833                                                                            |
| he Site Application has been saved with errors.                                                                                                    |                                                                                                    |
| nformation entered is either incomplete or is not in co<br>equiations. All errors listed on the form must be correc<br>'ou may correct the errors now by clicking '< Edit' or y | mplance with the Texas Department of Agriculture rules and<br>cted before the Site Application can be processed,<br>rou may return to the Site Application later. |
|                                                                                                    | < Edit Finish                                                                                                    |
|                                                                                                    | CEREMON CONTRACTOR                                                                                                    |

If errors exists in the application, you will see this screen after clicking Save. You must correct all errors prior to being able to submit an Application Packet.

If you get this screen, select Edit and correct all the errors and warnings listed on the application screen, and then resave the application to proceed.

| Child and Adult Car                                                                                                    | e Food Program                                                                     | TX-UNPS 👬                 |
|----------------------------------------------------------------------------------------------------|------------------------------------------------------------------------------------|---------------------------|
| Applications   Claime   Committee   Jacob                                                                                        | Second Exactly                                                                     | Vear Halp Log Out         |
| Child & Ac                                                                                                    | lult Care Food Program<br>ication for 2010 - 2011                                  | Program Years 2010 - 2011 |
| Diago Biatouri Active<br>(TEST) BAY AREA TURNING POINT INC<br>DBA<br>DBA<br>DBA<br>DBA<br>DBA<br>DBA<br>DBA<br>DBA<br>DBA<br>DBA | 1001 Statust Active<br>BAY AREA TURNING POINT,<br>322 Knaw St<br>Dimeben, 7X 77052 | INC                       |
| The Site Application has been saved.                                                                                             |                                                                                    |                           |
| 6                                                                                                    | < Edit Finish                                                                      |                           |

When all the errors have been corrected and you have resaved the corrected application, you will see this screen telling you that your Site Application has been saved. You can now click on the Finish button.

|                                                                                       |                                |                                                                               | T    | X-UN        | PS 🚦           |
|---------------------------------------------------------------------------------------|--------------------------------|-------------------------------------------------------------------------------|------|-------------|----------------|
| Applications Claim                                                                    | <ul> <li>I constant</li> </ul> | - I seeda I perinte I peero                                                   | 1.   | vear   Help | Long Over      |
| Applications > Application I                                                          | Ap                             | Child & Adult Care Food Program<br>plication Packet - Site List for 2010 - 20 | 11   | Program V   | eer: 2010 - 20 |
| 222 Knox St<br>Dimebox, TX 77853<br>County District Code: 10<br>TDA Region:<br>Action | Site #                         | Site Name                                                                     | Type | Latest      | Status         |
| View   Modify                                                                         | + 1001                         | BAY AREA TURNING POINT, INC                                                   | cc   | Original    | Not            |
| Add Site                                                                              |                                |                                                                               |      |             |                |
| Total Sites Enrolled:                                                                 | 1                              |                                                                               |      |             |                |

You will be directed back to your site list. If you have additional site applications to complete, you will select the next one in the list and complete it the same way that was just reviewed.

If you have no more sites in your list, and you do not wish to add new sites, select the Back button now.

| Approximent the                                                                                       |                          |               | Acceleration of the      | Baseda       | _                                                     | Year 1                                                  | Hudge   Long Dun      |
|----------------------------------------------------------------------------------------------------|--------------------------|---------------|--------------------------|--------------|-------------------------------------------------------|---------------------------------------------------------|-----------------------|
| Approximations a Application                                                                          | Tarbar(+,Carrante(A))    |               |                          |              |                                                       | Proders                                                 | PA 18871 2010 - 201   |
|                                                                                                    |                          | Inde          | spendent Ces             | nter         |                                                       |                                                         |                       |
| (TEST) BAY AREA<br>UBA<br>222 Grass 31<br>Dimeters TH 72633<br>Courty Unstrict Loder 11<br>TDA Region | TURNING POINT            | INC           |                          | ,            | Pecket Subr<br>Pecket App<br>suket Crighted App<br>Pe | nitted Sate<br>roved Cate<br>roved Sate<br>roved Status |                       |
| Action                                                                                                | Form Nam                 |               | _                        | Late         | ion Status                                            |                                                         |                       |
| Warm I Healify                                                                                        | Carrie athing            | Entity Appli- | ation                    | Oriu         | roal Next Sular                                       | oitheat -                                               |                       |
| View   Modify                                                                                         | Beard of De              | rectora       |                          | Ong          | nal Panding                                           |                                                         |                       |
| Warner   Mushidy                                                                                      | Contracting              | Entity Debge  | 1 Deleil                 | Orig         | nel Pending i                                         | hpproval                                                |                       |
| Details                                                                                               | Checklist ()             | 10            |                          |              |                                                       |                                                         |                       |
|                                                                                                    | Levona                   | Pending       | Reisen for<br>Correction | Desired      | Willahama/                                            | Frent                                                   | Tutal<br>Applications |
| Dits Application(a)                                                                                   | 0                        | 1             | 0                        | 0            | 0                                                     | 0                                                       | 1                     |
| Show Packet History                                                                                   | xali 2013 - 2014<br>[€8a | Submit        | for Approval             | Withdrame is | Net Net 2                                             |                                                         |                       |

You are now at the Application Packet Screen. We can see that the CE Application, Board of Directors, Contracting Entity Budget Detail and Checklist all have Green Checkmarks next to them. We can also see that we have a Site Application in the Pending Status at the bottom of the Application Packet.

We now have all of the necessary parts of the Application Packet correctly completed and saved, and we are ready to submit our Application Packet to TDA for approval.

Click the red Submit for Approval button to instantly submit your Application Packet to TDA.

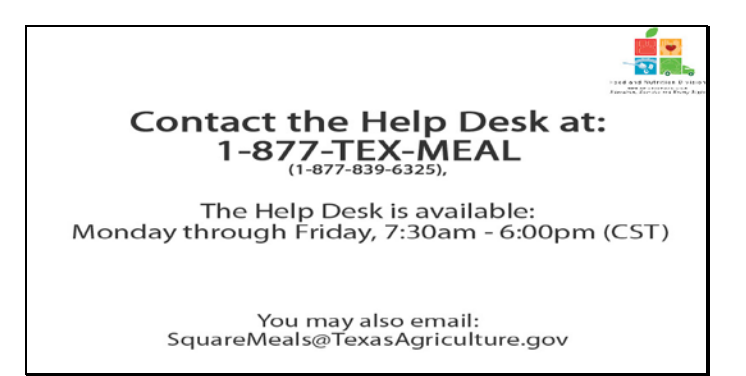

Help desk

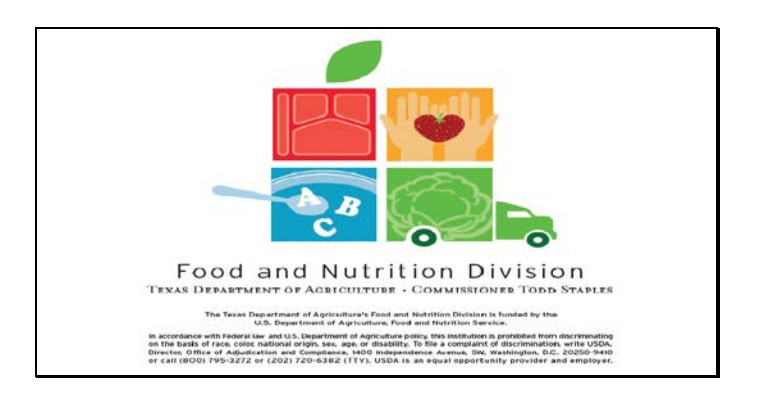

Legal Screen

# TX-UNPS CACFP Training Packet for Day Care Home Application Packet New or Renewal Applications

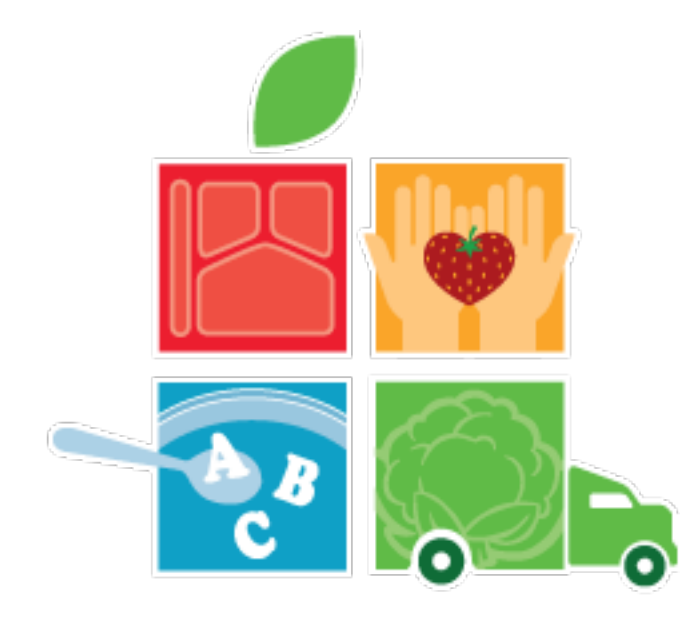

Food and Nutrition

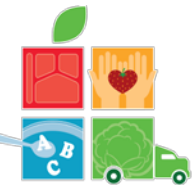

## Have questions about CACFP forms, claims and applications? Contact your local Community Operations Office for assistance.

- Technical Assistances are locally available to help you with questions you have about the Child and Adult Care Food Program and the forms it requires.
- To contact a Technical Assistant, contact the closest Community Operations Office in your area, and request to speak to a Technical Assistant.

| <ul> <li>El Paso Field Office</li> </ul>                     | (915) 834-7506 |
|--------------------------------------------------------------|----------------|
| <ul> <li>Dallas/Fort Worth Metroplex Field Office</li> </ul> | (817) 321-8101 |
| <ul> <li>Houston Field Office</li> </ul>                     | (713) 921-8201 |
| <ul> <li>San Antonio Field Office</li> </ul>                 | (210) 820-0288 |
| <ul> <li>Austin Satellite Office</li> </ul>                  | (877) 839-6325 |
| <ul> <li>San Juan Office</li> </ul>                          | (956) 787-8866 |

Have questions about issues, such as errors or warnings, in TX-UNPS? Contact the TX-UNPS Help Desk for TX-UNPS software issues.

- The Help Desk is available to Contracting Entities (CEs) who need assistance with TX-UNPS.
- The TX-UNPS Help Desk specializes in helping you, the CE, correct errors and warnings issued by TX-UNPS, in order to get your application or claim ready for submission.
- The TX-UNPS Help Desk can be reached at: 1-877-TEX-MEALS

## Food and Nutrition Division

**Se's of healthy living** Education, Exercise and Eating Right

TEXAS DEPARTMENT OF AGRICULTURE COMMISSIONER TODD STAPLES

The Texas Department of Agriculture's Food and Nutrition Division is funded by the U.S. Department of Agriculture, Food and Nutrition Service.

In accordance with Federal law and U.S. Department of Agriculture policy, this institution is prohibited from discriminating on the basis of race, color, national origin, sex, age, or disability. To file a complaint of discrimination, write to USDA Director, Office of Adjudication and Compliance, 1400 Independence X-enue SW Washington, C2 0250-9410 or call 202-260-1026, 866-632-9992 (toll free), or 202-401-0216 (TTD). USDA is an equal opportunity provider and employer.

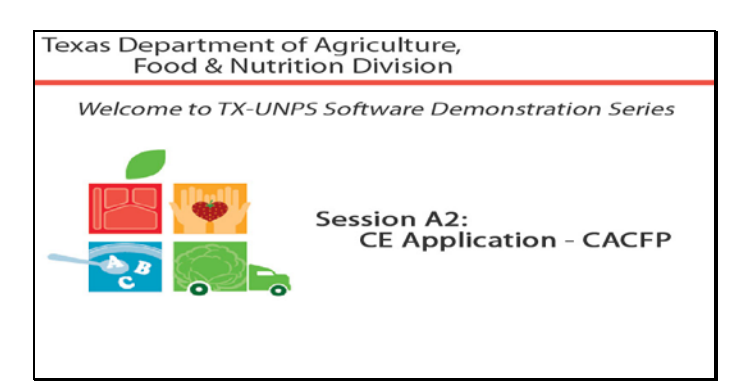

Slide 1 - Welcome

The Texas Department of Agriculture, Food & Nutrition Division, would like to welcome you to the TXUNPS Software Demonstration Series.

In this session, we will be reviewing the Day Care Home Contracting Entity Application section of the Application Packet.

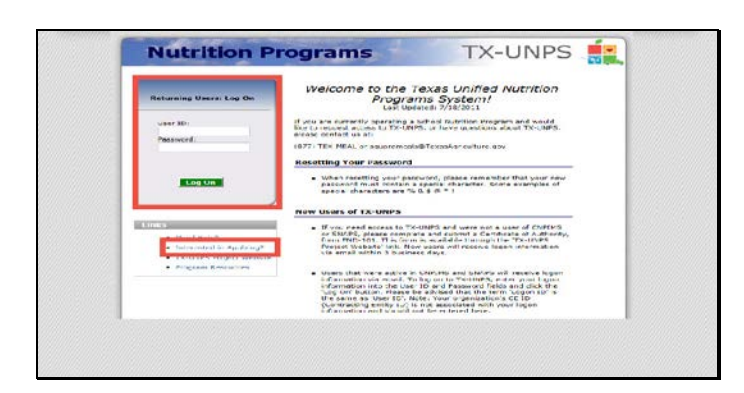

Slide 23 – First Day Care Home Slide for TXUNPS

To create a new CACFP application, or to renew your CACFP application, you will have to go to the TXUNPS website. You will need a user id and password.

If you are an existing Contracting Entity, you will receive two emails. One email will have your user id. The second email will have your password. This information is this way to make it harder for malicious others to steal your information.

If you want to create a new application, select the request TXUNPS ID link.

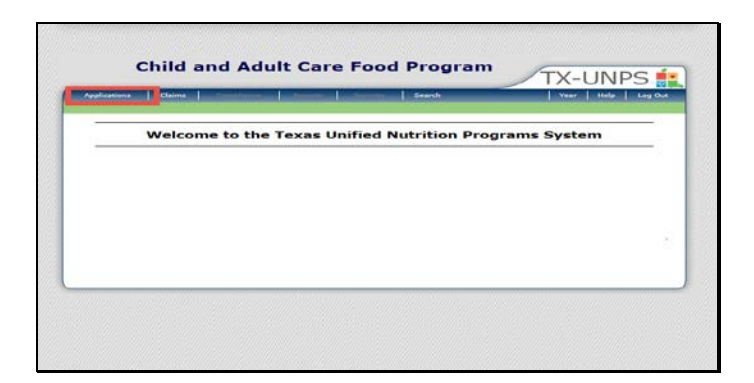

Slide 24 - DCH002

Once you have logged in to TXUNPS, select Applications.

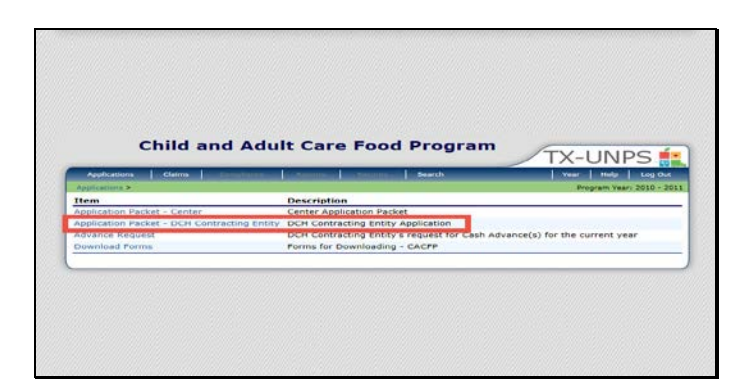

Slide 25 - dch003

For child care and adult care, select application packet – DCH Contracting Entity.

| Automation 1 Car                                                                                | And the strength of the strength of the | Contraction In Search       | Vear Help Log Out                                                                                                    |
|-------------------------------------------------------------------------------------------------|-----------------------------------------|-----------------------------|----------------------------------------------------------------------------------------------------|
| Applications >                                                                                  |                                         |                             | and the second second se |
|                                                                                                 | select                                  | Program Year                |                                                                                                    |
| No enliness on Re for Un<br>County District Code; D4<br>TDA Region; 2<br>Currently, there are 3 | Program Year(s) available. Select ti    | he year you wish to access. |                                                                                                    |
| Program Year                                                                                    | Date Range                              | Application Packet          |                                                                                                    |
| 2011 - 2012                                                                                     | 10/01/2011 - 09/30/2012                 | Not Started                 |                                                                                                    |
| 2010 - 2011                                                                                     | 10/01/2010 - 09/30/2011                 | Application Packet on File  |                                                                                                    |
| 2009 - 2010                                                                                     | 10/01/2009 - 09/30/2010                 | Not Started                 |                                                                                                    |
|                                                                                                 |                                         | e Back                      |                                                                                                    |

Slide 26 - DCH004

Select the year you are applying for, or renewing. For the purpose of this training we will work in 2010-2011.

|                                                                                         | Contraction of the second second second second second second second second second second second second second s | Search        | Veer Hels Log Out                                                               |
|-----------------------------------------------------------------------------------------|----------------------------------------------------------------------------------------------------|---------------|---------------------------------------------------------------------------------|
| Applications & Appl                                                                     | arten Pashes - DCH Sponser &                                                                                    |               | Program Years 2010 - 20                                                         |
|                                                                                         | Application P<br>Day Care Home Contr                                                                            | acting Entity |                                                                                 |
| (TEST) RED R<br>INC<br>DBAs<br>No address on Ole<br>County District Co<br>TDA Region: 2 | IVER CHILD CARE FOOD PROGRAM                                                                                    | Packet        | Pecket Approval Date:<br>Onginal Approval Date:<br>Pecket Status: Not Submitted |
| Action                                                                                  | Form Name                                                                                                    | Latest        | Status                                                                          |
|                                                                                         | DOM Contraction Setting Application                                                                             |               | Not Started                                                                     |
| Add                                                                                     | - Den contracting enery Application                                                                             |               |                                                                                 |
| Add<br>Next Base Year P                                                                 | enewal: 2011 - 2012                                                                                             |               |                                                                                 |

## Slide 27 - DCH005

You will then click on the Add link to begin an application packet.

|            | oplications Claims                                                                                                    | Search Search                                                                                 | Vear Help Log Out     |
|------------|----------------------------------------------------------------------------------------------------|-----------------------------------------------------------------------------------------------|-----------------------|
| 100        | Instant - Apelication Packas - DCH C                                                                                                    |                                                                                               |                       |
|            |                                                                                                    |                                                                                               | VIEW   HODIFY   DELET |
|            | c                                                                                                    | Day Care Home<br>ontracting Entity Application for 2010 - 2                                   | 2011                  |
| Cou        | address on file for this year<br>nty District Code: 049                                                                                                    |                                                                                               |                       |
| Cou        | address on file for the year<br>ney District Code: 049<br>Region: 2<br>Atracting Entity Descriptio<br>TIN<br>17523                                                       | n<br>Type of Agency<br>Private Non Profit Organization                                        | Version: Origina      |
| Cor<br>TDA | addreas on file for the year<br>needon: 2<br>metracting Entity Descriptio<br>THA<br>17523<br>Does your organization operat                                               | n<br>Private Non Profit Graphication<br>ie the CACF in any other state(s)?                    | Version: Origina      |
| Cou<br>TDA | address on file for the year<br>network District Code: 049<br>Intracting Entity Descriptio<br>The<br>15523<br>Does your organization operat<br>Name of State(s):         | n<br>Type of Agency<br>Drivate Non Profit Organization<br>ie the CACPP in any other state(s)? | Version: Origina      |
| Cou<br>TDA | address on file for the year<br>exp Detrict Code: 049<br>Region: 2<br>atracting Entity Descriptio<br>1710<br>17523<br>Does your organization operat<br>Name of State(a): | n Type of Agency Private Non Profit Organization is the CACFP in any other state(s)?          | Varsion: Origina      |

Slide 28 - DCH006

You have been directed to the CE application. If you are a new contracting entity, almost all of the questions/fields will be blank. If you are renewing, you will see that some questions/fields have answers and that others are blank.

It is the CE's responsibility to review all information that is already in the application, and to fill in all blanks, unless told otherwise through the process of this training.

Question 1 asks if you operate the CACFP program in other states. If the answer is yes, you must list the states in the text box provided.

|    | dresses                            |             |               |       |  |  |
|----|------------------------------------|-------------|---------------|-------|--|--|
| St | reet Address                       |             |               |       |  |  |
| 2. | Address Line 1:<br>Address Line 2: |             |               |       |  |  |
| 4. | States                             | TX          | Zipt          |       |  |  |
| M  | Hailing Address                    | the same as | the Street Ad | dress |  |  |
| 5. | Address Line 1:<br>Address Line 2: |             |               |       |  |  |
| 6. | City:                              |             |               |       |  |  |
| 7. | State:                             | TX          | Zipt          |       |  |  |

Slide 29 - DCH007

The next section requires addresses for your contracting entity location. Questions 2-4 require that you input the physical street address that you are located.

Questions 5-7 require you to input the address that all business correspondence and financial documents should be mailed to.

If the addresses are the same, please input them in both sections: Street Address & Mailing Address.

| Contacts                 |                       |                     |                |               |                  |                    |
|--------------------------|-----------------------|---------------------|----------------|---------------|------------------|--------------------|
| Contracting Entity A     | dministrator          |                     |                |               |                  |                    |
| he Contracting Entity A  | dministrator must b   | e an individual who | has been autho | orized to act | on behalf of the | Contracting Entity |
| y agreeing to and signis | ng the Certificate of | Authority.          | Loss N         |               |                  |                    |
| Name:                    |                       |                     |                |               |                  |                    |
| Email Address:           |                       |                     |                |               |                  |                    |
| 10. Facility Phone:      |                       | Enti                | Fani           |               |                  |                    |
| 1. Cell/Alt Phone:       |                       |                     |                |               |                  |                    |
|                          |                       |                     |                |               |                  |                    |

Slide 30 - DCH008

The next section requires contact information for key people in your organization. The information you provide in regards to email and phone should be the contact information that allows TDA to contact the individuals any time during business hours.

Fields 8-12 require that you input the contact information for the Contracting Entity Administrator. The CE Administrator is the same person who signs the Certificate of Authority.

Fields 15-19 require that you input the contact information for the person who will be preparing your claims each month. If this person is the same as the CE Administrator, input the CE Administrators contact information.

|              |       | me as the Contra | cting Entity Administra | ator      |  |
|--------------|-------|------------------|-------------------------|-----------|--|
| Name:        | 54    | ilutation Fi     | rst Name                | Last Name |  |
| Email Addr   | rees! |                  | Exti                    | Fexi      |  |
| Cell/Alt Pho | one:  |                  |                         |           |  |

Slide 31 - DCH009

Fields 13-17 require that you input the contact information for the person who will be preparing your claims each month. If this person is the same as the CE Administrator, input the CE Administrators contact information.

| Aut | horized Individu      | al 1                  |               |              |               |              |                         |                |
|-----|-----------------------|-----------------------|---------------|--------------|---------------|--------------|-------------------------|----------------|
|     | authorized Individua  | l is an individual wh | o has been    | authorized   | to act on b   | ehalf of the | Contracting Entity by a | greeing to and |
|     | Authorized Indivi     | dual 1 is the same as | the Contract  | ng tintity A | dministrator  |              |                         |                |
|     |                       | Gelutation            | First Name    |              | Last          | Name         |                         |                |
| 18. | Name:                 |                       |               |              |               |              |                         |                |
| 19. | Email Address:        |                       |               |              |               |              |                         |                |
| 20. | Facility Phone:       |                       | Extr          |              | Fax:          |              |                         |                |
| 21. | Cell/Alt Phones       |                       |               |              |               |              |                         |                |
| 22. | Title:                |                       |               |              |               |              |                         |                |
|     | horized Individu      | al 2                  |               |              |               |              |                         |                |
|     | [7] Authorized Indust | dual 2 is the same as | the Contracti | na Entity A  | desiniatestor |              |                         |                |
|     | In Province Indian    | Seluceton First Name  |               |              | Last          | Neme         |                         |                |
| 23. | Name:                 | -                     |               |              |               |              |                         |                |
| 24. | Email Address:        |                       |               |              |               |              |                         |                |
| 25. | Facility Phone:       |                       | Extr          |              | Faxt          |              |                         |                |
| 20. | Cell/Alt Phone:       |                       |               |              |               |              |                         |                |
|     |                       |                       |               |              |               |              |                         |                |

Slide 32 - DCH010

Fields 18-27 require that you input the contact information for 2 authorized individuals who can act on behalf of the Contracting Entity. These two contacts would have signed the Certificate of Authority. These two sections may be the same as the Contracting Entity Administrator.

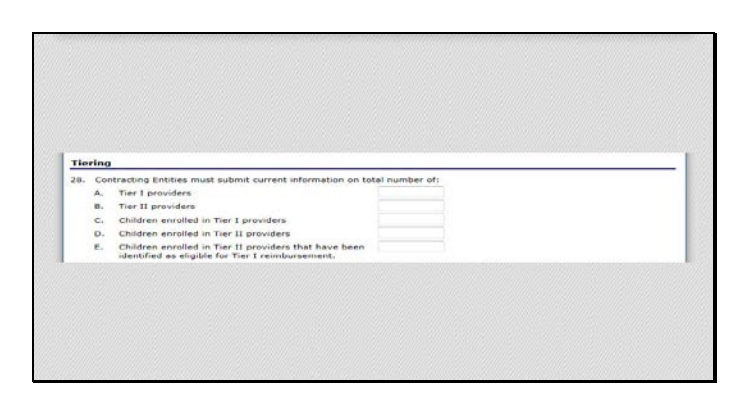

Slide 33 - DCH011

As a Day Home sponsor, the Tiering section requests that you break down you provider counts, along with child eligibility.

Question 28.A requires you input how many Tier I providers you are sponsoring

Question 28.B requires you input how many Tier II providers you are sponsoring

Question 28.C requires that you input how many children are enrolled in Tier I providers you sponsor

Question 28.D requires that you input how many children are enrolled in Tier II providers you sponsor

Question 28.E requires that you input how many children are enrolled in Tier II providers that are eligible for Tier I reimbursement.
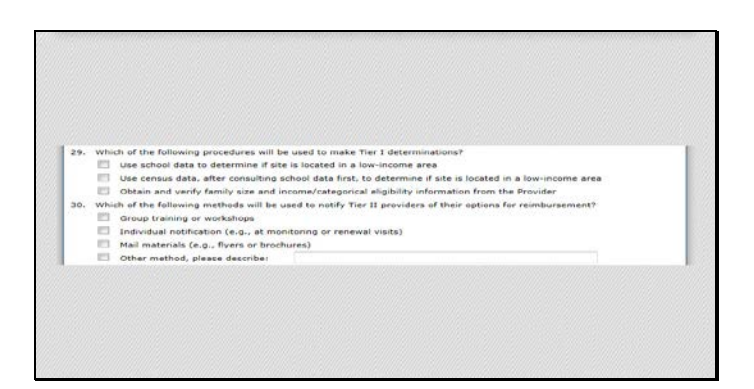

Slide 34 - DCH012

Question 29 requires you to select the approved method you will use to determine Tier I status.

Question 30 asks how you will notify your Tier II providers of the reimbursement options. If you select other, you will are required to explain in the text box provided.

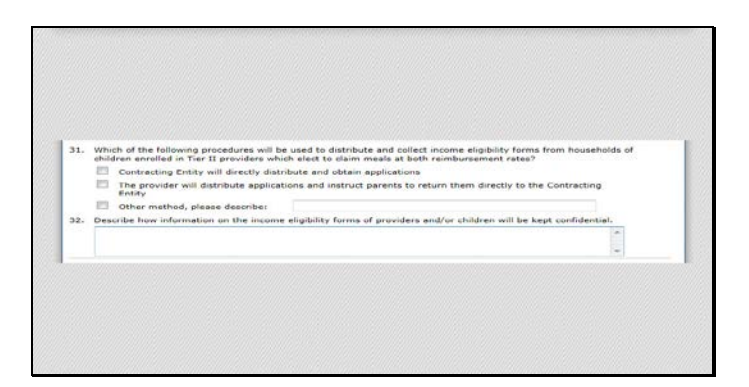

Slide 35 - DCH013

Question 31 asks you to inform TDA of the procedure you will use to distribute and collect income eligibility forms from the children's households in Tier II providers claiming at both reimbursement rates. If you choose other, you are required to explain in the text box provided.

Question 32 requires you to provide how you will keep the information on the income eligibility forms confidential.

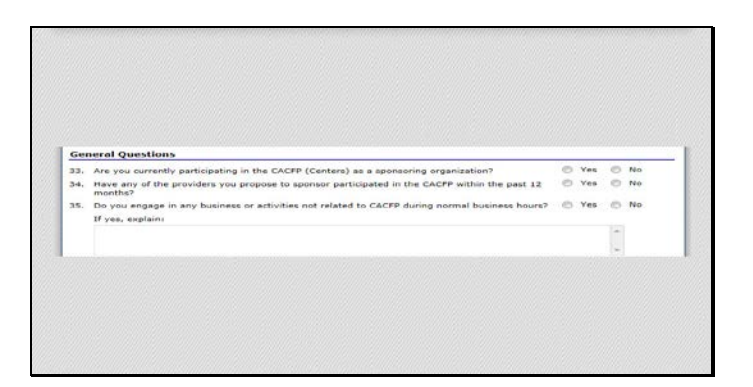

Slide 36 - DCH014

The next section is General Questions.

Question 33 asks if you are currently participating in CACFP as a sponsoring organization.

Question 34 asks if any of the providers you are going to sponsor have participated in CACFP in the past 12 months.

Question 35 asks if you engage in any business or activities not related to CACFP during normal business hours. If you answer yes, you are required to explain in the text box provided.

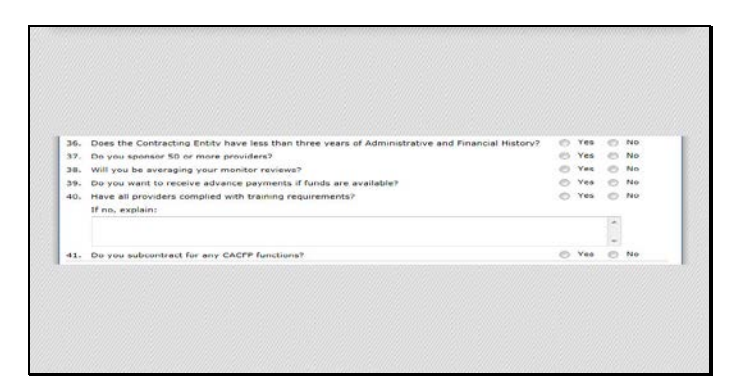

Slide 37 - DCH015

Question 36 asks if the CE has less than three years of administrative and financial history.

Next question 37 asks if you sponsor 50 or more providers.

You will then be asked in question 38 if you will be averaging you monitoring reviews. Unless you have had your Applications & Management Plan Change approved, you must enter NO on this question.

Question 39 asks if you would like to get advance payments if the funds are available.

Question 40 asks if you have complied with training requirements. Remember that if you are a new CE you are required to attend training, and that as a CE you are required to ensure that your organization has trained all of your sites.

If you answered no to complying with training requirements, you will be required to explain in the text box provided.

Question 41 wants to know if you subcontract for any CACFP functions. Please remember that there are specific portions of the CACFP that are not allowed to be subcontracted.

If you are unsure of any of this information, please review your CACFP Handbook or call your local Community Operations Office.

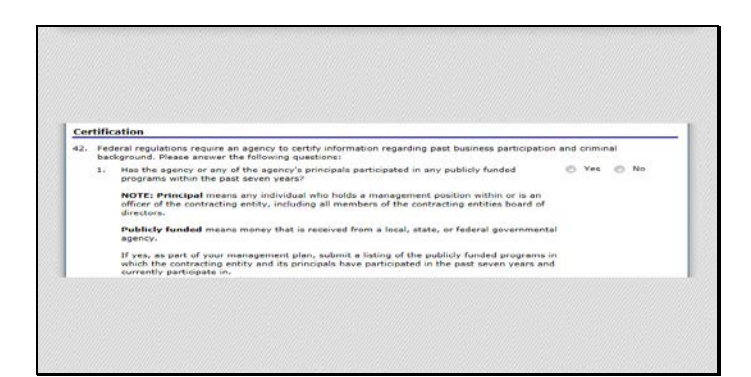

Slide 38 - DCH016

Certification

Federal regulations require that TDA certify information regarding past participation and any potential criminal issues. Read the questions thoroughly in Field 42, and answer accurately in regards to your organization.

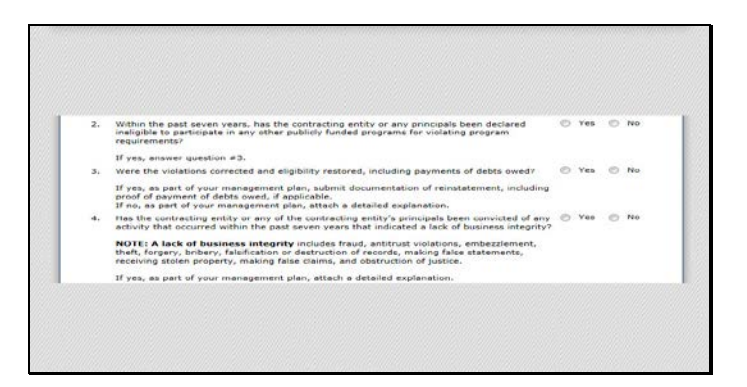

Slide 39 - DCH017

Question 42.3 can be skipped if you answered NO to question 42.2.

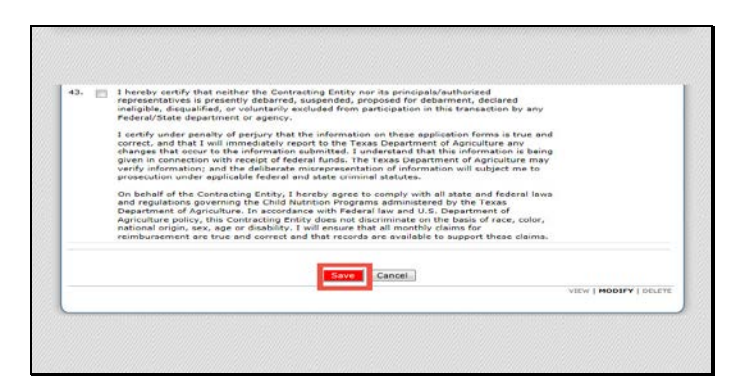

Slide 40 - DCH019

Read the certification statement for number 43. After you have read the entire statement, check the box if you agree and understand. Then click on the red Save button.

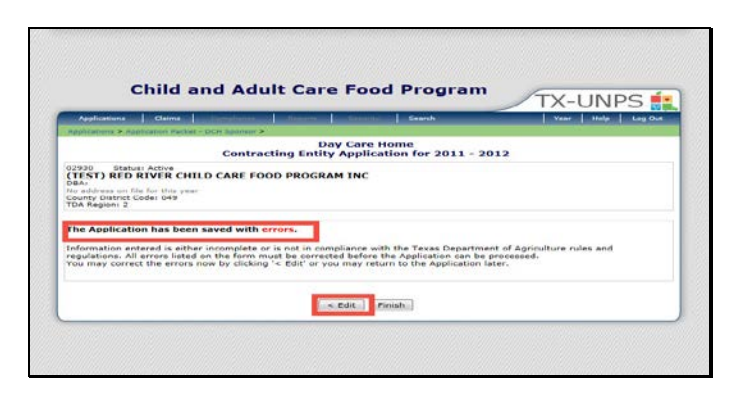

Slide 41 - DCH020

If there were any errors in your CE application, you will see a screen like this. In order to later submit your application packet, the CE Application must be free of errors. Select Edit to return to the application, and correct the errors now shown in red.

| Availations   Claims                                                                                                    |                            | 1 Samb                            | TA-ONPS |
|----------------------------------------------------------------------------------------------------|----------------------------|-----------------------------------|---------|
| phramers > Apphramen Pachat - DCH 3pts                                                                                            | ner >                      |                                   |         |
| Cor                                                                                                    | Day o<br>tracting Entity A | are Home<br>pplication for 2011 - | 2012    |
| 920 Status: Active<br>EST) RED RIVER CHILD CAR!<br>Adv<br>address on file for this year<br>unty District Code: 049<br>M Region: 2 | FOOD PROGRAM               | INC                               |         |
| e Application has been saved.                                                                                                    |                            |                                   |         |
|                                                                                                    |                            |                                   |         |
|                                                                                                    |                            |                                   |         |

Slide 42 - DCH021

If you have correctly inputted your application, you will see a screen telling you your application has been saved.

Please note: SAVED does NOT mean it has been SUBMITTED. You must complete the entire application packet prior to being able to submit your application.

Select Finish to continue.

|                                                                                                |                                 |                |                          |              |                                                |                                                            | when I have over          |
|------------------------------------------------------------------------------------------------|---------------------------------|----------------|--------------------------|--------------|------------------------------------------------|------------------------------------------------------------|---------------------------|
| Contraction of the second second                                                               | these is not the top second the |                |                          |              |                                                | ann grad                                                   | in teacher, status - 1811 |
|                                                                                                | De                              | y Care llos    | ne Contracti             | ing Entity   |                                                |                                                            |                           |
| 02300 Велин Астин<br>(ТЕВТ) КЕВ КУСК С<br>INC<br>1984 - С. С. С. С. С. С. С. С. С. С. С. С. С. | HILD CARE FOOI                  | PROGRAM        |                          | ( time       | Pacias Subr<br>Pacias Appo<br>las Lingund Last | ines Detter<br>Inder Patter<br>Rude Inden<br>will Inden en | 66/01/2611                |
| Artion                                                                                         | Form Name                       |                |                          | Latent       | a Status                                       |                                                            |                           |
| View                                                                                           | CCH Contrast                    | ing Entity App | nedae fi                 | Orspiring    | Eubmitted                                      | 1                                                          |                           |
| Ditels                                                                                         | DCH Buard of                    | Directors      |                          | Okind        | 4                                              |                                                            |                           |
| View                                                                                           | + DCH Buoge: 0                  | recar          |                          | Ongena       | 4                                              |                                                            |                           |
| Deba la                                                                                        | + Checklist Gue                 | many (11)      |                          |              |                                                |                                                            |                           |
|                                                                                                | Approved                        | Peading        | Raturn for<br>Correction | Dented       | Nithdrawn/                                     | Lesor .                                                    | Applacations              |
| Provider Application(z)                                                                        | 9                               | A              | 9                        | e .          | 0                                              | .0                                                         | 1                         |
| Mark Make Year Harvevel                                                                        | 1 2011 - 2012                   |                |                          |              |                                                |                                                            |                           |
|                                                                                                | ( Dealerships                   | Citche II fo   | r Aurmal [1              | Withdraw Cas | Ave.                                           |                                                            |                           |

# Slide 43 - ADC19

You have been directed back to the Application Packet screen to complete the next portion of your packet.

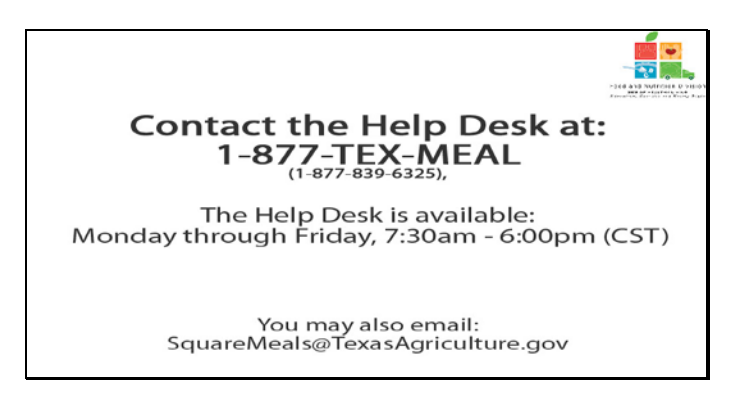

Slide 44 - Help desk

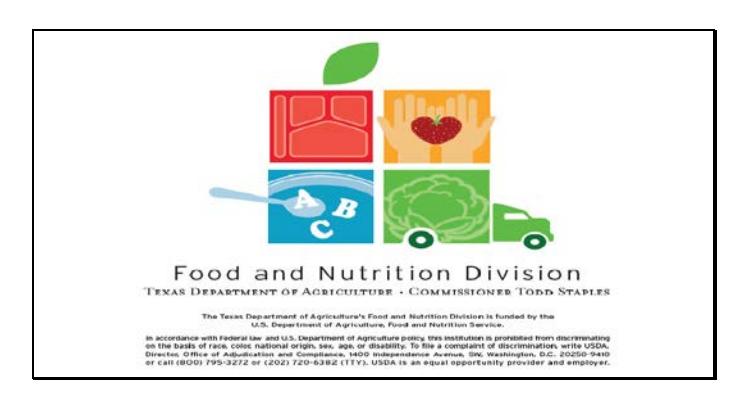

Slide 45 - Legal Screen

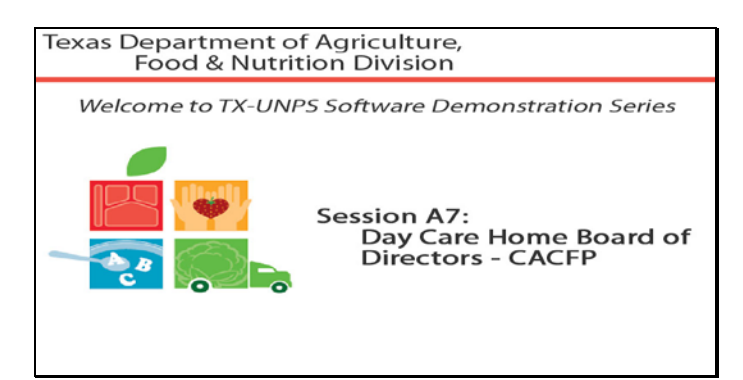

Slide 1 - Welcome

The Texas Department of Agriculture, Food & Nutrition Division, would like to welcome you to the TXUNPS Software Demonstration Series.

In this session, we will be reviewing the Board of Directors for Day Homes Section of the Application Packet.

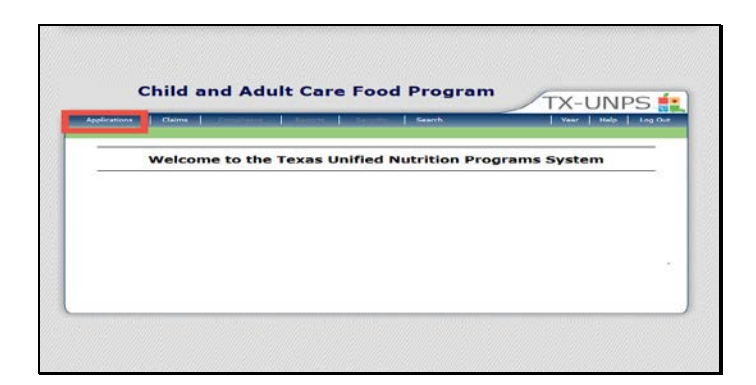

Slide 2 - DCH001

Once you have logged in to TXUNPS, select Applications.

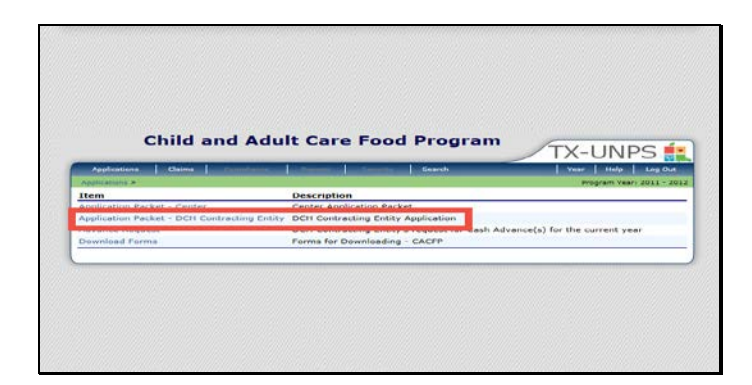

Select Application Packet DCH Contracting Entity

|                                                                                                    | and a second second second second second second second second second second second second second second second s | and the second second | and the second second     | eerife     |                                                        | Veer 1                                                         | sale seather                                            |
|----------------------------------------------------------------------------------------------------|----------------------------------------------------------------------------------------------------|-----------------------|---------------------------|------------|--------------------------------------------------------|----------------------------------------------------------------|---------------------------------------------------------|
| Agend container in Papel science, Print                                                                            | and a Billio Kawaman W.                                                                                          |                       |                           |            |                                                        | Tespen                                                         | A S & C + D E & E + S + S + S + S + S + S + S + S + S + |
|                                                                                                    | Do                                                                                                    | Appli<br>y Care Hor   | cation Packs              | ing Lotity | ,                                                      |                                                                |                                                         |
| U2020 Litelical Adros<br>(TTAT) RED REVER CI<br>TAC<br>Data<br>Data<br>Data<br>Data<br>Data<br>Data<br>Data<br>Dat | ITLD CARF FOOI                                                                                                   | D PROGRAM             | •                         |            | Packet Subm<br>Packet Appr<br>sket Orginal Appr<br>Pac | thad Late<br>Ived Cate<br>Ived Date<br>Ived Date<br>Int Distor | MPUNK SAFP                                              |
| Action                                                                                                    | Form Name                                                                                                    |                       |                           | Later      | d<br>on Status                                         |                                                                |                                                         |
| Ontada                                                                                                    | DCH Reard at                                                                                                    | Directore             | distantion                | Orials     | a) Canadita                                            |                                                                |                                                         |
| 210                                                                                                    | and the state of the state of the state of the state of the state of the state of the state of the state of the  | 1000                  |                           | -          | _                                                      |                                                                |                                                         |
| Octoils                                                                                                    | + checkist duri                                                                                                  | nerery (33)           |                           |            |                                                        |                                                                |                                                         |
|                                                                                                    | Approved                                                                                                    | Pecality              | Revenue for<br>Correction | Denied     | Wildenes/                                              | 6                                                              | Applications                                            |
|                                                                                                    | D                                                                                                    | 1                     | 0                         | 0          | 0                                                      | 0                                                              | 1                                                       |
| Previder Application(s)                                                                                            | 2011 - 2212                                                                                                    |                       |                           |            |                                                        |                                                                |                                                         |
| Provider Application(s)<br>Next Base Year Earlevals                                                                |                                                                                                    |                       |                           |            |                                                        |                                                                |                                                         |

You will now be looking at your Application Packet. You will see a red arrow next to the Board of Director section.

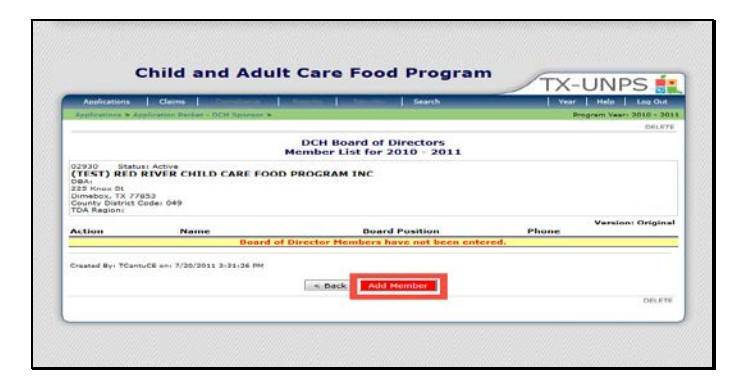

Once you have clicked on the Board of Directors, select Add Members.

|                                              | Cinica e                                                                                                    |                      |                                    |         |                   |   |                        |
|----------------------------------------------|----------------------------------------------------------------------------------------------------|----------------------|------------------------------------|---------|-------------------|---|------------------------|
|                                              |                                                                                                    |                      |                                    |         | Second 12         | / | TX-UNPS                |
|                                              | lapicatione Calme                                                                                                    | ALC: NOT THE REAL OF | 1 Commenced                        | ART LAN | Gearch            |   | Veer Help Log Out      |
| 100                                          | plications P. Application Packs                                                                                                    | H OCH Sporteur >     |                                    |         |                   |   | MINUTER LANDING LONGER |
|                                              |                                                                                                    | DCH Be               | and of Disc.                       |         | ombos Toforn      |   | the product product    |
| 029                                          | 30 Statusi Active                                                                                                    |                      |                                    | 1007    |                   |   |                        |
| CT:                                          | IST) RED RIVER CH                                                                                                    | ILD CARE FOU         | D PROGRAM                          | INC     |                   |   |                        |
| 225                                          | when St<br>when, TK 77655                                                                                                    |                      |                                    |         |                   |   |                        |
| Cou                                          | inty District Codel 049                                                                                                    |                      |                                    |         |                   |   |                        |
|                                              | A Regioni                                                                                                    |                      |                                    |         |                   |   |                        |
|                                              | Regioni                                                                                                    |                      |                                    |         |                   |   |                        |
| Boi                                          | ard Member Inform                                                                                                    | ation                |                                    |         |                   |   |                        |
| Boi                                          | ard Member Inform<br>Board Member type:                                                                                                    | ation                |                                    |         |                   |   |                        |
| Boi<br>1.<br>2.                              | ard Member Inform<br>Board Member type:<br>Length of time on<br>board:                                                                       | ation                |                                    |         |                   |   |                        |
| Bo:                                          | ard Member Inform<br>Board Member type:<br>Length of time on<br>board:                                                                       | Salutation           | First Name                         | -       | Last Name         |   |                        |
| Bo.<br>1.<br>2.                              | ard Member Inform<br>Board Member type:<br>Length of time on<br>board:<br>Name:                                                              | ation<br>Salutation  | First Name                         |         | Last Name         |   |                        |
| Bo<br>1.<br>2.<br>3.                         | and Member Inform<br>Board Member type:<br>Length of time on<br>board:<br>Name:<br>Date of Birth:                                            | ation<br>Salutation  | First Name<br>(mm/dd/vyvy)         |         | Last Name         |   |                        |
| Bo.<br>1.<br>2.<br>3.<br>4.<br>5.            | Anagoni<br>and Member Inform<br>Board Member type:<br>Length of time on<br>board:<br>Name:<br>Date of Birth:<br>Email Address:               | ation<br>Salutation  | First Nama<br>(mm/dd/vyvy)         | •       | Last Name         |   |                        |
| Bo<br>1.<br>2.<br>3.<br>4.<br>5.             | and Member Inform<br>Board Member type:<br>Length of time on<br>board:<br>Name:<br>Date of Birth:<br>Email Addreas:<br>Phone:                | Salutation           | First Name<br>(mm/dd/www)<br>Ext:  |         | Last Name         |   | _                      |
| Bo<br>1.<br>2.<br>3.<br>4.<br>5.<br>5.<br>7. | and Member Inform<br>Board Member Types<br>Length of time on<br>board:<br>Name:<br>Date of Births<br>Email Addresss<br>Phone:<br>Occupation: | Salutation           | First Nama<br>(mm/dd/vyvy)<br>EXE: |         | Last Name<br>Päx: |   |                        |

Question 1 asks that you select the appropriate title for this board member

Input the length of time on the Board on question 2.

Question 3 asks that you input the name of the board member. Please use the legal name of the person and not a nickname.

The date of birth for the board member is required in Question 4.

Question 5 asks for a valid email address that the board member checks frequently.

Provide a phone number where the board member can be reached during business hours Monday – Friday in question 6.

Question 7 asks for the board members occupation, and question 8 asks for their current employer. If board member is unemployed or retired please note that here.

| Curr   | rent Employer                                            | Address                             |                                                                                                    |                                                                                                    |                              |                    |                      |
|--------|----------------------------------------------------------|-------------------------------------|----------------------------------------------------------------------------------------------------|----------------------------------------------------------------------------------------------------|------------------------------|--------------------|----------------------|
| 9.     | Address 1:                                               |                                     |                                                                                                    |                                                                                                    |                              |                    |                      |
| 10.    | Address 2:                                               |                                     |                                                                                                    |                                                                                                    |                              |                    |                      |
| 11.    | Citys                                                    |                                     |                                                                                                    |                                                                                                    |                              |                    |                      |
| 12.    | State:                                                   | TX                                  | Zipi                                                                                                    |                                                                                                    |                              |                    |                      |
| Hom    | e Address                                                |                                     |                                                                                                    |                                                                                                    |                              |                    |                      |
| 3.3.   | Address 1:                                               |                                     |                                                                                                    |                                                                                                    |                              |                    |                      |
| 14.    | Address 2:                                               |                                     |                                                                                                    |                                                                                                    |                              |                    |                      |
| 15,    | Cityr                                                    |                                     |                                                                                                    |                                                                                                    |                              |                    |                      |
| 16.    | State:                                                   | <b>T</b> ×                          | Zip:                                                                                                    |                                                                                                    |                              |                    |                      |
| 17.    | ts this member re<br>organization?<br>If Yes, please spi | lated to other                      | board members o                                                                                                    | r staff of this                                                                                                    | O Yes 💿 N                    |                    |                      |
|        | You must submit<br>responsibilities an                   | documentation<br>id liabilities ass | that confirms yo<br>ociated with part                                                                                                    | ur organization<br>cipation in the                                                                                                    | s governing body i<br>CACFP. | s aware of the org | anization's          |
| Create | ed By: TCantuCE on: 1                                    | //20/2011 3:31:3                    | 5 994                                                                                                    |                                                                                                    |                              |                    |                      |
|        |                                                          |                                     |                                                                                                    | Save Cane                                                                                                    | et :                         |                    |                      |
|        |                                                          |                                     | and the second second se | and the second second se |                              | 1                  | The I MODIFY I GROWT |

Questions 9 -12 require the mailing address of the board members current employer. In fields 13-16 input the home address of the board member. If it was noted in Question 7&8 that the board member is retired or unemployed, please input home address in both sections.

Question 17 asks if the board member is related to any staff of the Contracting Entity. If yes, you must input the name and family relation in the text box. For example, Jane Doe, daughter.

Once all fields are filled in, click the red Save button to continue.

| Child                                                                                                    | and Adult Ca             | are Food Pro       | gram        | TX-UNPS               |
|----------------------------------------------------------------------------------------------------|--------------------------|--------------------|-------------|-----------------------|
| Applications   Claims                                                                                                    | Contraction (Contraction | Canard             |             | Yese   Help   Log Cur |
| Contrasteria >                                                                                                    | DCH Board of             | Directors - Member | Information |                       |
| 02930 Statusi Active<br>(TEST) RED RIVER C<br>DBAI<br>225 Knox St<br>Dimetex, TX 77853<br>County District Code: 049<br>TDA Region: | HILD CARE FOOD PRO       | GRAM INC           |             |                       |
| The board member ha                                                                                                    | s been saved.            |                    |             |                       |
|                                                                                                    |                          |                    |             |                       |

You will now be taken to this screen which confirms that the information you just inputted has been saved.

Click on the Finish button to continue.

|                                                                                    | Change International International Internati |                                                       | Vent I their I tare                     | a Out  |
|------------------------------------------------------------------------------------|----------------------------------------------------------------------------------------------------|-------------------------------------------------------|-----------------------------------------|--------|
| And the second second                                                              | and the second second se                                                                                                    |                                                       | Program Vasti 2010                      | 201    |
| opposite opposite a spin                                                           | STREET PACING STOLEN                                                                                                    |                                                       | D                                       | HLETE  |
|                                                                                    |                                                                                                    | DCH Board of Directors<br>Member List for 2010 - 2011 |                                         |        |
| County District Co                                                                 | 53<br>pde: 049                                                                                                    |                                                       |                                         |        |
| County District Co<br>TDA Region:                                                  | 53<br>ede: 049<br>Name                                                                                                    | Board Position                                        | Versioni Ori                            | nginal |
| County District Cr<br>TDA Region:<br>Action<br>View   Modify                       | 52<br>odei 049<br>Name<br>Tracie Cantu<br>225 Knox St<br>Dimebox, TX 7705:                                                                                                    | Board Position<br>Chairman of the Board               | Versioni Ori<br>Phone<br>(979) 323-5522 | nginal |
| County District Cr<br>TDA Region<br>Action<br>View 1 Modify                        | 87<br>order 049<br>Tracie Cantu<br>225 Knox St<br>Dimebox, TX 7765<br>DOB: 04/05/1977                                                                                                    | Board Position<br>Chairman of the Board               | Phone Versioni Gri<br>(979) 323-5522    | nginal |
| Ceunty District Cr<br>TDA Region:<br>Action<br>View   Modify<br>Created By: TCantu | 53<br>ede: 049<br>Tracie Cantu<br>Tracie Cantu<br>Dimebiox, TX 7705:<br>DOB: 04/05/1077<br>CE en: 7/20/2011 3-31.36 MM                                                                                                    | Hoard Position<br>Chairman of the Board               | Phone Versioni Gri<br>(979) 323-5522    | nginal |

You will now be on the Board of Directors Member List screen. You will see a summary of the board member you just completed, and will be able to add more board members at this point.

To add more board members, click on the red Add Member button, and repeat the process we just reviewed to complete the next board member.

If you have finished adding board members, select the Back button to return to the application packet.

|                                                                                                    | and the second second | 1               | Interference Los         | nevit.     |                                                                     | Valer 1                                           | en 1 man           |
|----------------------------------------------------------------------------------------------------|-----------------------|-----------------|--------------------------|------------|---------------------------------------------------------------------|---------------------------------------------------|--------------------|
| Applications 3, 442 Collect, 25                                                                                                    | DOM: / AND MADER OF T | Арріі           | cation Pack              | et         |                                                                     | Program                                           | N 1497 4535 A 4533 |
|                                                                                                    | D                     | ay Care Hor     | ne contract              | ing Entity |                                                                     |                                                   |                    |
| 02230 Diavasi Adive<br>(TEST) RED RIVER C<br>INC<br>DIAL<br>23 Knew R<br>Dires Dear Th 72056<br>County Dialitic Docks 249<br>- 26 Register 2 | HILD CARE FOR         | D PROGRAM       |                          |            | Packat 0/2/m<br>Packat Appr<br>Packat Appr<br>Packat Appr<br>Packat | ted Deter<br>mes Date<br>must inter<br>ret statue | 66/01/2011         |
| Action                                                                                                    | Form Name             |                 |                          | Latest     | Status                                                              |                                                   |                    |
| 1064                                                                                                    | CON Contra            | tine entity Ale | e-cation                 | Onena      | SUDMITICS.                                                          |                                                   |                    |
| cienalle                                                                                                    | alf. 14 Hoard a       | of thiractors   |                          | Lirigina   | inanding                                                            |                                                   |                    |
| 10e.e                                                                                                    | DCH Dudget            | Delei           |                          | Chigana    |                                                                     |                                                   |                    |
| Detesis                                                                                                    | Oheekiss Ga           | mmary (13)      |                          |            |                                                                     |                                                   |                    |
|                                                                                                    | Assessed              | Pendins         | Beburn far<br>Dorrection | Denied     | Wind-ann/                                                           | Error                                             | Applications       |
|                                                                                                    |                       | - 1             | U.                       | 0          | U                                                                   | . a                                               |                    |
| reader application(s)                                                                                                    |                       |                 |                          |            |                                                                     |                                                   |                    |
| reaching application(s)<br>Next Pase Year Received                                                                                           |                       |                 |                          |            |                                                                     |                                                   |                    |

On the application packet screen you will notice that the red arrow by board of directors has been replaced with a green checkmark.

You are now ready to continue on to the next section of the application packet: contracting entity budget detail.

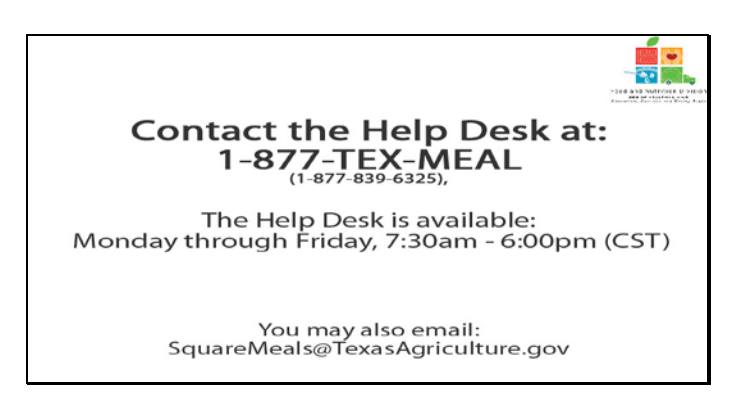

Slide 11 - Help desk

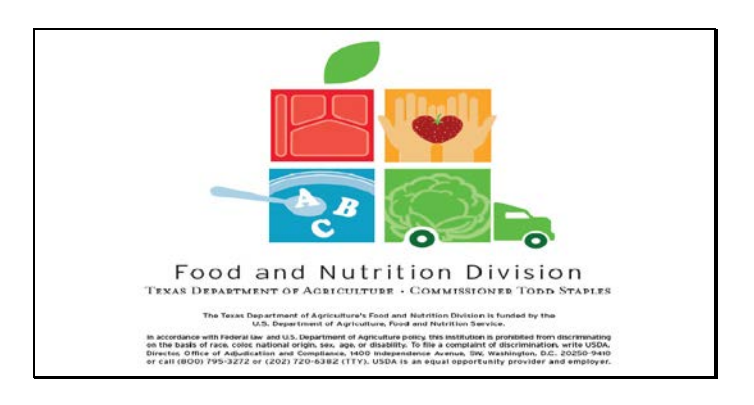

Slide 12 - Legal Screen

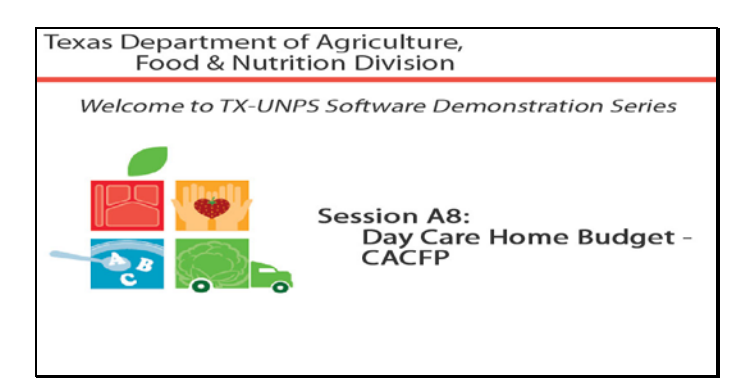

Slide 1 - Welcome

The Texas Department of Agriculture, Food & Nutrition Division, would like to welcome you to the TXUNPS Software Demonstration Series.

In this session, we will be reviewing the Budget Detail for Day Homes Section of the Application Packet.

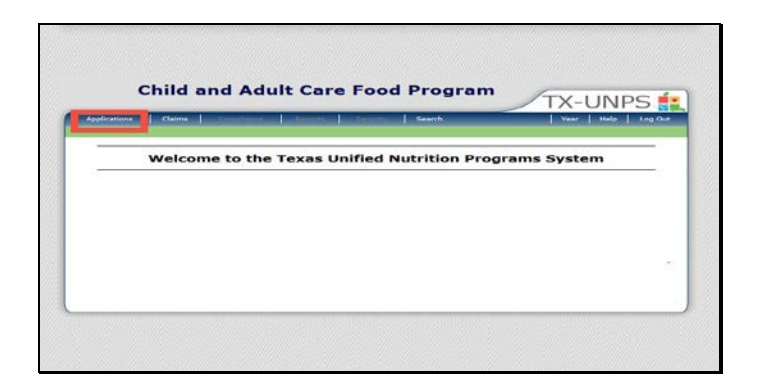

Slide 2 - DCH001

Once you have logged in to TXUNPS, select Applications

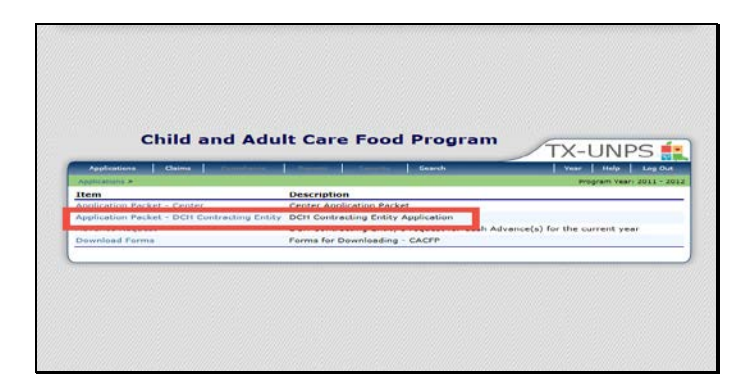

Select Application Packet DCH Contracting Entity.

| Applications Clarma                                                                                                    | a la forma de la compañía de | Concession in the | and the second second second | eesth             |                                                         | 3000 1                                               | THE LECOU             |
|----------------------------------------------------------------------------------------------------|------------------------------|-------------------|------------------------------|-------------------|---------------------------------------------------------|------------------------------------------------------|-----------------------|
| Application & Application Parl                                                                                                    | Nac + DOH BAArmer #          |                   |                              |                   |                                                         | Page                                                 | 11 Yant : 2935 - 2011 |
|                                                                                                    | Da                           | Y Care Hor        | cation Packs                 | ng Entity         |                                                         |                                                      |                       |
| OTIO DIALA delina<br>(TEST) RED RIVER O<br>INC<br>Visione NY<br>UNE NY LIGHT OPEN IN<br>UNE NY LIGHT OPEN INC.<br>TO PROVIDE TO A                                                                                                    | HILD CARE FOOI               | D PROGRAM         | •                            | Page              | Packat Guorn<br>Eachat Appr<br>Ind Orginal Appr<br>Pact | Atec Deter<br>over Deter<br>rore Deter<br>out Status | 26/31/2041            |
| Astin                                                                                                    | Form Name                    |                   | first of                     | Cateor<br>Version | Status                                                  |                                                      |                       |
| Contract of Contract of Contra | CONTRACTOR                   | Sha Chity Ass     | A CHE ON                     | 0.614             | Sub nie za                                              | -                                                    | -                     |
| Scare .                                                                                                    | - DCH Budget (               | Datad             |                              | Original          | _                                                       | _                                                    |                       |
|                                                                                                    | Approvad                     | Pending           | Robern for                   | Garried           | Witherson/                                              | 1                                                    | Total                 |
| Presider Approximation(c)                                                                                                    | 0                            | 1                 | 9                            | 0                 | 0                                                       | 0                                                    | 1                     |
| Next Case Veer Berewal                                                                                                    | 2011 - 2013                  |                   |                              |                   |                                                         |                                                      |                       |
|                                                                                                    | . nach                       | Thilast fo        | man and [                    | Witching Part     | ket.]                                                   |                                                      |                       |

You will now be looking at your Application Packet. You will see a red arrow next to the Center Budget Detail section.

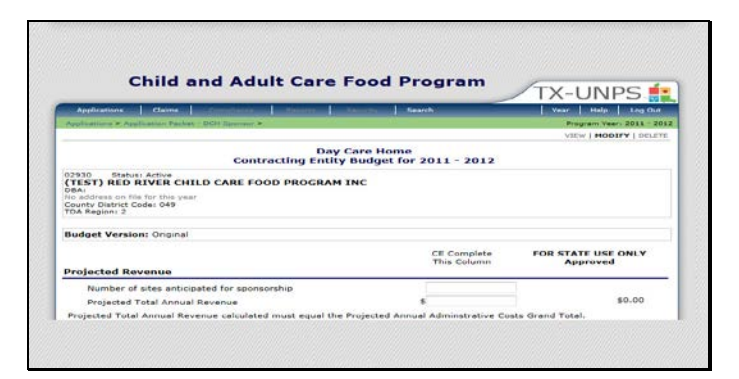

Now that you are in the CE Budget Detail, let's review all of the fields.

Section A Anticipated Annual CACFP Reimbursement

Enter the number of sites you plan on sponsoring.

The next field asks that you input how much revenue you expect to receive from your meal reimbursement for the entire program year from CACFP for all of your sites.

Remember: revenue is the money that your business earns. Profit is what is left of your revenue after you have paid all of your expenses.

| A Total Labor Costs (Salaries, Wages, Taxes and Benefits) |        | \$0.00 |
|-----------------------------------------------------------|--------|--------|
| B. Facilities and Space                                   |        | \$0.00 |
| C. Supplies and Equipment                                 |        | \$0.00 |
| D. Purchased Services                                     |        | \$0.00 |
| E. Financial Costs                                        |        | 60.00  |
| F. Media Costs                                            | 5      | \$0.00 |
| G. Sponsoring Organization Cost                           | \$     | \$0.00 |
| H. Other                                                  |        | \$0.00 |
| Total Administrative Costs                                | \$0.00 | \$0,00 |

Next is the section on Projected Annual Administrative Expenses

- A wants you to in input how much money you expect to spend on total labor costs for CACFP.
- B wants you to in input how much money you expect to spend on facilities and space used for CACFP.
- C wants you to in input how much money you expect to spend on supplies and equipment used for CACFP.
- D wants you to in input how much money you expect to spend on purchased services used for CACFP.
- E wants you to in input how much money you expect to use on financial costs for CACFP.
- F wants you to in input how much money you expect to use on media costs for CACFP.
- G wants you to in input how much money you expect to use on sponsoring organization cost for CACFP.
- H wants you to in input how much money you expect to spend on Other, which must be explained in the text box, for CACFP.

If you are unsure of how to complete these budget questions, please review your CACFP Handbook or call your local Community Operations Office.

| Su | mmary                                 |        |        |
|----|---------------------------------------|--------|--------|
| 1. | Total Expenses (Administrative)       | \$0.00 | \$0.00 |
| 2  | Total Other Income                    |        | \$0.00 |
|    | Explanation of Source of Other Income |        |        |
|    |                                       |        |        |
|    |                                       |        |        |
|    |                                       |        | -      |
| ١. | Total Income                          | \$0.00 | \$0.00 |

The next section is the Summary

Question 1 will be populated by the TXUNPS system.

Question 2 asks that you input the amount of money you anticipate to get from your annual CACFP reimbursements.

Question 3 asks for the dollar amount of any other income that you receive. You will have to explain any other income in the text box required.

Question 4 will be calculated by TXUNPS based off of the number entered in the Summary section.

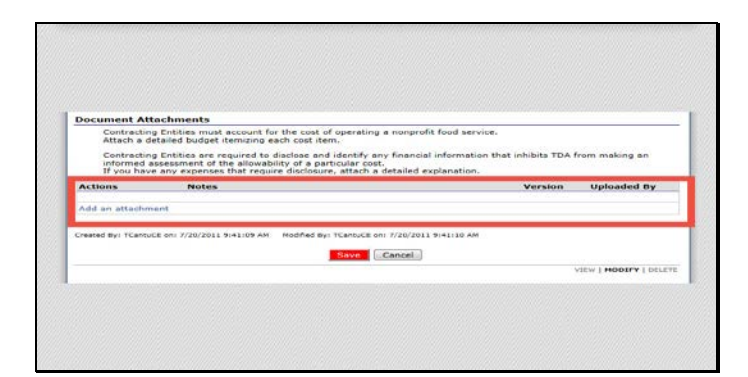

The next section is Certification.

The CE is to read and review the certification which explains that projected reimbursement is an estimate, and that the CE will be reimbursed the lesser of the following: actual costs or actual reimbursements.

Lastly, we will review the Document Attachments.

After inputting your budget estimates, and certifying the budget detail, you will be required to upload the Budget Justification and Disclosure Document. This document is a detailed justification of the larger numbers that were inputted above.

This document can be found on the CACFP Program Forms website. Make sure you have already gone to the CACFP Programs form webpage, and downloaded, completed & saved the document on your computer.

Let's walk through how we would upload this document to our TXUNPS Budget Detail.

Click on Add an attachment

|                                               | elfestere Dame                                                                                                    | A sublimities | and the second second second second second second second second second second second second second second second | Seeth                                    | Vert Hate Les Con          |
|-----------------------------------------------|----------------------------------------------------------------------------------------------------|---------------|----------------------------------------------------------------------------------------------------|------------------------------------------|----------------------------|
|                                               | Nationa &                                                                                                    |               |                                                                                                    |                                          | 5.Jack Very .: 2810 - 1911 |
|                                               |                                                                                                    | hild & A      | dult Care Food I<br>Document U                                                                                   | rogram Contracting<br>pload for 2010 201 | Entity Budget              |
| 01102 010 00 00 00 00 00 00 00 00 00 00 00 00 | COL STANDI KONYE<br>ESTI RED RIVER C<br>Marrielle<br>Radre Briter<br>Marrielle (Standard Content<br>De Databash Content Data<br>Standard Content Data<br>Sager (Standard Content Data<br>Sager (Standard Content Data<br>Sager (Standard Content Data) | HILD CAR      | E FOOD PROGRA                                                                                                    | MINC                                     |                            |
| Up                                            | ked Detail                                                                                                    |               |                                                                                                    |                                          |                            |
| 1                                             | File To Upload:                                                                                                    |               |                                                                                                    |                                          | Browns                     |
|                                               | Commert:                                                                                                    |               |                                                                                                    |                                          |                            |
| 1                                             |                                                                                                    |               |                                                                                                    |                                          | -                          |

Once you have been clicked on add an attachment, you will be directed to this upload screen.

To upload your completed Budget Justification and Disclosure document to the system go to Upload Detail Field 1 and click on browse.

| ) gen se 🔹 Nave forder                                                                                                    |                                                       |                   |                       |     |
|----------------------------------------------------------------------------------------------------|-------------------------------------------------------|-------------------|-----------------------|-----|
|                                                                                                    |                                                       |                   | and the second second |     |
| TE Deutice                                                                                                    | Manua                                                 | Tate modeled      | Tune                  | -   |
| Second Rade                                                                                                    | (1) Bedget Juril Station and Disclosure Eay Annualise | 7/20/2011 Cal. AM | Manufactor Faces II   | 2   |
| Computer     Computer     Computer | · · ·                                                 |                   |                       |     |
|                                                                                                    |                                                       | Oper              | Cancel                | 100 |

A pop up box will appear, select the Budget Justification and Disclosure Document you have already completed, and click Open.

| Second Contraction                                                                                                    | And the second second                 |                    | Castor                                 | Year Holy   Lag 0 |
|----------------------------------------------------------------------------------------------------|---------------------------------------|--------------------|----------------------------------------|-------------------|
| and the second second se |                                       |                    |                                        | NOCHT VILCOM      |
| •                                                                                                    | hild <b>&amp; Adult</b> Care<br>Ducin | Food Progr         | am Contracting Enti<br>for 2010 - 2011 | ity Hudget        |
| 029.80 DEMAN ACTIVE<br>(THIST) RED RIVER CO<br>MAA:<br>33 Mars 64<br>Umm Max. 12 /7856<br>County Distant County O18<br>"Do Region 3                                                                                                    | ILD CARE FOOD                         | PROGRAM IN         | c                                      |                   |
| Redget Version: Engest                                                                                                    |                                       |                    |                                        |                   |
| Unload Detail                                                                                                    |                                       |                    |                                        |                   |
| <ol> <li>Fée To Upload:</li> <li>Comment:</li> </ol>                                                                                                    | C:\bucast\ Jul                        | et Application and | Daccaure Bax Areadoc                   | [.Browce]         |
|                                                                                                    |                                       |                    |                                        | ( A               |
|                                                                                                    |                                       |                    |                                        |                   |
|                                                                                                    |                                       | -                  | 2011                                   |                   |
|                                                                                                    |                                       | Sec.               | Cantel                                 | ******            |
|                                                                                                    |                                       |                    |                                        |                   |

Once you see this screen showing that your document was selected for upload. Click the red Save button.

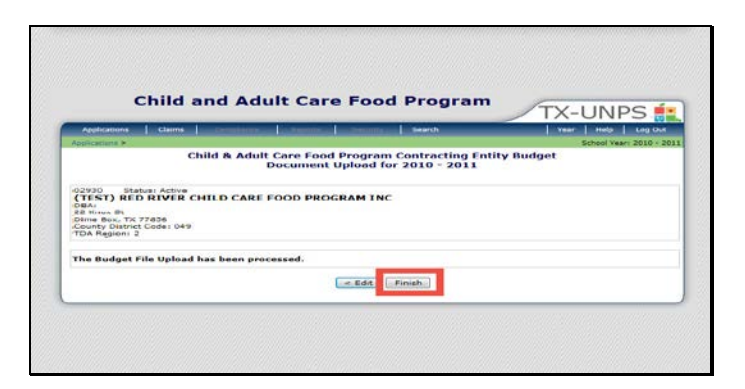

You will then be directed to a screen that will tell you your budget file upload has been processed. Once seeing that message, you can click the Finish button and proceed with finalizing your Budget Detail in TXUNPS.
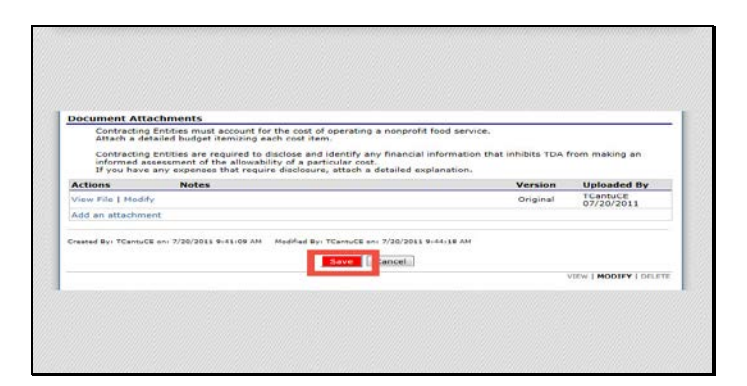

You have been brought back to the Budget Detail screen in TXUNPS, and click the red Save button.

| Child                                                                                                    | and Adult Ca               | re Food Program                                        | TX-UNPS 🔝             |
|----------------------------------------------------------------------------------------------------|----------------------------|--------------------------------------------------------|-----------------------|
| Applications Claims                                                                                                    | Constance I Avenue         | Telefite   Bearch                                      | Vear   Help   Log Out |
|                                                                                                    | Child & A<br>Contracting E | dult Care Food Program<br>ntity Budget for 2010 - 2011 |                       |
| 22930 Status: Active<br>(TEST) RED RIVER CH<br>38A:<br>225 Knox St<br>Dimehov, TX 77853<br>Sounty District Code: 049<br>TDA Region: | IILD CARE FOOD PROG        | RAM INC                                                |                       |
| The Budget has been sa                                                                                                    | aved.                      |                                                        |                       |
|                                                                                                    |                            | Income Incomental                                      |                       |

If there were no errors on your contracting entity budget detail, you will see this message telling you that your budget has been saved.

Click Finish to continue.

|                                                                                                    | a la tente de la constante de la constante de | and the second second | Continued in P              | ires to        |                                                          | Veet 1                                             | tingt Log fice       |
|----------------------------------------------------------------------------------------------------|----------------------------------------------------------------------------------------------------|-----------------------|-----------------------------|----------------|----------------------------------------------------------|----------------------------------------------------|----------------------|
| Conference & Southanies Pa                                                                                                    | And - D-OH Rain true +                                                                                                    |                       |                             |                |                                                          | Even                                               | 11 Vale - 808.3 - 90 |
|                                                                                                    | De                                                                                                    | y Core Ho             | ne Controcti                | ing Entity     |                                                          |                                                    |                      |
| 25333 Bistos Autre<br>(TEST) RED RIVER (<br>INF<br>1984)<br>// Keer 19<br>Dime Boo, % 77856<br>Dime Boo, % 77856<br>Dime Boo, % 77856<br>Dime Boo, % 77856<br>Dime Boo, % 77856 | HILD CARE FOOI                                                                                                    | D PROGRAP             | •                           | ~~             | Packet Daker<br>Packet Appr<br>lest Original Appr<br>Pac | med Dates<br>wed Dates<br>wed Dates<br>wet Bertuer | 30/01/2011           |
| Artion                                                                                                    | Form Name                                                                                                    |                       |                             | Latest         |                                                          |                                                    |                      |
| waw.                                                                                                    | CON Contract                                                                                                    | ing untity App        | rication                    | Uniginal       | Submitted                                                | P                                                  |                      |
| Details                                                                                                    | DCH Beard of                                                                                                    | Durestore             |                             | Original       | Pending                                                  |                                                    |                      |
| view                                                                                                    | COCH Budget (                                                                                                    | 1etoil                |                             | Original       | Pending for                                              | rereval                                            |                      |
| Details                                                                                                    | er Checklist Due                                                                                                    | (11) v'ame            |                             |                |                                                          |                                                    |                      |
|                                                                                                    | Approved                                                                                                    | Panding               | Partners for<br>Corrections | Denied         | Withdrawn/                                               | Errer                                              | Applications         |
| Provider Addisation(s)                                                                                                    | c                                                                                                    |                       | 0                           | c              | 5                                                        | 0                                                  | - 2                  |
| Next Base Year Reserval                                                                                                    | 2011 - 2012                                                                                                    |                       |                             |                |                                                          |                                                    |                      |
|                                                                                                    | and the second second second second second second second second second second second second second second second                                                                                                    | Dubesi fa             | Accessed (2)                | With State Pac | ker.                                                     |                                                    |                      |

You have now been brought back to the Application Packet screen. You will see that the red arrow has changed to a green checkmark next to Contracting Entity Budget Detail.

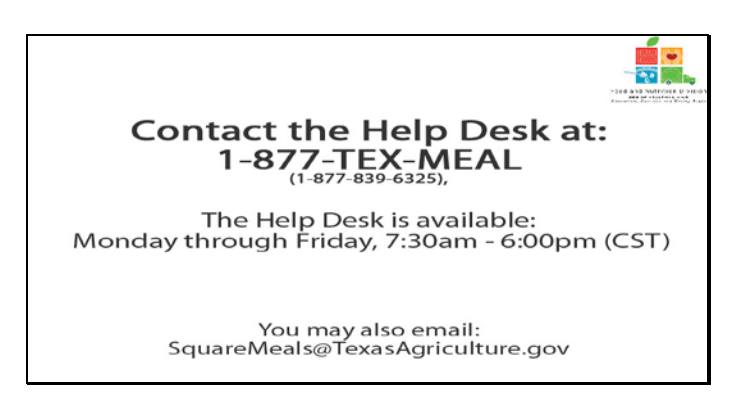

Slide 16 - Help desk

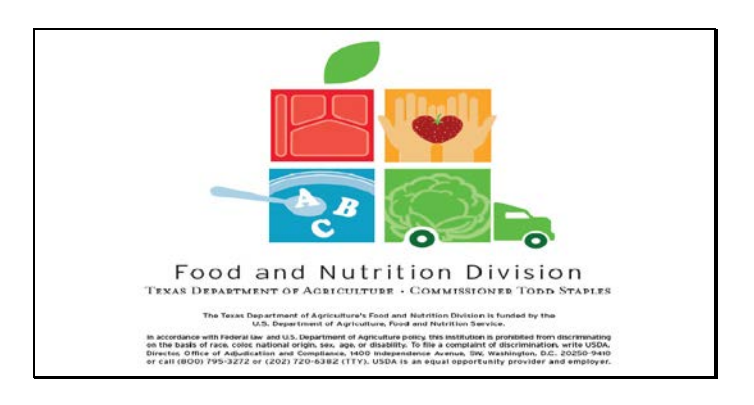

Slide 17 - Legal Screen

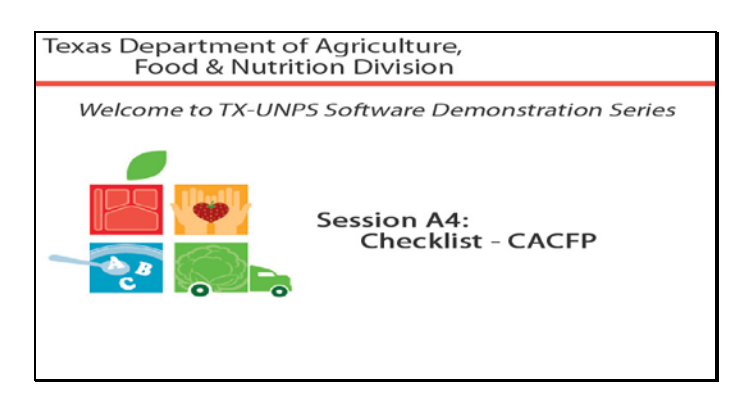

Slide 1 - Welcome

The Texas Department of Agriculture, Food & Nutrition Division, would like to welcome you to the TXUNPS Software Demonstration Series.

In this session, we will be reviewing the Checklist Section of the Application Packet.

| opplications | ctarms     | rane I seen I. | Addition   Beards |              | r   Help   Log Out |
|--------------|------------|----------------|-------------------|--------------|--------------------|
|              | Welcome to | the Texas Un   | ified Nutrition   | Programs Sys | tem                |
| 0            |            |                |                   |              |                    |
|              |            |                |                   |              |                    |
|              |            |                |                   |              |                    |
|              |            |                |                   |              |                    |

Slide 16 - DCH1

Once you have logged in to TXUNPS, select Applications to go to the Checklist.

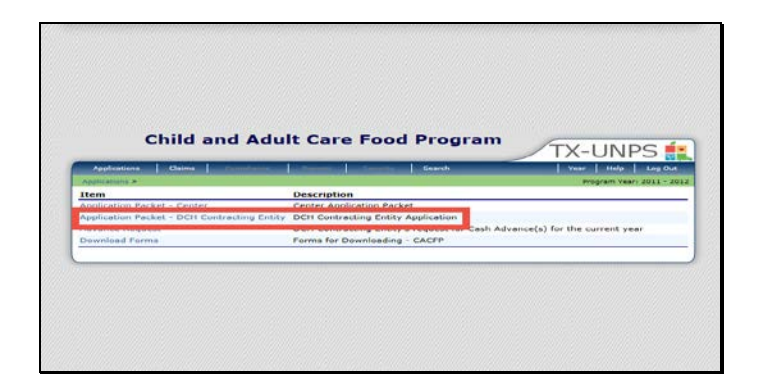

Select Application Packet - DCH

| Applications Clair   | ma his second second second | Constanting of the local division of the local division of the loc | A CONTRACTOR OF THE OWNER OF THE OWNER OWNER OWNE | Gennthi | _                         | See. 1              | Itein Log Die    |
|----------------------|-----------------------------|----------------------------------------------------------------------------------------------------|----------------------------------------------------------------------------------------------------|---------|---------------------------|---------------------|------------------|
|                      |                             |                                                                                                    |                                                                                                    |         |                           | Bregra              | m vaar: 2010 - 3 |
|                      |                             | APP                                                                                                    | lication Pac                                                                                                    | ket     |                           |                     |                  |
|                      |                             |                                                                                                    |                                                                                                    |         |                           |                     |                  |
| TEST) BAY AREA       | TURNING POINT               | INC                                                                                                    |                                                                                                    |         | Packet subr<br>Packet App | neted Dates         |                  |
| SOA,                 |                             |                                                                                                    |                                                                                                    |         | harket Original An        | International Datas |                  |
| amebex, 1X 77853     |                             |                                                                                                    |                                                                                                    |         |                           |                     |                  |
| TOA Region:          | /1                          |                                                                                                    |                                                                                                    |         |                           |                     |                  |
|                      |                             |                                                                                                    |                                                                                                    |         |                           |                     |                  |
|                      |                             |                                                                                                    |                                                                                                    | 100     |                           |                     |                  |
| Action               | Form Nam                    | 10                                                                                                    |                                                                                                    | Vors    | ion Status                |                     |                  |
| view   Modify        | Contracting                 | Cetity Applic                                                                                                    | stion                                                                                                    | Ong     | ion Not Gubr              | nitted              |                  |
| view   Modify        | Doard of D                  | rectors                                                                                                    |                                                                                                    | Ong     | na Pending                |                     |                  |
| view   Medity        | Centractine                 | Entity Budge                                                                                                    | t Detail                                                                                                    | Ong     | no Pending                | Approval            |                  |
| Contación            | + Checklet (                | 10)                                                                                                    |                                                                                                    |         |                           |                     |                  |
|                      | Approved                    | Pending                                                                                                    | Return for                                                                                                    | Denied  | Withdrawn/                | heiner              | Total            |
| Dite Application(a)  | 0                           | 0                                                                                                    | 0                                                                                                    | 0       | 0                         |                     | 0                |
| Next Base Year Senew | al: 2013 - 2014             |                                                                                                    |                                                                                                    |         |                           |                     |                  |
|                      |                             |                                                                                                    |                                                                                                    |         |                           |                     |                  |
|                      |                             | A CLASS CONTRACTOR                                                                                                    | And the set of the                                                                                                    |         | A card Bio Land           |                     |                  |

You will now be looking at your Application Packet. You will see a red arrow next to the Checklist section.

Click on the Details link in the Checklist section of the Application Packet.

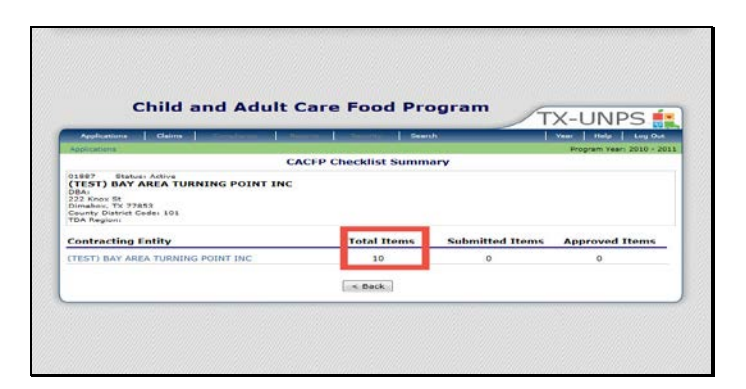

You will be directed to the checklist summary page. If you have checklist items that need to be submitted, you will see the 1 or more under Total Items.

Click on the name of the entity that has 1 or more showing under total items.

| Applications   Claims                                                         | and a local division of the local division of the local divisio division of the local division of the local di | STREET, SQUARE,   | Brenh                        |          | 7844       | Here Dat             |
|-------------------------------------------------------------------------------|----------------------------------------------------------------------------------------------------|-------------------|------------------------------|----------|------------|----------------------|
| Applications In                                                               |                                                                                                    |                   |                              |          | fregs      | am Years 2910 - 2211 |
|                                                                               |                                                                                                    |                   |                              |          |            | VIE- HODEFY          |
|                                                                               |                                                                                                    | CACPP CI          | IECKIIST                     |          |            |                      |
| TEST BAY AREA TURNING<br>EQA<br>222 Year Di<br>Lamatra, Li John<br>Ton Region | POINT INC                                                                                                    |                   |                              |          |            |                      |
| Required Forms/Documents                                                      | Document<br>Submitted                                                                                                    | Date<br>Submitted | Gecoment<br>on File<br>w/TDA | Status   | Status     | Last<br>Updated Dy   |
| Application for "exes<br>Identification tramber (AP-102)                      | 10                                                                                                    | 0                 |                              | Approval | 27/20/2011 | TCartuce             |
| Certificate of Authority                                                      | 173                                                                                                    |                   |                              | Pendina  | 97/20/2011 | TCar LoCE            |
| Dro Avere Civil Rights<br>Compliance Review                                   | 101                                                                                                    |                   | - rt                         | Approval | 37/20/2011 | TCertuCE             |
| ID-D Permanent Agreement                                                      | 103                                                                                                    |                   |                              | Approval | 37/30/2011 | TCartuCE             |
| Governing Body Awareneos                                                      | 121                                                                                                    |                   | 10                           | Panding  | 37/20/2011 | TCartuCE             |
| Legel Decuments                                                               | 123                                                                                                    |                   | 10                           | Approval | 57/20/2011 | TCAPTUCE             |
| Management Han                                                                | 100                                                                                                    |                   | 13                           | approval | 3//20/2011 | Cartuca              |
| performance bend                                                              | 123                                                                                                    |                   | (1)                          | Critered | 97/20/2031 | TCArtuce             |
| Subcontract Agreements                                                        | 123                                                                                                    |                   |                              | Parmina  | 37/20/2011 | TCas LuCE            |
| Vendor Direct Deposit/Advance                                                 | 13                                                                                                    |                   | - TC                         | Pendina  | 59/20/2011 | TOH WE               |

After clicking on the entity name, you will be sent to the checklist screen.

This screen lists all of the documents you will need to send to TDA to complete your application. These documents can be found under the Download Forms section, which we will see on the next screen.

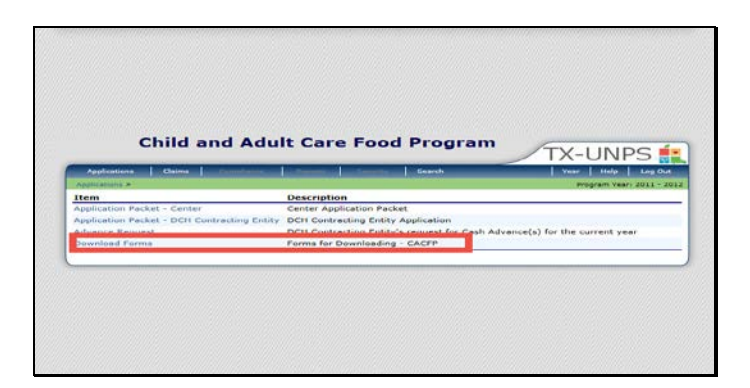

You can need to download copies of the documents you can go back to the main Application screen and select Download Forms, or you can go to: <u>http://netx.squaremeals.com/SNP/forms.html</u>

| Approvators   Dates                                                                                                | CONTRACT OF A       | THE OWNER WHEN THE OWNER WHEN THE OWNER | herece                       | _                       | 70.00      | HAVE A LONG TO       |
|----------------------------------------------------------------------------------------------------|---------------------|----------------------------------------------------------------------------------------------------|------------------------------|-------------------------|------------|----------------------|
| Automation of the                                                                                                  |                     |                                                                                                    |                              |                         | Pi stati   |                      |
|                                                                                                    |                     |                                                                                                    |                              |                         |            | 10.00-00 1.000 00 00 |
|                                                                                                    |                     | CACEP CH                                                                                                    | recktist                     |                         |            |                      |
| (TEST) BAY AREA TURNING<br>Davis<br>222 Knew 61<br>Dimason, TX 72853<br>County Feature Folder, 613<br>-108 Beg res | POINT INC           |                                                                                                    |                              |                         |            |                      |
| Required Forms/Documents<br>to send to TDA                                                                         | Submitted<br>to TDA | Dele<br>Submitted                                                                                                    | Document<br>on File<br>W/TDA | Status                  | Status     | Last<br>Updated by   |
| Application for Texas<br>Icentification Number (AP-182)                                                            | 1921                | C7/20/2011                                                                                                    | 1 =                          | Paniling<br>Autoropal   | 07/20/2011 | TCentu-CE            |
| Cartificate of Authority                                                                                           | IMI.                | C7/20/2015                                                                                                    |                              | Pending                 | 07/20/2011 | TCantu CE            |
| Pre Award Civil Lights<br>Compliance Review                                                                        | 190                 | 02/20/2011                                                                                                    |                              | Pending                 | 07/20/2011 | TCENN-CE             |
| FND Dermanent Agreement                                                                                            | 190                 | 07/20/2011                                                                                                    |                              | Pending                 | 07/20/2011 | TCanh.CE             |
| luoverning Body Awareness                                                                                          | 583                 | 0.7720/2011                                                                                                    |                              | Approval                | 0772072031 | ILANGULE             |
| Lega Consuments                                                                                                    | 583                 | 07/20/2011                                                                                                    |                              | Pending                 | 07/20/2011 | TCARL CP             |
| Marieven ent Plan                                                                                                  | 0921                | C7/20/2011                                                                                                    |                              | Peri-Jing<br>Astar unal | 07/20/2011 | TCentuCE             |
| Performance Bone                                                                                                   | ind .               | C7/20/2018                                                                                                    |                              | Pending                 | 07/20/2011 | TCentuCE             |
| Subcontrast Agreementa                                                                                             | (92)                | 07/20/2011                                                                                                    |                              | Pandang Approximit      | 07/20/2011 | TELANCE              |
| Vender Direct Deposit/Advance                                                                                      | 1921                | 07/28/2011                                                                                                    |                              | Pending                 | 07/20/2011 | TCantu-CE            |

Once you have downloaded and completed the forms, mail or fax them to TDA. Once you have completed that step, select the check box stating that you have submitted the documents to TDA. A date will auto-populate in the date submitted field. At this point you would select Save.

By doing this you let TDA know that we need to be looking for your documents to review. Once TDA has the documents and completes the review, we will check the box stating documents received and the status will change to approved or returned.

| Child and Adult C                                                                                          | are Food Program | TX-UNPS               |
|----------------------------------------------------------------------------------------------------|------------------|-----------------------|
| Applications   Claims                                                                                      | Search           | Vear   Help   Log Out |
|                                                                                                    | CACFP Checklist  |                       |
| VALUE 7 DEBUT RECEVE<br>CON.<br>222 Knok 81<br>Dimebox 7X 77853<br>Guarty District Code: 101<br>Tod Region |                  |                       |
| The Checklist has been saved.                                                                              |                  |                       |
|                                                                                                    | < Edit Finish    |                       |

Once your checklist has been saved for that entity, you will see a confirmation screen. You will now click Finish to return to the Checklist Summary Screen.

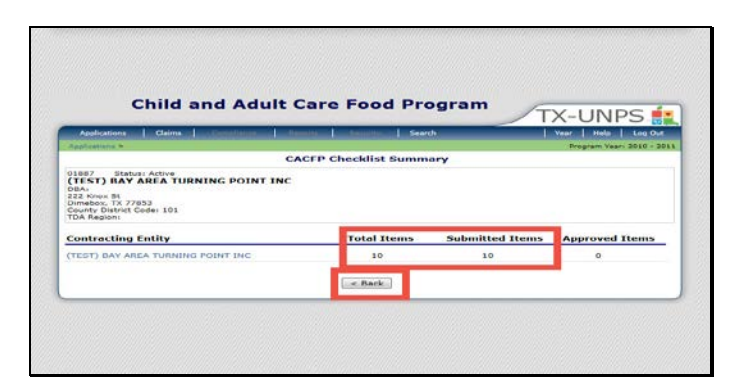

If you have any additional sites with items showing under Total Items and zero under Submitted Items, you must click on each entities' name and repeat the same process we just reviewed.

Once all entities and sites have the same number showing under total items and submitted items, you can then select the Back button to return to the Application Packet

| Applications Da                                                                                                    |                  | A Constant     | 1 1                       | - Berner, 1 |                                                                             | Test                                                  | Photo I Long D    |
|----------------------------------------------------------------------------------------------------|------------------|----------------|---------------------------|-------------|-----------------------------------------------------------------------------|-------------------------------------------------------|-------------------|
|                                                                                                    |                  | Ap.            | plication Par             | ker         |                                                                             | ATRONY                                                | m yaan 2016 -     |
| STRAT Blatter Activ<br>(TEST) RAV AREA<br>084-<br>177 Revis Re<br>Blanders TJ P7855<br>Georder District Coder E<br>1756, Register | TURNINC POINT    | TINC           |                           |             | Period Sult<br>Declet App<br>Acted Unperiod App<br>Acted Unperiod App<br>Sp | Rhed Dates<br>eved Cater<br>rival Later<br>lat Status |                   |
| Astion                                                                                                    | Form Nau         |                |                           | Late        | al Status                                                                   | 2799.20                                               |                   |
| View   Hodity                                                                                                    | V Contracting    | a entity Apple | aton                      | 0.10        | nal Not Bullet                                                              | itted                                                 |                   |
| Value   Maiddly                                                                                                    | Ecert of D       | rectors        |                           | 0.00        | nat Pending                                                                 |                                                       |                   |
| View I Hodify                                                                                                    | Contract re      | a Entity Budge | et Decall                 | i di niai   | nal Pending                                                                 | ADDIOVS                                               |                   |
| Detailte                                                                                                    | Checkint (       | 10)            |                           |             |                                                                             |                                                       |                   |
|                                                                                                    | Approval         | Peoples        | Pataro for<br>Lor rection | Dented      | Withdraway'                                                                 |                                                       | Total Appletation |
| Site Application(a)                                                                                                    | 0                | 0              | c                         | C           | 0                                                                           | D                                                     | 2                 |
| Part Base Year Bana-                                                                                                    | val+ 2013 - 2014 |                |                           |             |                                                                             |                                                       |                   |
| thew Paricel Hallary                                                                                                    | (i.e.Ba          | aka] ( mana)   | for Approval              | Withdra- 2  | ashat                                                                       |                                                       |                   |

You are now back to the application packet, and if you completed your checklist section correctly, you will see a green checkmark next to Checklist.

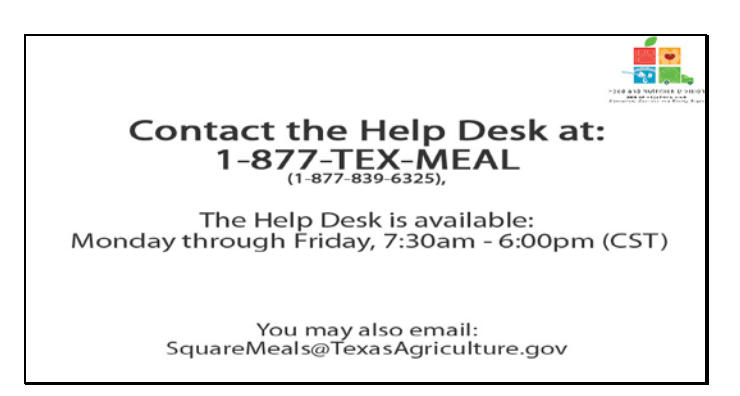

Help desk

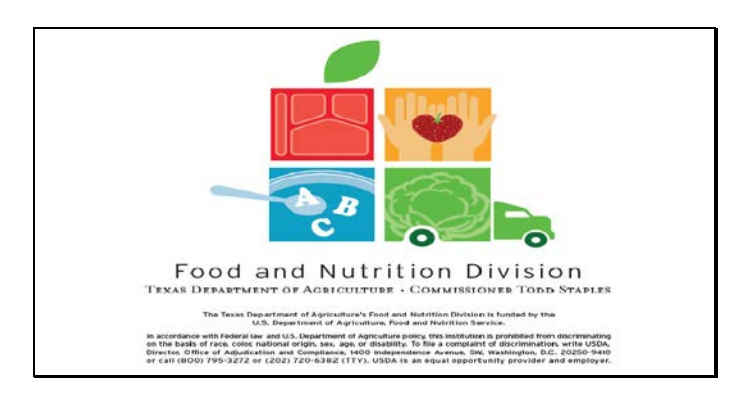

Legal Screen

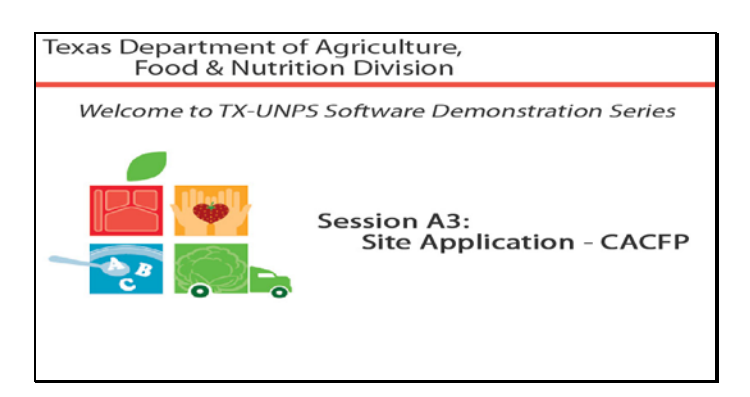

Slide 1 - Welcome

The Texas Department of Agriculture, Food & Nutrition Division, would like to welcome you to the TXUNPS Software Demonstration Series.

In this session, we will be reviewing the Day Care Home Provider Application section of the Application Packet.

| Cashine    |                  | Beards           | News 11 Hole 1 |
|------------|------------------|------------------|----------------|
| Welcome to | the Texas Unifie | ed Nutrition Pro | ograms System  |
|            |                  |                  |                |
|            |                  |                  |                |
|            |                  |                  |                |
|            |                  |                  |                |
|            |                  |                  |                |

Slide 30 – First Slide for DCH in TXUNPS

Once you have logged in to TXUNPS, select Applications

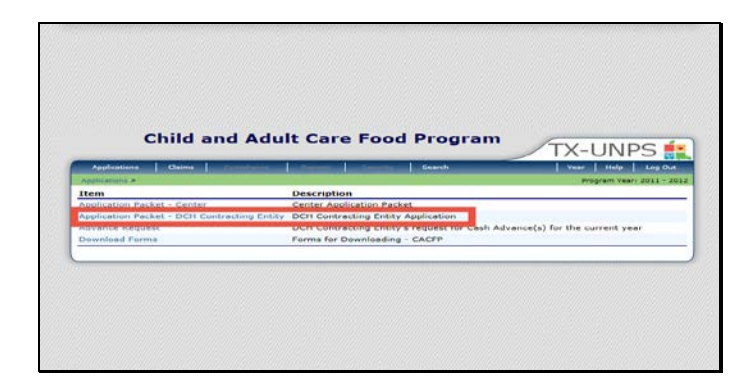

Select Application Packet - DCH

|                                                                                                    | and the second second |               | and the state of the    | a free state is a | eanth         |                                                        |            |                   |
|----------------------------------------------------------------------------------------------------|-----------------------|---------------|-------------------------|-------------------|---------------|--------------------------------------------------------|------------|-------------------|
|                                                                                                    |                       | Da            | Appli                   | cation Pack       | et            |                                                        |            |                   |
| 03483 Statur A<br>(TEST) RED RIV<br>THC<br>DEA:<br>22 Know \$1<br>Data St<br>Data St<br>Data | ER CHILD              | CARE FOOD     | PROGRAM                 | •                 | Park          | Dannan Sichan<br>Barbat Appr<br>an Crightol App<br>Tao | Red Detail | 06/01/303         |
| Action                                                                                                    |                       | Form Name     |                         |                   | Latent        | Status                                                 |            |                   |
| Water                                                                                                    | ~                     | DCH CARTER    | ing mility dee          | sination :        | Origina       | 5 denities                                             |            |                   |
| Optalia                                                                                                    | ~ 1                   | DO- Board of  | Directors               |                   | Ongina        | Pending                                                |            |                   |
| Wiese                                                                                                    | ~ 1                   | net- Pudget a | Direction of the second |                   | reigina       | Pending A                                              | proval     |                   |
| Details                                                                                                    | -                     | Checket Sum   | mary (51)               |                   |               |                                                        |            |                   |
|                                                                                                    |                       | Approval      | Paniling                | Halarn ter        | Darmad        | withdrawes/                                            |            | Total Peppin area |
| Provider Application                                                                                                    | nte)                  | 0             |                         |                   | 0             | 0                                                      | 0          | 1.                |
| CONTRACTOR OF THE                                                                                                    | Cardina Contra        | 2012          |                         |                   |               |                                                        |            |                   |
|                                                                                                    |                       | Con Rach      | Character               | Parente C         | withdraw Bart | Lat ]                                                  |            |                   |

You will now be looking at your Application Packet. Toward the bottom of the Application Packet you will see a link for Provider Applications.

| Applections                                                                                                    | and the state         | - George                                                                                                    | <b>.</b>           | 1.9     | Hinton   Log Dut           |
|----------------------------------------------------------------------------------------------------|-----------------------|----------------------------------------------------------------------------------------------------|--------------------|---------|----------------------------|
| Radioshara & Audioston Radios - DOT Isonour & Provide S                                                                                                    | And De La Constantion | Starting Street                                                                                                    | Washer Street      |         | Fragment Year: 2015 - 2011 |
| Applicatio                                                                                                    | nn Packet             | - DCH Pros                                                                                                    | Ader List          |         |                            |
| 20200 Distant Addite<br>(TTST) RED RIVER CHILD CARE FOOD PRC<br>27 Januar 56<br>Distant St<br>Distant Children TX 77856<br>Caust Children Codel C49<br>Tod Ragions 2 | GRAM IN               | e                                                                                                    |                    |         |                            |
| Provider Tetale                                                                                                    |                       |                                                                                                    |                    |         |                            |
| Approved: O Unapproved: E Total: 1                                                                                                    |                       | Clusted: 0                                                                                                    | SulfiCanalles      | 4.0     | Territatied: 0             |
| Applications Pending Approvals k                                                                                                    |                       | Applications                                                                                                    | with Errors (Inset | rva)- Ø |                            |
| Provider Search                                                                                                    |                       |                                                                                                    |                    |         |                            |
| Show All Providers or Search By: Last Nome                                                                                                    |                       | r                                                                                                    | G                  | Dearah  |                            |
| * Book                                                                                                    | Add Dy                | evider.]                                                                                                    |                    |         |                            |
| Providers: 0                                                                                                    | -                     | _                                                                                                    |                    |         |                            |
|                                                                                                    |                       |                                                                                                    |                    | Provide | r Status/                  |
| Action Libertic & Francisco                                                                                                    | No provide:           | s for this CE                                                                                                    | Ties               | Applica | tion status                |
|                                                                                                    |                       |                                                                                                    |                    |         |                            |
| 1 Book                                                                                                    | ( all a               | and days                                                                                                    |                    |         |                            |
| - Deck                                                                                                    | PEDG PT               | of the second second se |                    |         |                            |

If you are an existing Day Care Home Sponsor, you will see a list of providers to select from to review and update their site applications. Please note: all provider applications on file must be reviewed for information errors and all missing information entered.

For the purpose of this training example, we will add a provider to get to a site application.

Click on Add Provider.

| Andronista & Application Packet / DCH Spansor                              | - Travidar Las -                             | Program Year | 3010 - 301 |
|----------------------------------------------------------------------------|----------------------------------------------|--------------|------------|
|                                                                            | Add Provider                                 |              |            |
| rovider Information                                                        |                                              |              |            |
| Licensed By<br>License Number (if applicable)<br>Last Name (if applicable) | Licensed<br>Registered<br>Military<br>Tribal |              |            |
|                                                                            | × Back Search                                |              |            |

Choose the Licensing authority for your day care home. If you choose licensed or registered, you must put in a license number.

If you choose military or tribal, you must put in a last name. This search will see if the provider is already listed in TDA's database.

| And Denvirtan And Denvirtan A                                                                                                    | Add Denvirtur  Add Denvirtur  Add D  | Aughteniana                                                                                                    | Dees 1                                 | and the second second    | () Cresh          | Year   Hile   Log Col     |
|----------------------------------------------------------------------------------------------------|----------------------------------------------------------------------------------------------------|----------------------------------------------------------------------------------------------------|----------------------------------------|--------------------------|-------------------|---------------------------|
| The Development of the Development  The Development of the Development  Development of the Development of the Development  Development of the Development of the Development  Development of the Development of the Development  Development of the Development of the Development of the Development  Development of the Development of the Development of the Development  Development of the Development of the Development of the Development  Development of the Development of the Development of the Development  Development of the Development of the Development of the Development  Development of the Development of the Development of the Development  Development of the Development of the Development of the Development  Development of the Development of the Development  Development of the Development of the Development  Development of the Development of the Development  Development of the Development of the Development  Development of the Development of the Development  Development of the Development of the Development  Development of the Development of the Development  Development of the Development of the Development  Development of the Development of the Development  Development of the Development of the Development  Development of the Development of the Development  Development of the Development of the Development  Development of the Development of the Development of the Development  Development of the Development of the De                                                                                                    |                                                                                                    | Period and Provide and                                                                                                 | man station - LPut Laura               | ant & Proprietary Long & |                   | Program Vears 2010 - 2011 |
| Vender for formation Uessad By Inserter I Inserter I In                                                                                                    | Vender futomation Unessed By Unesse Builder 1 224507 Unesse Runder (4 Spitiality) 224507 Uness Runder Spitiality Unesse Runder Ander Unesse Runder Ander Unesse Runder Ander Unesse Runder Ander Unesse Runder Ander Unesse Runder Ander Unesse Runder Inder Runde Inder Runde | 139850 (Pashini J<br>(TEST) RED RI<br>JRA<br>24 Rest US<br>Dims Bost, Fix 7285<br>Deunty District Cod<br>FDA Regimes B | VER CHILD CARE                         | Add D                    | nvidar<br>I       |                           |
| Uncleased By: Linewater III<br>Unclease Parameter (* applicable)<br>Last Manne (* applicable)<br>Tease Store for Noted in Polymeter Last Verset Internet Last Last<br>Tease Store for Noted in Polymeter Internet Last<br>Tease Store for Internet Internet Last<br>Tease Store (* applicable)                                                                                                    | Usenand By Usenand By Usenand III III IIII IIII IIIIIIIII IIIIIIIII                                                                                                    | Provider Inform                                                                                                    | nation                                 |                          |                   | 101                       |
| inere & Nonkar was net Karad.<br>Net an enter kar for Nonkar y Parlies in due nation to begin the en ellinent satures.<br>Froi haven<br>Froi haven<br>Froi hav | Lance Router was not found.<br>Lance Router of Workshop A worker of Workshop to Begin the enrichment Laterate.<br>Lance Router 122-452<br>Lance Router Constant<br>And Router Router Router                                                                                                    | Licensed By<br>License Number (<br>Last Name (if app                                                                   | (f applicable)<br>olicable)            | 1204007                  | E1                |                           |
| Lorenze Konster 12345/7<br>Forma<br>Laet Manna roma<br>                                                                                                    | Lorenze Konster i 22457<br>Vers Narrau<br>Last Hannys : ransed<br>                                                                                                    | Licence Number w<br>Please enter the A                                                                                 | se not found.<br>Flowing Provider Infi | mation to begin the en-  | ell nent process. |                           |
| Free Free Among                                                                                                    | Free Aurona Erroma<br>Last Mannas I rannbal<br>I Rannas Erroma I Research I Add Nove Neuraldon                                                                                                    | Logense Number                                                                                                    | 1234567                                |                          |                   |                           |
| Aud See Provide                                                                                                    | Last Farmer ( 1 control<br>                                                                                                    | Pirek Piarreat                                                                                                    | Errima                                 |                          |                   |                           |
| - Burth Escarde And Store Provides                                                                                                    |                                                                                                    | Last Hames                                                                                                    | e'ombel                                |                          |                   |                           |
|                                                                                                    |                                                                                                    |                                                                                                    |                                        | n Basis   Bearsh         | Add New Provider  |                           |
|                                                                                                    |                                                                                                    |                                                                                                    |                                        |                          |                   |                           |

The license number was not found in the database, so you will be required to provide the first and last name of the person associated with that license number.

Now click the red add new provider button.

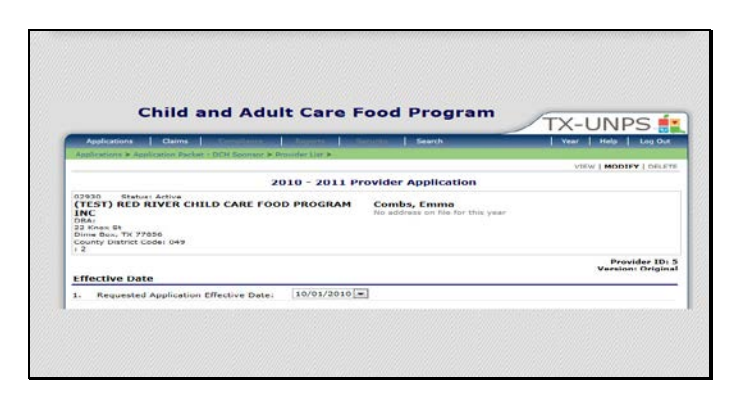

We have now been directed to the provider application for Day Care Homes. Question 1 will show the requested application effective date.

| Ice | ense Information                                    |            |                              |
|-----|-----------------------------------------------------|------------|------------------------------|
| 6   | Provider is:                                        | Licensed w | 4                            |
| 9   | License/Registration<br>Number:                     | 1234567    |                              |
|     | Capacity:                                           |            |                              |
|     | License Effective Date:                             |            | (mm/dd/ysyy)                 |
|     | License Expiration Date:                            |            | (mm/add/yyyy)                |
|     | License Effective Date:<br>License Expiration Date: |            | (mm/dd/yyyy)<br>(mm/dd/yyyy) |

The next section is License Information.

Questions 2 & 3 will be filled in by TXUNPS based on information you provided earlier.

Field 4 requires you to input the capacity as allowed by your license.

Field 5 asks for the effective/beginning date of your license, while field 6 asks for the expiration date of the license.

| Pro     | vider Information                                |            |            |                        |  |
|---------|--------------------------------------------------|------------|------------|------------------------|--|
|         |                                                  | Salutation | First Name | Last Name              |  |
| n.<br>K | Provider Name:<br>Date of Birth:<br>(mm/dd/yyyr) |            | Emma       | Combs                  |  |
| 6.      | Email Address:                                   |            |            |                        |  |
| 10.     | Phone:<br>(999-999-9999)                         |            | Ext:       | Fax:<br>(000-009-0000) |  |
| 11.     | Alternate Provider ID:                           |            |            |                        |  |

The next section is Provider Information

Field 7 requires that you put the name of the provider along with salutation. Make sure that the name matches the license.

Field 8 requires the date of birth of the provider.

Field 9 is where the provider's email address is input.

Field 10 is the provider's phone and fax number. These numbers should be numbers that the provider will answer during business hours.

| Day Care Home Lor                                                         | ation (asset be obvacal address) no P.D. Box) |  |
|---------------------------------------------------------------------------|-----------------------------------------------|--|
| 12. Address 1:<br>13. Address 2:<br>14. City:<br>15. State:<br>15. State: | TX Z(p)                                       |  |
| Mailing Address                                                           |                                               |  |
| Mailing Address is<br>17. Address 1:<br>18. Address 2:<br>19. City:       | the same as the Strast Address                |  |

The next section requires addresses for your day care home.

Fields 12-16 requires that you input the physical street address that the day care home is located.

17-20 requires you to input the address that all business correspondence and financial documents should be mailed to.

If the addresses are the same, please input them in both sections: Street Address & Mailing Address.

| Alternate Contact I | nformation (optional) |           |  |
|---------------------|-----------------------|-----------|--|
| 1. Name:            | Delutebun First Neme  | Last Name |  |
| 2. Email Address:   |                       |           |  |
| 3. Phone:           | Extr                  | Faxt      |  |
| 4. Address 11       |                       |           |  |
| 5. Address 2:       |                       |           |  |
| 6. City:            | -                     |           |  |
| City:<br>State:     | TX Zip:               |           |  |

The alternate contact information section is optional though highly recommend to fill out.

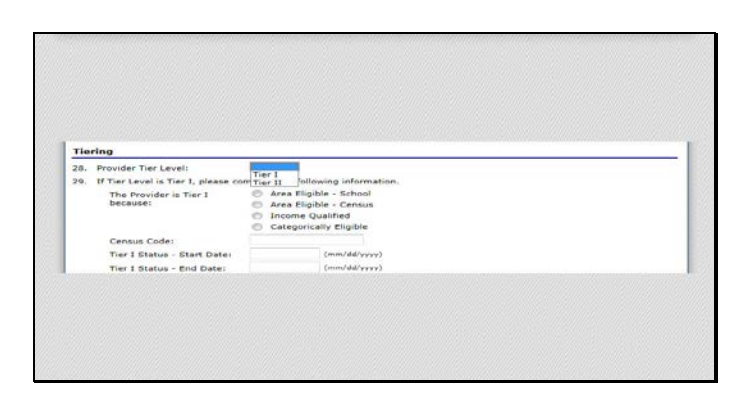

The next section is in regards to Tiering.

Question 28 asks that you select which Tier this provider is in.

Question 29 is only required for those in Tier I. Tier I providers must select why they are Tier I. If they choose census, they must provide the census code. A start and stop date are also required for all Tier I providers.

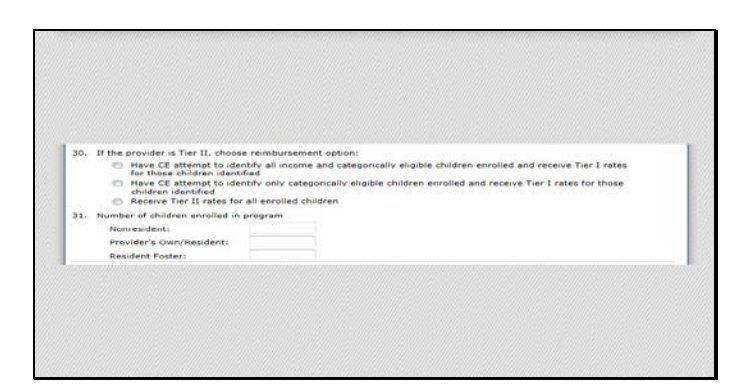

Question 30 asks that Tier II providers choose which reimbursement option they want for their location. Question 31 asks for the breakdown of the number of children enrolled in the program.

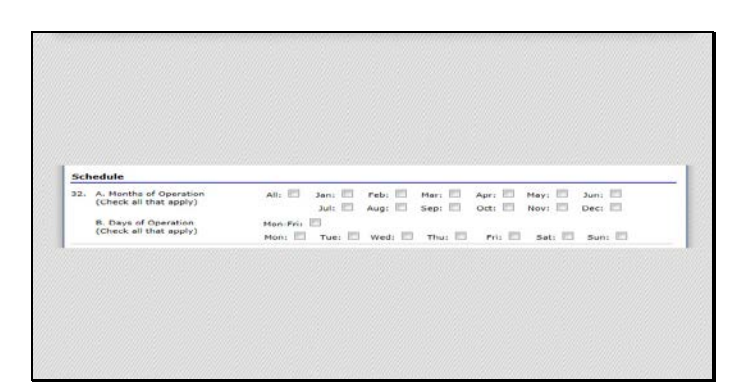

The next section is Schedule.

- 32.A requires that you check each month the provider operates.
- 32.B requires that you check each day that this provider is open and operating.

| Bar | wlas Schadula       |                    |          |              |             |
|-----|---------------------|--------------------|----------|--------------|-------------|
| 33. | Normal Hours of Chi | Id Care Time Openi | × 100 ×  | Time Close:  | .00 .       |
|     | Operations:         |                    |          |              |             |
| 24. | Regular Pleass      | First Shift        |          | Second Shift |             |
|     | Meal                | Start Time         | End Time | Start Time   | End Time    |
|     | E Breakfast         | · :00 ·            | .00 .    | .00 .        |             |
|     | AM Snack            | .00 -              | - 100 -  | - 100 -      | - 00        |
|     | El Lunch            | · :00 ·            | · 100 ·  | T 100 T      | (m) :00 (m) |
|     | PM Snack            | E 100 E            | · 100 ·  | 100 .        |             |
|     | E Supper            | · 100 ·            | · :00 ·  | · :00 ·      | · 00:       |
|     | Evening Sneck       | - 100 -            | · 100 ·  | - 100 -      | · 100 ·     |

33 Requires that you input your hours of operation.

34 Requires that you select which reimbursable meals you serve and what their start and end times are. If you have a second shift of reimbursable meals, you will input the second shift start and stop times here as well. If you do not have a second shift, leave the times blank.

Please note: If you are unsure of what meals/snack you serve can be considered reimbursable, please review your CACFP Handbook or call your local Community Operations Office.

| we  | ekend Schedule       |                    |             |              |             |
|-----|----------------------|--------------------|-------------|--------------|-------------|
| 55. | Normal Hours of Chi  | Id Care Time Open: | × :00 ×     | Time Close:  | · 00 ·      |
|     | Operations:          |                    |             |              |             |
|     | Weekeng Mealal       | First Shift        |             | Second Shift |             |
|     | Meal                 | Start Time         | End Time    | Start Time   | End Time    |
|     | E breakfast          | .00 .              | · 100 ·     | .00 *        | .00         |
|     | AM Snack             | .00 .              | .00         | · 100 ·      | · 00: ·     |
|     | E Lunch              | · 00: ·            | ··· :00 ··· | × 00:        |             |
|     | PM Snack             | · 00 ·             | · 100 ·     | · 00: ·      | · 00:       |
|     | I Supper             | - 100 -            | ··· 100 ··· | · 100 ·      | (m) 100 (m) |
|     | Evening Snack        | × :00 ×            | W 100 W     | × 100 ×      | × 100 ×     |
|     |                      |                    |             |              |             |
| ~   | Anticipated Closures | 1                  |             |              | 121         |
|     |                      |                    |             |              | 0           |

If you operate on the weekend, you are required to answer questions 35 & 36.

If you have any anticipated closures, for example you are closed the 2<sup>nd</sup> week of June every year in order to perform a heavy cleaning on your location, please list those dates in the text box.

Please note: If you are unsure of what meals/snack you serve can be considered reimbursable, please review your CACFP Handbook or call your local Community Operations Office.

| Ger | veral Questions                     |         |                                               |                            |
|-----|-------------------------------------|---------|-----------------------------------------------|----------------------------|
| 30. | How are meals prepared?             |         | Prepared on site<br>Other                     |                            |
|     | If Other, please explain:           |         |                                               |                            |
| 39. | Site will make meal counts a month: | nd menu | ecords available to the Contracting Entity by | the following date of each |
| 10  | Den Approval Mait Pater             |         | (1-31)<br>(mm/dd/www)                         |                            |

The next section is General Questions.

Question 38 asks if the meals are prepared onsite or other. If you choose other, you will be required to explain in the text box provided.

Question 39 asks what day of the month the provider will make available meal counts and menus to the CE.

Question 40 asks for the date of the provider's pre-approval visit.
| Ignatu          |                                                                                                    |       |                |  |
|-----------------|----------------------------------------------------------------------------------------------------|-------|----------------|--|
|                 | ure Date                                                                                                 |       |                |  |
| 1. Sign         | nature Date of Contracting Provider(s) on Site Application:                                              |       | (1000/dd/9797) |  |
| App             | nature Date of Contracting Entity Representative on the Site                                             |       | (mm.an.4334)   |  |
| 3. Sign<br>Spor | nature Date of Provider(s) from Permanent Agreement with<br>prooring Organization:                       |       | (mm/dd/yyyy)   |  |
| 4. Sion         | nature Date of Contracting Entity Representative from Permanent<br>reement with Sponsoring Organization: |       | (mm/dd/yysy)   |  |
| 5. Has<br>defe  | a the provider ever been found guilty of committing fraud (including erred adjudication)?                | © Yes | 🗇 No           |  |
| If ye           | es, provide the date the sentence expired:                                                               |       | (mm/dd/vvvv)   |  |

Questions 41-45 asks for provider and CE information in regards to signature dates on program documents.

If you are need additional help with any of this information, please review your CACFP Handbook or call your local Community Operations Office.

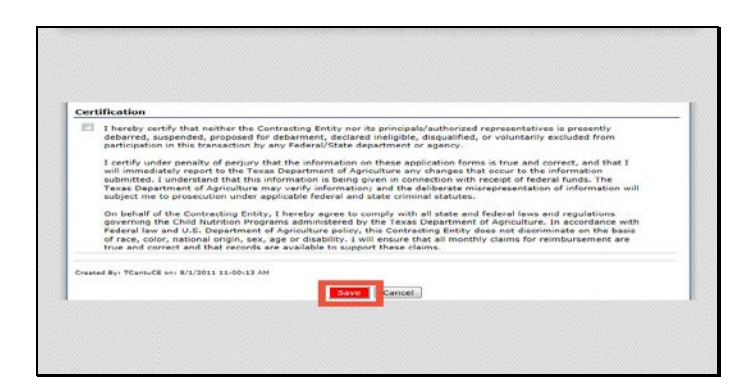

The last section is Certification.

All provider applications require the certification statement be read by the inputter, then click the check box certifying that they agree to the statement.

At this point, the person inputting the information clicks the red Save button.

| Child and Adult Care F                                                                                              | ood Program                                     | TX-UNPS           |
|----------------------------------------------------------------------------------------------------|-------------------------------------------------|-------------------|
| Applications   Chilms   Conditions   Children   C                                                                   | cearch                                          | Vent Holp Log Out |
| applications > replication Packet - DON Spinistr > Invinder Lot >                                                   | ovider Application                              |                   |
| (TEST) Report Arrest CHILD CARE FOOD PROGRAM<br>INC<br>DBA:<br>DBA:<br>DBA:<br>DBA:<br>DBA:<br>DBA:<br>DBA:<br>DBA: | Combs, Emma<br>157 Main St<br>Dimebex, TX 77853 |                   |
| The Provider Application has been saved.                                                                            |                                                 |                   |
| - Edit                                                                                                    | Finiah                                          |                   |

If there are no errors in your provider application, the above screen will be displayed. Click on finish to continue.

|                              | The second second second second second second second second second second second second second second second s |             |             |           | TX-UNPS                 |
|------------------------------|----------------------------------------------------------------------------------------------------|-------------|-------------|-----------|-------------------------|
| Appleations > Analyzing Ball | Int - OCH Researce > Provide                                                                                   | - 1.11 2    | 1 246       | arch      | Program Vears 2010 - 20 |
|                              | Provid                                                                                                    | or Applicat | tion Effect | ive Dates |                         |
| County District Code: 049    |                                                                                                    |             |             |           |                         |
| . 2                          | Claim                                                                                                    | 1225 22-    | 1225        | 100       | 100                     |
| Action                       | Effective<br>Claim<br>Period<br>Oct 2010                                                                       | Version     | Tier 1      | Status    | Approved Date           |

You will be directed to this screen to see that the provider has been inputted, and the status of the provider application. Select back.

| Applications                                                                                                    | ti dentro            | and the second second s | figards -        |                                                                                                    | Vest Help Log Out         |
|----------------------------------------------------------------------------------------------------|----------------------|----------------------------------------------------------------------------------------------------|------------------|----------------------------------------------------------------------------------------------------|---------------------------|
| Approvation + Application Dather - Ditté Rossia                                                                                                    | at a structure time. |                                                                                                    |                  |                                                                                                    | Disprant Vaal- 2010 - 201 |
| Contract of the state of the state of the st | Application          | Packet - DCH                                                                                                    | Provider Lis     | at in the second second s |                           |
| 52980 Blates Alive<br>CIEST NED REVEN CHILD CARE<br>Date<br>Date Box, 1X 77856<br>Date Box, 1X 77856<br>Date Date Date Date<br>TOA Regiens 2                                                                                                    | IOOD PROC            | HAM INC                                                                                                    |                  |                                                                                                    |                           |
| Provider Totals                                                                                                    |                      |                                                                                                    |                  |                                                                                                    |                           |
| Reproved: 0 Unapproved: 1                                                                                                    | Total: 1             | Closed                                                                                                    | 0 Set-C          | ancellad: 0                                                                                                    | Terminated: 0             |
| Applications Panding Approvals &                                                                                                    |                      | Applies                                                                                                    | tions with Seven | (Trackva): 0                                                                                                    |                           |
| Provider Search                                                                                                    |                      |                                                                                                    |                  |                                                                                                    |                           |
| Show All Providers or Search By: La<br>Include All closed Providers                                                                                                    | st Name              | <b>I</b>                                                                                                    |                  | Search                                                                                                    |                           |
| s Park                                                                                                    |                      | Add Provider                                                                                                    |                  |                                                                                                    |                           |
| Providera: 0                                                                                                    |                      |                                                                                                    |                  |                                                                                                    |                           |
| Action License # Provis                                                                                                    | er                   |                                                                                                    | Titer            | Auplic                                                                                                    | ation Status              |
|                                                                                                    | 144                  | providers for th                                                                                                    | IS CE.           | 000000                                                                                                    |                           |
|                                                                                                    |                      |                                                                                                    |                  |                                                                                                    |                           |
| < back                                                                                                    |                      | Add Provider                                                                                                    |                  |                                                                                                    |                           |

You will be taken back to the DCH Provider List screen. If you have no other provider applications to update or add, you can click on the back button.

| Applications Cleans                                                                                                    |           | distantion of the                                                                                        | ALC: NAMES OF TAXABLE PARTY.                                      | Provide States                | marsh .                                                         |                                                                           | Vear 1                                                   | telp Log Out               |
|----------------------------------------------------------------------------------------------------|-----------|----------------------------------------------------------------------------------------------------|-------------------------------------------------------------------|-------------------------------|-----------------------------------------------------------------|---------------------------------------------------------------------------|----------------------------------------------------------|----------------------------|
| Applications > Application Fed                                                                                                    | Sat - D   | OCH Sponsor >                                                                                            |                                                                   |                               |                                                                 |                                                                           | Program                                                  | m Veari 2010 - 201         |
|                                                                                                    |           | Do                                                                                                    | Applic<br>y Care Hon                                              | cation Packs                  | at<br>Ing Entity                                                |                                                                           |                                                          |                            |
| 02930 Status: Active<br>(TEST) RED RIVER C<br>DBA:<br>22 Knax St<br>Dime Bex, TX 77856<br>County District Code: 049<br>TDA Region: 2 | нпс       | D CARE FOOD                                                                                              | PROGRAM                                                           |                               | Park                                                            | Packet Subm<br>Packet Appr<br>at Original Appr<br>Packet                  | itted Date:<br>oved Oxter<br>reval Date:<br>liet Status: | Not Cubroitted             |
|                                                                                                    |           |                                                                                                    |                                                                   |                               |                                                                 |                                                                           |                                                          |                            |
| Action                                                                                                    |           | Form Name                                                                                                |                                                                   | 12010                         | Latest                                                          | Status                                                                    |                                                          |                            |
| Action<br>View   Modify                                                                                                    |           | Form Name<br>DCH Contracti                                                                               | ng Entity App                                                     | lication                      | Latest<br>Version<br>Original                                   | Status<br>Not Subm                                                        | itted                                                    |                            |
| Action<br>View   Modify<br>Details                                                                                                   | 3         | Form Name<br>DCH Contracti<br>DCH Board of                                                               | ng Entity App<br>Directors                                        | lication                      | Latest<br>Version<br>Original<br>Original                       | Status<br>Not Subm<br>Pending                                             | itted                                                    |                            |
| Action<br>View   Modify<br>Details<br>View   Modify                                                                                  | 111       | Form Name<br>DCH Contracti<br>DCH Board of<br>DCH Budget D                                               | ng Entity App<br>Directors<br>letail                              | lication                      | Latest<br>Version<br>Original<br>Original<br>Original           | Status<br>Not Subm<br>Pending<br>Pending A                                | itted<br>pproval                                         |                            |
| Action<br>View   Modify<br>Details<br>View   Modify<br>Details                                                                       | 1111      | Form Name<br>DCH Contracti<br>DCH Board of<br>DCH Budget D<br>Checklist Sum                              | ng Entity App<br>Directors<br>letail<br>mary (11)                 | lication                      | Latest<br>Version<br>Original<br>Original<br>Original           | Status<br>Not Subm<br>Pending<br>Pending A                                | itted<br>pproval                                         |                            |
| Action<br>View   Modify<br>Details<br>View   Modify<br>Details                                                                       | 1111      | Form Name<br>DCH Contracti<br>DCH Board of<br>DCH Budget D<br>Checklist Sum<br>Approved                  | ng Entity App<br>Directors<br>letail<br>mary (11)<br>Pending      | Raturn for<br>Correction      | Latest<br>Version<br>Original<br>Original<br>Denied             | Status<br>Not Subm<br>Pending<br>Pending A<br>Withdrawn/<br>Closed        | itted<br>pproval<br>Error                                | Yotal<br>Applications      |
| Action<br>View   Modify<br>Details<br>View   Modify<br>Details<br>Provider Application(s)                                            | 1 111     | Form Name<br>DCH Contracti<br>DCH Board of<br>DCH Budget D<br>Checklist Sum<br>Approved                  | ng Entity App<br>Directors<br>letail<br>mary (11)<br>Pending<br>1 | Raturn for<br>Correction      | Latest<br>Version<br>Original<br>Original<br>Original<br>Danied | Status<br>Not Subm<br>Pending A<br>Pending A<br>Withdrawn/<br>Closed<br>0 | itted<br>pproval<br><u>Error</u><br>0                    | Yotal<br>Applications<br>1 |
| Action<br>View   Modify<br>Details<br>View   Modify<br>Details<br>Provider Application(s)<br>Next Date Year Renewal                  | ××××<br>× | Form Name<br>DCH Contracti<br>DCH Board of<br>DCH Budget D<br>Checklist Sum<br>Approved<br>0<br>1 + 2012 | ng Entity App<br>Directors<br>letail<br>mary (11)<br>Pending<br>1 | Raturn for<br>Correction<br>0 | Latest<br>Version<br>Original<br>Original<br>Original<br>Danied | Status<br>Not Subm<br>Pending A<br>Pending A<br>Withdrawn/<br>Closed<br>0 | itted<br>pproval<br><u>Error</u><br>0                    | Applications<br>1          |

You are now viewing a completed application packet. All items have been completed and saved. It is now time to SUBMIT the application packet to TDA for approval.

Select the red Submit for Approval button.

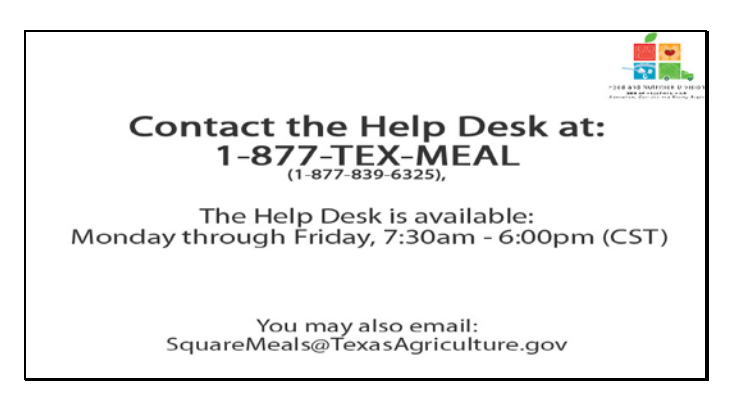

Slide 53 - Help desk

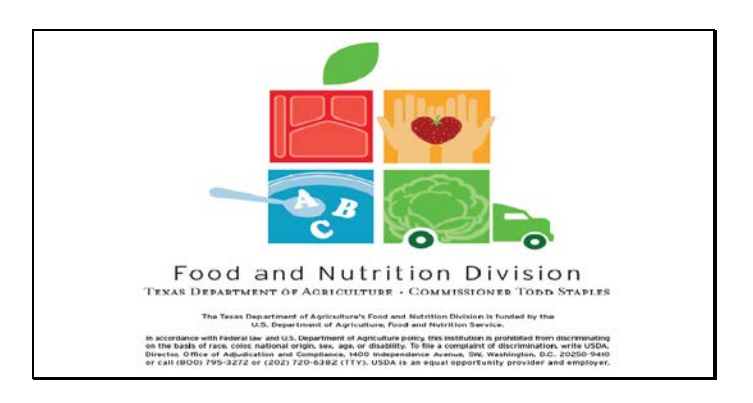

Slide 54 - Legal Screen